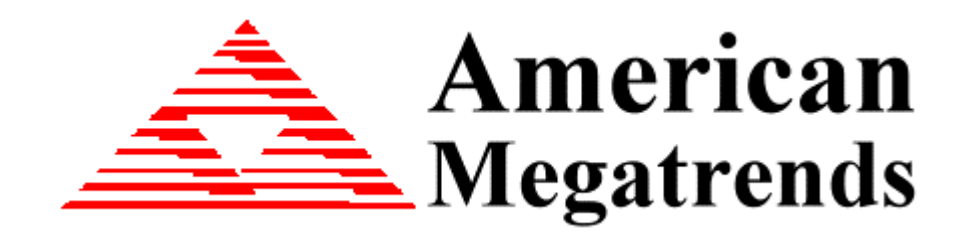

# AMIBIOS ROM Utilities User Guide (Version 1.08)

#### American Megatrends, Inc.

#### 6145-F Northbelt Parkway

#### Norcross, GA 30071, USA

This publication contains proprietary information, which is protected by copyright. No part of this publication can be reproduced, transcribed, stored in a retrieval system, translated to any language or computer language, or transmitted in any form whatsoever without the prior written consent of the publisher, American Megatrends, Inc.

American Megatrends, Inc. retains the right to update, change, modify this publication at any time, without notice.

#### **Limited Warranty**

No warranties are made, either express or implied, with regard to the contents of this work, its merchantability, or fitness for a particular use. American Megatrends assumes no responsibility for errors and omissions or for the uses made of the material contained herein or reader decisions based on such use.

#### **Limitations of Liability**

In no event shall American Megatrends be held liable for any loss, expenses, or damages of any kind whatsoever, whether direct, special, indirect, incidental, or consequential, arising from or arising out of the use or inability to use the contents of this manual.

#### Trademarks

American Megatrends acknowledges the following trademarks:

Windows® 95, Windows® 98, Windows® ME, Windows® NT, Windows® 2000 and Windows® XP are trademarks of Microsoft® Corporation.

Other trademarks and trade names may be used in this document to refer to either the entities claiming the marks and names or their products. American Megatrends, Inc. disclaims any proprietary interest in trademarks and trade names other than its own.

#### Disclaimer

This manual describes the operation of the AMIBIOS ROM Utilities. Although efforts have been made to insure the accuracy of the information contained here, American Megatrends expressly disclaims liability for any error in this information, and for damages, whether direct, indirect, special, exemplary, consequential or otherwise, that may result from such error, including but not limited to the loss of profits resulting from the use or misuse of the manual or information contained therein (even if American Megatrends has been advised of the possibility of such damages). Any questions or comments regarding this document or its contents should be addressed to American Megatrends at the address shown on the cover.

American Megatrends provides this publication "as is" without warranty of any kind, either expressed or implied, including, but not limited to, the implied warranties of merchantability or fitness for a specific purpose.

Some states do not allow disclaimer of express or implied warranties or the limitation or exclusion of liability for indirect, special, exemplary, incidental or consequential damages in certain transactions; therefore, this statement may not apply to you. Also, you may have other rights which vary from jurisdiction to jurisdiction.

This publication could include technical inaccuracies or typographical errors. Changes are periodically made to the information herein; these changes will be incorporated in new editions of the publication. American Megatrends may make improvements and/or revisions in the product(s) and/or the program(s) described in this publication at any time. Requests for technical information about American Megatrends products should be made to your American Megatrends authorized reseller or marketing representative.

# **Revision History**

| Date       | Ver.                                   | Description                                                  | Editor    |  |  |  |
|------------|----------------------------------------|--------------------------------------------------------------|-----------|--|--|--|
| 08/23/2004 | 1.00                                   | - Initial Document.                                          | Danny Liu |  |  |  |
|            |                                        | - This version contains AMIMMDOS.EXE, AMIOLDOS.EXE and       |           |  |  |  |
|            |                                        | ROMSETUP.EXE user guide.                                     |           |  |  |  |
| 10/04/2004 | 1.01                                   | - Add new user guides for AMIDEDOS.EXE, AMIDEWIN.EXE,        | Danny Liu |  |  |  |
|            |                                        | DMIEDIT and OEMLOGO.EXE.                                     |           |  |  |  |
| 11/03/2004 | 1.02                                   | - Update for AMIMMDOS.EXE and AMIOLDOS.EXE.                  | Danny Liu |  |  |  |
| 11/16/2004 | 1.03                                   | - Add new user guides for AFUDOS.EXE, AFUWIN.EXE             | DannyLiu  |  |  |  |
| 12/29/2004 | 1.04                                   | - AMIDEDOS, AMIDEWIN and DMIEDIT supports SMBIOS             | DannyLiu  |  |  |  |
|            |                                        | spec up to 2.4.                                              |           |  |  |  |
|            |                                        | - Add new user guides for AMISCE, AMISCEW, AMICMOS,          |           |  |  |  |
|            |                                        | MMTOOL and AMIBCP.                                           |           |  |  |  |
| 02/05/2005 | 1.05                                   | - Correct command syntax for AMIMMDOS.                       | DannyLiu  |  |  |  |
|            |                                        | - Update BIOS requirement for AMIDEWIN                       |           |  |  |  |
|            | - Update BIOS requirement for DMIEDIT. |                                                              |           |  |  |  |
|            |                                        | - Add new example for AMISCE.                                |           |  |  |  |
|            |                                        | - Add new description for AFUDOS's "/Ln" option.             |           |  |  |  |
|            | - 16. /                                | - Corrects rules, example and New Logo file Requirements for |           |  |  |  |
|            | <u>NIN</u>                             | AMIOLDOS. S KOM UTITIES                                      |           |  |  |  |
|            |                                        | - Corrects New Logo file requirements for OEMLOGO.           |           |  |  |  |
| 04/04/2005 | 1.06                                   | - Add comments for MMTOOL – ROMInfo, ROMHole,                | DannyLiu  |  |  |  |
|            |                                        | CPUPatch.                                                    |           |  |  |  |
|            |                                        | - AMIMMDOS support /SM command to modify Sign-On             |           |  |  |  |
|            |                                        | message.                                                     |           |  |  |  |
|            |                                        | - Add comment for AMIBCP - SETUP screen layout.              |           |  |  |  |
|            |                                        | - Update comments for OEMLOGO.                               |           |  |  |  |
|            |                                        | - SMIFLASH eModule MUST be "8.00.00_SMIFlash-1.00.07"        |           |  |  |  |
|            |                                        | label or later                                               |           |  |  |  |
| 05/04/2005 | 1.07                                   | - Add new comments for AMIMMWIN.EXE, AMIOLWIN.EXE.           | DannyLiu  |  |  |  |
| 06/04/2005 | 1.08                                   | - Add user interface manual for AFUWIN.EXE.                  | DannyLiu  |  |  |  |

|                              | -                |
|------------------------------|------------------|
| Chapter 1 AMIMMDOS/WIN v1.xx | 9                |
| Overview                     | 9                |
| Features                     | 9                |
| Requirements                 | 9                |
| Supported Operating System   | 9                |
| BIOS Requirements            | 10               |
| Getting Started              | 10               |
|                              | 10               |
| Usage                        | 10               |
|                              | 12               |
| hapter 2 AMIOLDOS/WIN VI.xx  | 14               |
| Overview                     | 14               |
| Features                     | 14               |
| Requirements                 | 14               |
| Supported Operating System   | 14               |
| BIOS Requirements            | 14               |
| New Logo File Requirements   | 13<br>1 <i>5</i> |
|                              | 13<br>1 <i>5</i> |
| Installation                 | 13<br>1 <i>5</i> |
| Usage                        | 15<br>1 <i>6</i> |
| Examples                     | 10               |
| Overview                     | 10               |
| Eastures                     | 10               |
| Pequirements                 | 10               |
| Supported Operating System   | 10               |
| BIOS Requirements            | 10               |
| Getting Started              | ۱۵<br>۱۷         |
| Installation                 | ۱۵<br>۱۷         |
| Running ROMSETUP program     | ۱۵<br>۱۷         |
| Shanter 4 AMIDEDOS v1 vy     | 10<br><b>71</b>  |
|                              | <b>∠⊥</b><br>21  |

| Features                              | 21 |
|---------------------------------------|----|
| Requirements                          | 21 |
| Supported Operating System            | 21 |
| BIOS Requirements                     | 21 |
| Getting Started                       | 21 |
| Installation                          | 21 |
| Usage                                 | 21 |
| Examples                              | 24 |
| Chapter 5 AMIDEWIN v1.xx              | 26 |
| Overview                              | 26 |
| Features                              | 26 |
| Requirements                          | 26 |
| Supported Operating System            | 26 |
| BIOS Requirements                     | 26 |
| Operating System Driver Requirements  | 26 |
| Getting Started                       | 27 |
| Installation                          | 27 |
| Usage & Example                       | 27 |
| Chapter 6 AFUDOS v4.xx                | 28 |
| Overview                              | 28 |
| Features                              | 28 |
| Requirements                          |    |
| Supported Operating System            |    |
| BIOS Requirements                     |    |
| Getting Started                       |    |
| Installation                          |    |
| Usage                                 |    |
| Examples                              | 30 |
| Chapter 7 AFUWIN v4.xx                | 32 |
| Overview                              | 32 |
| Features                              | 32 |
| Requirements                          | 32 |
| Supported Operating System            | 32 |
| BIOS Requirements                     | 32 |
| Operating System Driver Requirements  | 32 |
| Getting Started                       |    |
| Installation                          |    |
| Usage & Example for command line mode |    |
| Main Window                           |    |
| Buttons                               | 34 |

| Function Frame                       |          |
|--------------------------------------|----------|
| Functions                            | 37       |
| Saving system BIOS ROM image to file |          |
| Flashing system BIOS with given file |          |
| Chapter 8 AMISCE v1.xx/v2.xx         | 39       |
| Overview                             |          |
| Features                             |          |
| Requirements                         |          |
| Supported Operating System           |          |
| BIOS Requirements                    |          |
| Getting Started                      |          |
| Installation                         |          |
| Usage                                |          |
| Examples                             | 43       |
| Chapter 9 AMISCEW v1.xx/v2.xx        | 44       |
| Overview                             | 44       |
| Features                             | 44       |
| Requirements                         | 44       |
| Supported Operating System           | 44       |
| BIOS Requirements                    | 44       |
| Operating System Driver Requirements | 44       |
| Getting Started                      | 45       |
| Installation                         | 45       |
| Usage & Example                      | 45       |
| Chapter 10 AMICMOS v2.xx             | 46       |
| Overview                             | 46       |
| Features                             | 46       |
| Requirements                         | 46       |
| Supported Operating System           | 46       |
| BIOS Requirements                    | 46       |
| Getting Started                      | 46       |
| Installation                         | 46       |
| Llange                               | 1.5      |
| Usage                                | 46       |
| Examples                             | 46<br>47 |

| Part 2. | <b>Graphical User Interface Mode</b> | 48 |
|---------|--------------------------------------|----|
|         |                                      |    |

| Chapter 1 OEMLOGO v3.xx                                         | 49    |
|-----------------------------------------------------------------|-------|
| Overview                                                        | 49    |
| Features                                                        | 49    |
| © Copyright 2005 American Megatrends, Inc. All rights reserved. | - 5 - |

| Requirements                    | 49 |
|---------------------------------|----|
| Supported Operating System      | 49 |
| BIOS Requirements               | 49 |
| New Logo File Requirements      | 49 |
| Getting Started                 |    |
| Installation                    |    |
| Buttons                         |    |
| Options                         | 51 |
| Functions                       | 51 |
| Changing OEM Logo               |    |
| Changing Small Logo             | 53 |
| Chapter 2 MMTOOL v3.xx          | 55 |
| Overview                        | 55 |
| Features                        | 55 |
| Requirements                    | 55 |
| Supported Operating System      | 55 |
| BIOS Requirements               | 55 |
| Getting Started                 | 56 |
| Installation                    | 56 |
| Main Window                     | 56 |
| Main Buttons                    | 56 |
| Function Frame                  | 57 |
| Module Info Frame               | 63 |
| Functions                       | 63 |
| Inserting Generic Module        | 64 |
| Inserting Linked Module         | 66 |
| Replacing Module                | 66 |
| Deleting Module                 | 67 |
| Extracting Module               | 68 |
| Inserting image into a ROM Hole | 69 |
| Saving ROM Hole image to file   | 70 |
| Deleting ROM Hole image         | 71 |
| Inserting a patch data          | 71 |
| Extracting a patch data         | 72 |
| Deleting a patch data           | 73 |
| Saving changes & Exiting        | 74 |
| Chapter 3 AMIBCP v3.xx          | 75 |
| Overview                        | 75 |
| Features                        | 75 |
| Requirements                    | 75 |

| Supported Operating System               | 75  |
|------------------------------------------|-----|
| BIOS Requirements                        | 75  |
| Getting Started                          | 76  |
| Installation                             | 76  |
| Main Window                              | 76  |
| Menu Bar                                 | 76  |
| Toolbar                                  | 79  |
| Body Frame                               | 79  |
| Status Bar                               | 79  |
| Functions                                | 80  |
| Setup Configuration Tab                  | 81  |
| Register Edit Tab                        | 84  |
| PCI IRQ Routing Tab                      | 85  |
| BIOS String Tab                          | 87  |
| BIOS Features Tab                        | 89  |
| DMI Tables Tab                           | 91  |
| Chapter 4 DMIEDIT v1.xx                  | 93  |
| Overview                                 | 93  |
| Features                                 | 93  |
| Requirements                             | 93  |
| Supported Operating System               | 93  |
| BIOS Requirements                        | 93  |
| Operating System DLL/Driver Requirements | 93  |
| Getting Started                          | 94  |
| Installation                             | 94  |
| Main Window                              | 94  |
| Menu Bar                                 | 94  |
| Toolbar                                  | 97  |
| Type Frame                               | 98  |
| Info Frame                               | 98  |
| Status Bar                               | 98  |
| Functions                                | 99  |
| Browsing SMBIOS information              | 99  |
| Saving SMBIOS information to file        | 99  |
| Saving all SMBIOS information to file    | 100 |
| Updating SMBIOS type                     | 101 |
| Updating all SMBIOS type                 | 103 |
| Undoing current type and Undoing all     | 104 |
| Appendix A Module ID Codes               | 105 |
| Appendix B AFUDOS v3.xx Commands         | 106 |

# Part frican Command Mode

# Chapter 1 AMIMMDOS/WIN v1.xx

## **Overview**

AMIMMDOS is a module management tool with command line interface. Basically, it allows you to manage the BIOS modules that are contained in the BIOS ROM file.

### Features

This utility offers the following features:

- Insert Module
- Replace Module
- Delete Module
- Extract Module
- Read/Write SLP String
- Fill ROM Hole with file
- Display/Save CPU MicroCode Patch information
- Delete CPU MicroCode Patch data
- Extract CPU MicroCode Patch data from ROM Image to file
- Insert new CPU MicroCode Patch data to ROM Image
- Read/Write Sign-On Message

# **User Guide**

# Supported Operating System

Requirements

AMIMMDOS is supported by the following operating systems:

- MS-DOS environment
- Microsoft® Windows® 98
- Microsoft® Windows® ME
- Microsoft® Windows® NT 4.0
- Microsoft® Windows® 2000
- Microsoft® Windows® XP

#### AMIMMWIN is supported by the following operating systems:

- Microsoft® Windows® 98
- Microsoft® Windows® ME
- Microsoft® Windows® NT 4.0
- Microsoft® Windows® 2000
- Microsoft® Windows® XP/XP64

Microsoft® Windows® PE •

#### **BIOS Requirements**

The loaded BIOS ROM file should have the followings:

- The file MUST be an AMIBIOS ROM file (Core version 8.xx.xx only)
- BIOS ROM file should be building via "8.00.08\_AMITOOLS\_17" label or above. •

# **Getting Started**

#### **Installation**

Copies the AMIMMDOS.EXE executable file to any storage location accessible by the host system and then run AMIMMDOS in command prompt.

#### Usage

AMIMMDOS <BIOS ROM File Name> <Command> [Option 1] [Option2].....

#### **BIOS ROM File Name**

The mandatory field is used to specify path/filename of the BIOS ROM file with extension. **ROM** Utilities

#### Commands

.

The mandatory field is used to select an operation mode for module manipulation Or read/write SLP string. Following lists the valid commands and related format:

- /CP <Output File Name>
- /CPD <CMP ID>
- /CPE <CMP ID> <Output File Name>
- /CPI <New MicroCode File Name>
- /D <Module ID>
- /E <Module ID> <Output File Name>
- /I <Module ID> <Module File Name> .
- /INFO [Output File Name]
- /LM <L-VID> <L-DID> <VID> <DID>
- /R <Module ID> <Module File Name>
- /RHF <Hole Number> <Hole File Name> Fill ROM Hole with given file. .
  - /SLP [SLP String] /SM [Sign-On Message]

Read/Write SLP string from/to ROM Image. Read/Write Sign-On Message from/to ROM Image.

Display CPU MicroCode Patch

Delete a module.

Or save it to file.

Insert a linked-module.

information on screen Or save it to file.

Extract a CPU MicroCode Patch data to file.

Insert a new CPU MicroCode Patch data.

Extract a module as is in the ROM file.

Insert a module except for linked-module.

**Display BIOS ROM Information on screen** 

Replace a module using uncompressed file.

Delete a CPU MicroCode Patch data.

#### Options

The optional field used to supply more information for individual operation mode. Following lists the supported optional parameters and format:

- /A <8-Bits Value>
- /C
- /M <M#1> <M#2>
- /N <NCB Name>
- /S <Start Address>
- /U

d optional parameters and format: Set alignment value. The module cannot be split.

Set destination address/PCI Device's

vendor/device ID. Set NCB region name.

Set start address

Specifies the module is to be placed as uncompressed.

|                  | Parameters List                                                                       |  |  |  |  |  |
|------------------|---------------------------------------------------------------------------------------|--|--|--|--|--|
| Name             | Description                                                                           |  |  |  |  |  |
| Module ID        | 2-digits hexadecimal Module ID. See <u>Appendix A Module ID Codes</u> for detail.     |  |  |  |  |  |
| Output File Name | This parameter is used to specify path/filename of the output file with extension.    |  |  |  |  |  |
| Module File Name | This parameter is used to specify path/filename of the Module file with extension.    |  |  |  |  |  |
| SLP String       | If present, SLP WRITE function will be enabled.                                       |  |  |  |  |  |
|                  | If absent, SLP READ function will be enabled.                                         |  |  |  |  |  |
| Sign-On Message  | If present, Sign-On Message WRITE function will be enabled.                           |  |  |  |  |  |
|                  | If absent, Sign-On Message READ function will be enabled.                             |  |  |  |  |  |
| Hole Number      | This parameter MUST be a decimal value.                                               |  |  |  |  |  |
| Hole File Name   | This parameter is used to specify path/filename of the Hole file with extension.      |  |  |  |  |  |
| CMP(CPU          | This ID used for identifying CPU MicroCode Patch data in ROM Image. It has two        |  |  |  |  |  |
| MicroCde Patch)  | expresions as below:                                                                  |  |  |  |  |  |
| ID               | 1. This is a number of CPU MicroCode Patch data in the module. 8-digits               |  |  |  |  |  |
|                  | decimal value. The number is starting from 1. The number can get by using             |  |  |  |  |  |
|                  | command.                                                                              |  |  |  |  |  |
|                  | 2. This is CPU MicroCode Patch ID. It consists of a letter "" <b>M</b> " and 8-digits |  |  |  |  |  |
|                  | hexadecimal ID as "Mxxxxxxx".                                                         |  |  |  |  |  |
|                  | You can use  command to get relative MicroCode number in ROM Image                    |  |  |  |  |  |
|                  | Or ID code.                                                                           |  |  |  |  |  |
| New MicroCode    | This parameter is used to specify path/filename of the new CPU MicroCode              |  |  |  |  |  |
| File Name        | Patch file with extension.                                                            |  |  |  |  |  |
| L-VID            | 4-digits hexadecimal linked-vendor ID.                                                |  |  |  |  |  |
| L-DID            | 4-digits hexadecimal linked-device ID.                                                |  |  |  |  |  |
| VID              | 4-digits hexadecimal vendor ID.                                                       |  |  |  |  |  |
| DID              | 4-digits hexadecimal device ID.                                                       |  |  |  |  |  |
| 8-Bits Value     | This parameter MUST be 2-digits hexadecimal value.                                    |  |  |  |  |  |

| Parameters List |                                                                       |  |  |  |  |  |
|-----------------|-----------------------------------------------------------------------|--|--|--|--|--|
| Name            | Description                                                           |  |  |  |  |  |
| M#1             | This parameter MUST be 4-digits hexadecimal value.                    |  |  |  |  |  |
|                 | For generic module, it is the module runtime Segment.                 |  |  |  |  |  |
|                 | For module ID – 20h, it is the PCI ROM device ID.                     |  |  |  |  |  |
|                 | For module ID – 21h, it is a Flags.                                   |  |  |  |  |  |
| M#2             | This parameter MUST be 4-digits hexadecimal value.                    |  |  |  |  |  |
|                 | For generic module, it is the module runtime Offset.                  |  |  |  |  |  |
|                 | For module ID – 20h, it is the PCI ROM vendor ID.                     |  |  |  |  |  |
|                 | For module ID – 21h, it is the Country Code.                          |  |  |  |  |  |
| NCB Name        | = EBB, The module placed in Extended Boot Block.                      |  |  |  |  |  |
|                 | = NCB00, The module placed in first NCB region.                       |  |  |  |  |  |
|                 | = NCB01, The module placed in second NCB region.                      |  |  |  |  |  |
|                 | · ·                                                                   |  |  |  |  |  |
|                 | · ·                                                                   |  |  |  |  |  |
|                 | = NCBxx, The module placed in [xx]th NCB region.                      |  |  |  |  |  |
| Start Address   | 8-digits hexadecimal starting address of the module in the ROM Image. |  |  |  |  |  |
|                 |                                                                       |  |  |  |  |  |

#### Rules

- Any parameter encolsed by < > is a mandatory field.
- Any parameter enclosed by [] is an optional field.
- [/M] can be a condition to find out module in ROM Image exactly.
- [/A] & [/C] & [/N] & [/S] are valid only for </I> and </R> command.
- </D> command can use [/M] only.
- Both [/M] and [/U] are available for </E> command.
- [/N] should not co-exist with [/S]. By priority, [/N] < [/S].
- [/C] should not co-exist with [/S]. By priority, [/C] < [/S].</li>
- All option is available only for  $\langle D \rangle$ ,  $\langle E \rangle$ ,  $\langle I \rangle$  and  $\langle R \rangle$  commands.

Note: Running AMIMMDOS under command prompt directly will display help message.

#### **Examples**

Examples on how to manipulate BIOS ROM image using the command prompt are shown in following:

- Display CPU MicroCode Patch module information
   AMIMMDOS <BIOS ROM File Name> /CP
- Save CPU MicroCode Patch module information to file
   AMIMMDOS <BIOS ROM File Name> /CP <Output File Name>

Delete a CPU MicroCode Patch data from ROM Image . AMIMMDOS <BIOS ROM File Name> /CPD <CMP ID> Extract a CPU MicroCode Patch data to file AMIMMDOS <BIOS ROM File Name> /CPE <CMP ID> <Output File Name > Insert a CPU MicroCode Patch data to ROM Image AMIMMDOS <BIOS ROM File Name> /CPI <New MicroCode File Name> **Deleting an existing module** AMIMMDOS <BIOS ROM File Name> /D <Module ID> [/M <M#1> <M#2>] Extracting a module AMIMMDOS <BIOS ROM File Name> /E <Module ID> <Output File Name> [/M <M#1> <M#2>] [/U]Inserting a new module AMIMMDOS <BIOS ROM File Name> /I <Module ID> <Module File Name> [/A] [/C] [/N <NCB *Name>*] [/*M* <*M*#1> <*M*#2>] [/*S* <*Start* Address>] [/*U*] **Inserting a linked-ID module** -AMIMMDOS <BIOS ROM File Name> /LM <L-VID> <L-DID> <VID> <DID> **Display BIOS ROM Information** ican AMIMMDOS <BIOS ROM File Name> /INFO Save BIOS ROM Information to file . AMIMMDOS <BIOS ROM File Name> /INFO <Output File Name> **Replacing an existing module** AMIMMDOS <BIOS ROM File Name> /R <Module ID> <Module File Name> [/A] [/C] [/N <NCB *Name>]* [/*M* <*M*#1> <*M*#2>] [/*S* <*Start* Address>] [/*U*] Insert a file to ROM Hole . AMIMMDOS <BIOS ROM File Name> /RHF <Hole Number> <Hole File Name> **Read SLP string from BIOS ROM File** AMIMMDOS <BIOS ROM File Name> /SLP Write SLP string to BIOS ROM File AMIMMDOS <BIOS ROM File Name> /SLP <"SLP string"> **Read Sign-On Message from BIOS ROM File** AMIMMDOS <BIOS ROM File Name> /SM Write Sign-On Message to BIOS ROM File AMIMMDOS <BIOS ROM File Name> /SM <"Sign-On Message">

# Chapter 2 AMIOLDOS/WIN v1.xx

### **Overview**

AMIOLDOS is a changing logo tool with command line interface. It allows you to replace the OEM Logo(Large) and OEM Logo(Small) module inside the BIOS ROM file with a new one.

### Features

This utility offers following features:

- Change OEM/small logo.
- Remove OEM/small logo.

# Requirements

#### **Supported Operating System**

AMIOLDOS Utility is supported by the following operating systems:

- MS-DOS environment
- Microsoft® Windows® 98
- Microsoft® Windows® ME
- Microsoft® Windows® NT 4.0
- Microsoft® Windows® 2000
- Microsoft® Windows® XP

AMIOLWIN is supported by the following operating systems:

- Microsoft® Windows® 98
- Microsoft® Windows® ME
- Microsoft® Windows® NT 4.0
- Microsoft® Windows® 2000
- Microsoft® Windows® XP/XP64
- Microsoft® Windows® PE

#### **BIOS Requirements**

The loaded BIOS ROM file should have the followings:

- The file MUST be an AMIBIOS ROM file (Core version 8.xx.xx only)
- BIOS ROM file should be building via "8.00.08\_AMITOOLS\_17" label or above.
- Large OEM Logo module (Module ID 0x0E) to be present

- Small OEM Logo module (Module ID 0x1A) to be present
- Quiet Boot function should be inside. It is recommended to use *DisplayLogo2 eModule* with "8.00.08\_DISPLAYLOGO\_05" label or later.

#### **New Logo File Requirements**

The Change OEM Logo Utility requires that the new Logo file fit the following format:

- 16-Color Bitmap format, even width, 640\*480 pixels (Maximum)
- 256-Color Bitmap format, even width, 640\*480 pixels (Maximum)
- 256-Color PCX format, even width, 640\*480 pixels (Maximum)
- True-Color JPG format, even width, 640\*480/800\*600/1024\*768 pixels (Maximum)

Note: Small OEM Logo does support only 640\*80, 16-Color Bitmap format.

# **Getting Started**

#### Installation

Copies the *AMIOLDOS.EXE* executable file to any storage location accessible by the host system and then run **AMIOLDOS** in command prompt.

Usage

AMIOLDOS <BIOS ROM File Name> <New Logo Image File Name> [Option]

Or

AMIOLDOS <BIOS ROM File Name>/D

#### **BIOS ROM File Name**

The mandatory field is used to specify path/filename of the BIOS ROM file with extension.

#### New Logo Image File Name

The mandatory field is used to specify path/filename of the new logo image file with extension.

#### Commands

The mandatory field is used to select an operation mode for manipulating logo image.

• /D Delete OEM Logo Module.

#### Options

The optional field used to supply more information for normal operation. Following

lists the supported optional parameters:

/FN

/S

- **/F** Force replacement even if the Logo format does NOT be matched.
  - Both [/F] and [/N] will be enabled.
- /N Insert 16-Color BMP without converting it to GRFX(AMI) format.
  - Change small OEM Logo.
- /XY <X> <Y> Set X-/Y-coordinate value.

For small logo...

X-coordinate ranged between 0 - 639. Default is 0.

Y-coordinate ranged between 0 - 79. Default is 0.

For large logo...

X-coordinate ranged between 0 - 639. Default is AUTO.

Y-coordinate ranged between 0 - 479. Default is AUTO.

ies

#### Rules

- Any parameter encolsed by < > is a mandatory field.
- Any parameter enclosed by [] is an optional field.
- Change large OEM Logo and check Logo format are default operation.
- Small Logo image will be converted to GRFX format automatically.

UD K

- [/D] MUST be used alone except [/S].
- [/N] and [/FN] option cannot co-exist with [/S].
- [/XY] is available only for GRFX logo format.

ъ

Note: Running AMIOLDOS under command prompt directly will display help message.

#### Examples

Examples on how to change large/small OEM Logo using the command prompt are shown in following:

- Replacement of large OEM Logo
   AMIOLDOS < BIOS ROM File Name> < New Logo Image File Name>
- Replacement of small OEM Logo
   AMIOLDOS <BIOS ROM File Name> <New Logo Image File Name> /S
- **Replacement of large OEM Logo(GRFX) with user defined X-/Y-coordinate** AMIOLDOS <BIOS ROM File Name> <New Logo Image File Name> /XY 10 10
- Replacement of small OEM Logo with user defined X-/Y-coordinate AMIOLDOS <BIOS ROM File Name> <New Logo Image File Name> /S /XY 10 10
- Deleting large OEM Logo
   AMIOLDOS <BIOS ROM File Name> /D
- Deleting small OEM Logo
   AMIOLDOS < BIOS ROM File Name> /D /S
- Force replacement of large OEM Logo

AMIOLDOS <BIOS ROM File Name> <New Logo Image File Name> /F

- Force replacement of small OEM Logo
   AMIOLDOS <BIOS ROM File Name> <New Logo Image File Name> /F /S
- Force replacement of large OEM Logo and do not convert to GRFX format AMIOLDOS <BIOS ROM File Name> <New Logo Image File Name> /FN

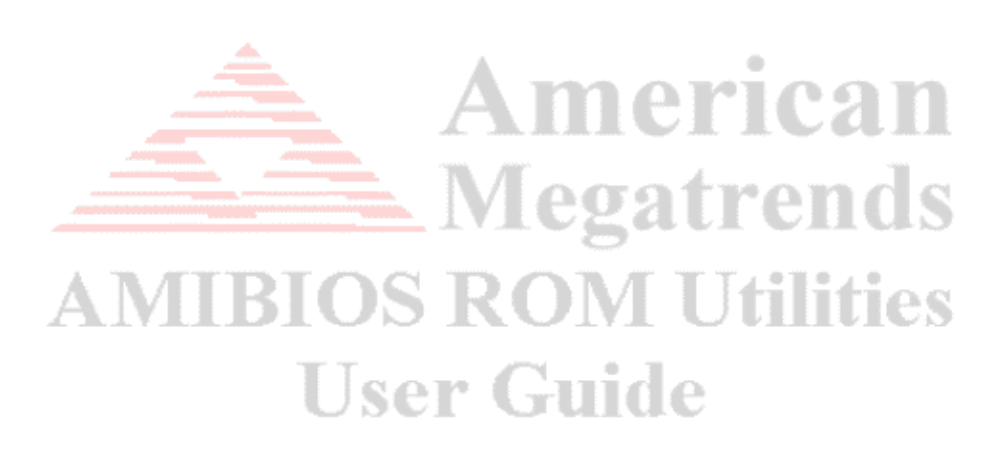

# Chapter 3 ROMSETUP v1.xx

# **Overview**

ROMSETUP can provide OEM customer an easy way to make SETUP manual for AMIBIOS projects. It allows the user to capture SETUP screen from any layer and save it with BMP file format.

# Features

The utility offers the following features:

- Simulates BIOS POST to run SETUP. So everything you see is what you get.
- Good compatibility for file system. Any disk drive is usable.
- Simply control interface to save screen and break program.

# Requirements

#### Supported Operating System

ROMSETUP Utility is now supported only in following operating system:

MS-DOS environment without EMM386 installed(non-V86 Mode)

# **BIOS Requirements** User Guide

BIOS MUST have the followings:

- CORE0136 updated Or CORE version 8.00.12 or above.
- BIOS ROM file should be building via "8.00.08\_AMITOOLS\_17" label or above.

# **Getting Started**

#### Installation

Copies the *ROMSETUP.EXE* executable file to any storage location accessible by the host system and then run **ROMSETUP** in command prompt.

### **Running ROMSETUP program**

To use ROMSETUP, user can follow the steps as below:

- 1. Boot to DOS and make sure that EMM386 does not install.
- 2. Switch to the directory where ROMSETUP is existing.

 3. Type ROMSETUP behind command prompt symbol(\>) and press ENTER to run

 © Copyright 2005 American Megatrends, Inc. All rights reserved.

 - 18 

ROMSETUP, afterward, the usage screen will be displayed:

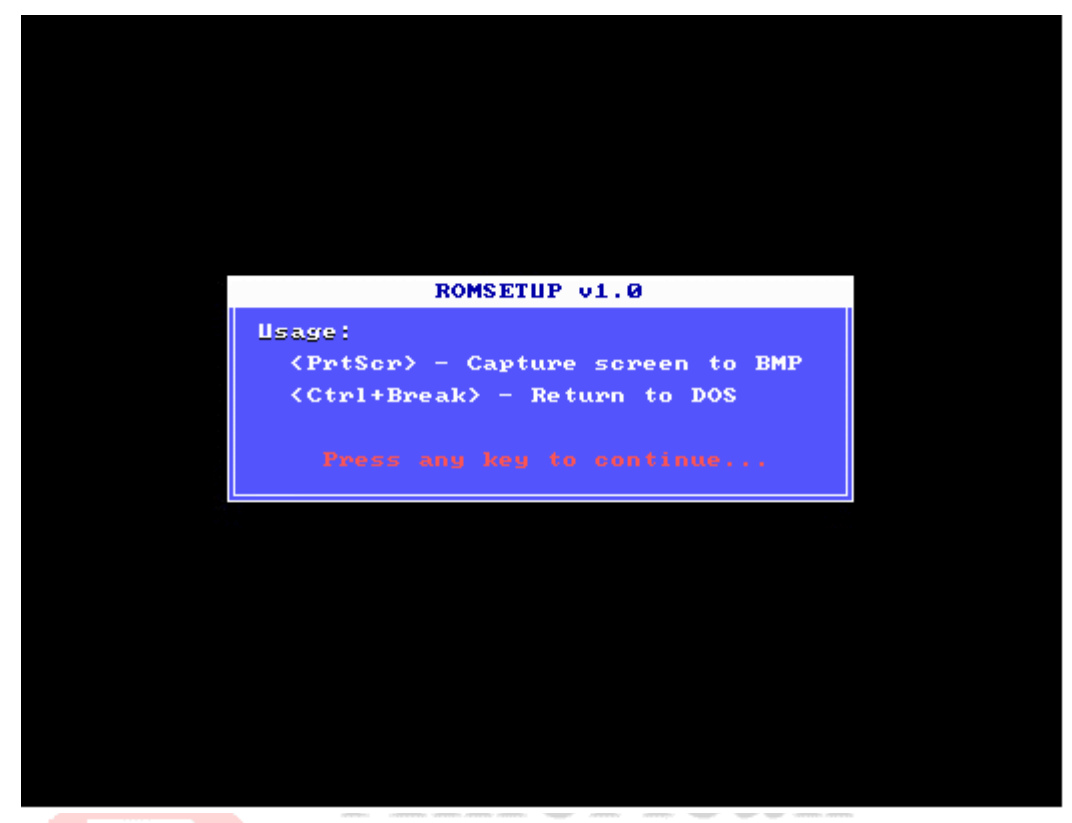

Print ScreenCapture screen and save it as BMP file format to disk.Ctrl+BreakBreak program and back to DOS.

4. Press any key to continue. SETUP screen will be displayed:

|                                           |                                       |              | BIOS SET         | UP UTILITY           |       |                         |                                      |                         |
|-------------------------------------------|---------------------------------------|--------------|------------------|----------------------|-------|-------------------------|--------------------------------------|-------------------------|
| Main                                      | Advanced                              | PCIPnP       | Boot             | Security             | Chi   | ipset                   | Power                                | Exit                    |
| System O                                  | verview                               |              |                  |                      |       | Use<br>or 19            | ENTER                                | [TAB]                   |
| AMIBIOS<br>Version<br>Build Da<br>ID      | :08.00.12<br>te:08/31/04<br>:1AAAA000 |              |                  |                      |       | Use<br>confi            | t a fiel<br>(+) or [-)<br>igure sys  | d.<br>1 to<br>tem Time. |
| <b>Processo</b><br>Type<br>Speed<br>Count | r<br>:Intel(R)<br>:2814MHz<br>:1      | Pentium (R   | ) 4 CPU          | 2.80GHz              |       |                         |                                      |                         |
| <b>System M</b><br>Size                   | emory<br>:224MB                       |              |                  |                      |       | ↔<br>1↓<br>+-           | Select<br>Select                     | Screen<br>Item<br>Field |
| System T<br>System D                      | ime<br>ate                            |              | [15:39<br>[Tue ( | 9:20]<br>08/31/2004] |       | Tab<br>F1<br>F10<br>ESC | Select<br>General<br>Save an<br>Exit | Field<br>Help<br>d Exit |
|                                           | v02.56 (C                             | ) Copyr ight | 1985-20          | )04, American        | n Meg | jatrend                 | ls, Inc.                             |                         |

ties

Note: The SETUP screen may be different from above map.

It is depending on OEM's requirement.

5. Choose SETUP screen what you would like to capture and press **Print Screen**. to pop-up dialog box:

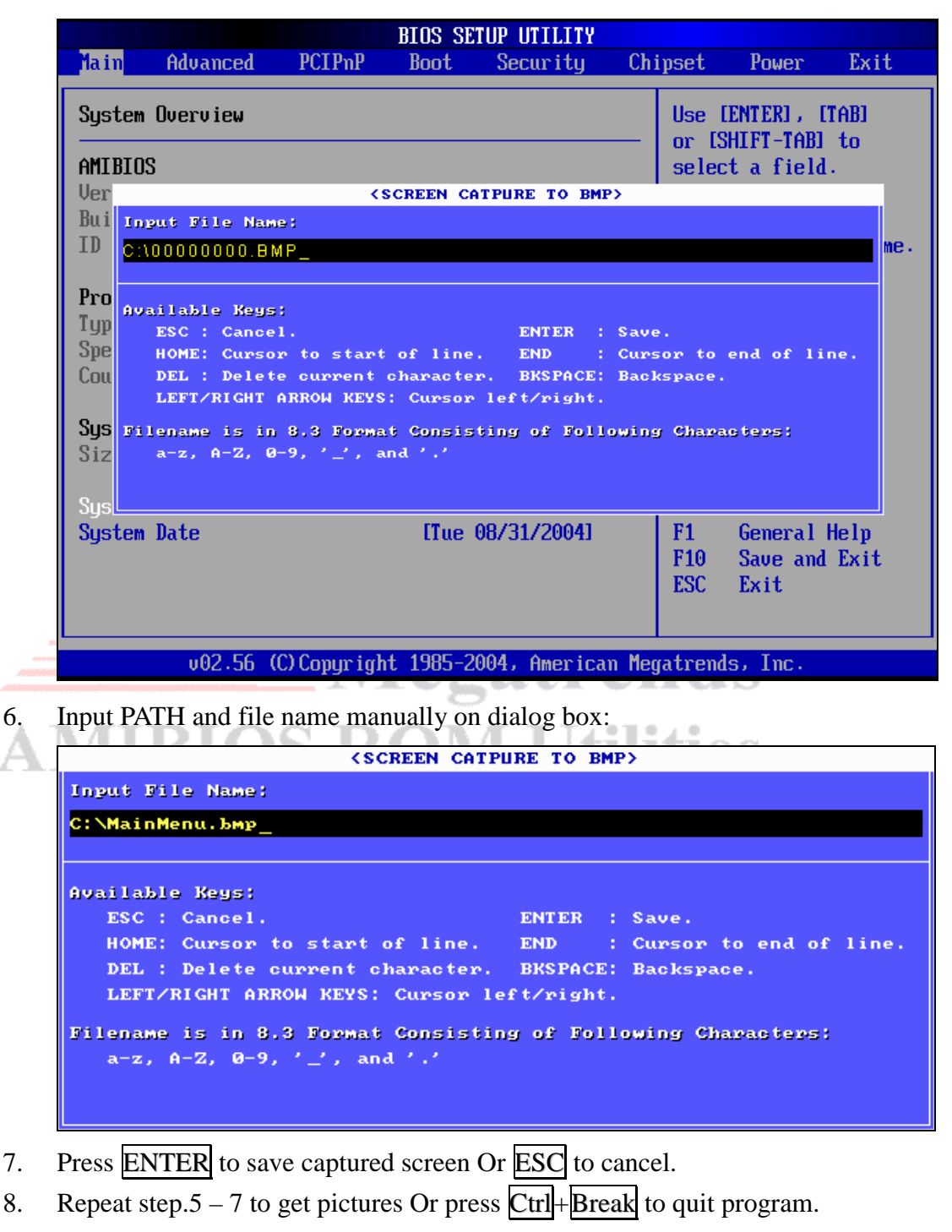

# Chapter 4 AMIDEDOS v1.xx

# **Overview**

AMIDEDOS is a Desktop Management Interface utility with command line interface. It allows you to modify strings associated with SMBIOS tables on *AMIBIOS* host system.

## Features

The utility offers you to modify following SMBIOS table:

- System (Type 1)
- Base Board (Type 2)
- Chassis (Type 3)
- OEM String (Type 11)

# Requirements

#### Supported Operating System

AMIDEDOS Utility is supported only in following operating system:

MS-DOS environment

# **BIOS Requirements** User Guide

System BIOS should have the followings:

- AMIBIOS CORE version 8.xx.xx.
- *SMIFlash eModule* with "8.00.00\_SMIFlash-1.00.07" label or later.
- *SMBIOS eModule* with "8.00.08\_SMB-3.1.02\_CORE\_RC2" label or later.

# **Getting Started**

#### Installation

Copies the *AMIDEDOS.EXE* executable file to any storage location accessible by the host system and then run **AMIDEDOS** in command prompt.

Usage

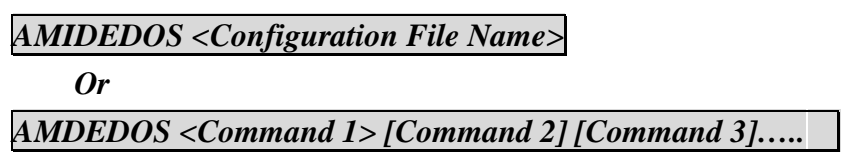

#### **Configuration File Name**

The input file included at least one SMBIOS Table entry. Each SMBIOS table entry contains the SMBIOS table type name followed by the strings to be edited. User can use a text editor Or use "/DMS" command to create an example file. Default file is named "CONFIG.DMS". Following lists the example of SMBIOS configuration file:

American

Megatrends

**ROM Utilities** 

#### [System]

Manufacturer = AMI Product = COREVersion = 8.00SerialNum = 0123456789UUID = 0123456789ABCDEF0123456789ABCDEF SKUNum = 0123456789 Family = AMI

#### [BaseBoard]

Manufacturer = AMIProduct = COREVersion = 8.00SerialNum = 0123456789 AIV

#### [Chassis]

Manufacturer = AML Ser Guide Version = 8.00SerialNum = 0123456789TagNum = 0123456789ChassisType = 03ChassisOEM = 0123456789

#### [OEMString]

String = AMIString = WWW.AMI.COM String = BIOS vendor

#### Commands

User can order following commands to select the operation mode for read/write strings associated with SMBIOS tables, create configuration file...etc. The valid commands and related format as below:

Part 1. System (Type 1)

- /SM ["String"]
- /SP ["String"]
- /SV ["String"]
- /SS ["String"]
- /SU [16 Bytes]
- /SKU ["String"]
- /SF ["String"]

Part 2. Base Board (Type 2)

- /BM ["String"]
- /BP ["String"]
- /BV ["String"]
- /BS ["String"]

#### Part 3. Chassis (Type 3)

- /CM ["String"]
- /CT [8-Bits value]
- /CV ["String"]
- /CS ["String"]
- /CA ["String"]
- /CO [32-Bits value]

Read/Write system manufacturer.

Read/Write system product.

Read/Write system version.

Read/Write system serial number.

Read/Write system UUID.

Read/Write SKU number.

Read/Write family name.

Read/Write baseboard manufacturer. Read/Write baseboard product. Read/Write baseboard version. Read/Write baseboard serial number.

Read/Write chassis manufacturer. Read/Write chassis type. Read/Write chassis version. Read/Write chassis serial number. Read/Write chassis tag. Read/Write chassis OEM-defined value.

# Part 4. OEM String (Type 11)

/OS [<Number> <"String">]

Read/Write #th OEM string.

Part 5. Others

- /ALL [Output File Name]
- /DMS [Output File Name]

Output information to screen Or file. Create configuration file. Default file name is "CONFIG.DMS".

| Parameters List  |                                                                                    |  |  |  |
|------------------|------------------------------------------------------------------------------------|--|--|--|
| Name             | Description                                                                        |  |  |  |
| String           | NULL-Terminated ASCII string.                                                      |  |  |  |
| 8-Bits value     | This parameter MUST be 2-digits hexadecimal value.                                 |  |  |  |
| 32-Bits value    | This parameter MUST be 8-digits hexadecimal value.                                 |  |  |  |
| 16 Bytes         | This parameter MUST be 32-digits hexadecimal value.                                |  |  |  |
| Number           | The decimal value ranges between 1 and 127.                                        |  |  |  |
| Output File Name | This parameter is used to specify path/filename of the output file with extension. |  |  |  |

Any parameter encolsed by < > is a mandatory field.

Any parameter enclosed by [ ] is an optional field.

• For command part 1-4, if parameter present, the WRITE function is going to update else READ function will be enabled.

**Rules** 

 For command </ALL>, if Output File Name present, the SMBIOS information will be saved into the file else it will be displayed on screen.

 Using </DMS> without parameter can get "CONFIG.DMS" file in same directory, otherwise, the user-defined output file will contain the example syntax.

- Using </OS> without any parameter will display all OEM string on screen.
- READ function can be ignored if user run the utility followed by configuration file name.

Note: Running AMIDEDOS under command prompt directly will display help message.

trends

tilities

#### Examples

Examples on how to access SMBIOS data using the command prompt are shown in following:

- Create "CONFIG.DMS" file
   AMIDEDOS /DMS
- Create new configuration file
   AMIDEDOS /DMS OEM.DMS
- Display SMBIOS strings on screen
   AMIDEDOS /ALL
- Output SMBIOS strings to file
   AMIDEDOS /ALL SMBIOS.TXT
- Update SMBIOS strings by configuration file
   AMIDEDOS CONFIG.DMS
- Update system version, baseboard version and chassis version at once
   AMIDEDOS /SV 1.00 /BV 2.00 /CV 3.00
- Update system manufacturer string
   AMIDEDOS /SM AMI
- Update 1<sup>st</sup> OEM string
   AMIDEDOS /OS 1 AMIBIOS8
- Get chassis serial number
   AMIDEDOS /CS
- Get system UUID, baseboard version and chassis type information at once
   AMIDEDOS /SU /BV /CT
- Get OEM String
   AMIDEDOS /OS
- Update system manufacturer and get system UUID at once

AMIDEDOS /SM AMI /SU

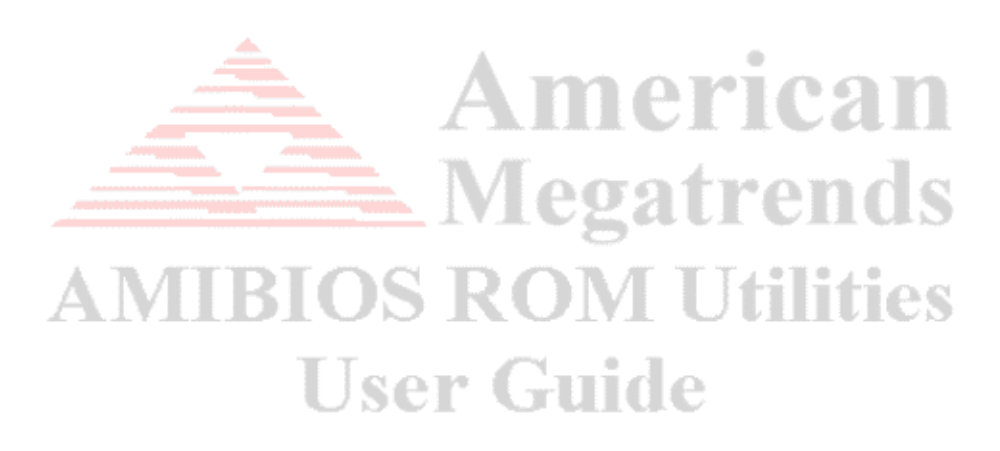

# Chapter 5 AMIDEWIN v1.xx

### **Overview**

AMIDEWIN is a Desktop Management Interface utility with command line interface. It allows you to modify strings associated with SMBIOS tables on *AMIBIOS* host system.

### Features

The utility offers you to modify following SMBIOS table:

- System (Type 1)
- Base Board (Type 2)
- Chassis (Type 3)
- OEM String (Type 11)

# Requirements

#### Supported Operating System

AMIDEWIN Utility is supported in following operating system:

- Microsoft® Windows® 98
- Microsoft® Windows® ME
- Microsoft® Windows® 2000
- Microsoft® Windows® NT 4.0
- Microsoft® Windows® XP/XP64
- Microsoft® Windows® PE

#### **BIOS Requirements**

System BIOS should have the followings:

- AMIBIOS CORE version 8.xx.xx.
- *SMIFlash eModule* with "8.00.00\_SMIFlash-1.00.07" label or later.
- SMBIOS eModule with "8.00.08\_SMB-3.1.02\_CORE\_RC6" label or later.

#### **Operating System Driver Requirements**

Following drivers for different operation system are required by this utility:

- UCOREVXD.VXD Driver for Microsoft® Windows® 98/ME.
  - Driver for Microsoft® Windows® NT/2000/XP/PE.
  - UCOREW64.SYS Driver for Microsoft® Windows® XP64.

UCORESYS.SYS

# **Getting Started**

#### Installation

Copies *AMIDEWIN.EXE*, *UCOREVXD.VXD*, *UCORESYS.SYS* and *UCOREW64.SYS* to any storage location accessible by the host system and then run **AMIDEWIN** in command prompt. Remember that three files MUST be in same directory.

#### Usage & Example

This utility is same as AMIDEDOS.EXE but running under Microsoft® Windows®. So you can see <u>Usage of AMIDEDOS</u> and <u>Example of AMIDEDOS</u> to learn more information.

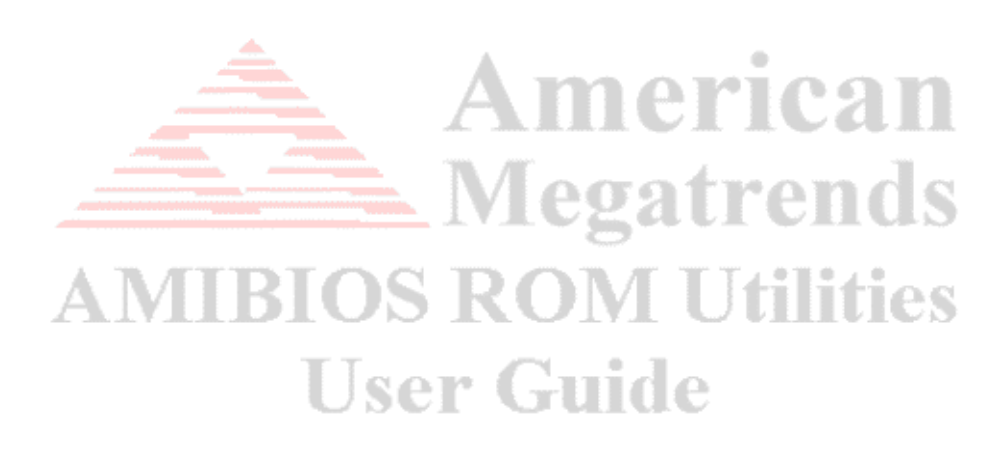

# Chapter 6 AFUDOS v4.xx

### **Overview**

AFUDOS is an updating system BIOS utility with command line interface. It has no tedious and annoying parameters, just update your system BIOS. Hey!! Do not forget that target board MUST be *AMIBIOS* system.

### **Features**

This utility offers the following features:

- Small executable file size
- Quickly update
- Clear updating information and status
- Fully compatible with previous version (See <u>Appendix B AFUDOS v3.xx Commands</u>)

rican

### Requirements

#### Supported Operating System

This utility is supported by the following operating systems:

MS-DOS environment

# User Guide

#### **BIOS Requirements**

System BIOS should have the followings:

- AMIBIOS CORE version 8.xx.xx.
- SMIFlash eModule with "8.00.00\_SMIFlash-1.00.07" label or later.
- Token: SDSMGR\_IN\_RUNTIME = ON.
- Token: SMI\_INTERFACE\_FOR\_SDSMGR\_FUNC = ON.

# **Getting Started**

#### Installation

Copies the *AFUDOS.EXE* executable file to any storage location accessible by the host system and then run **AFUDOS** in command prompt.

#### Usage

 For previous usage, see <u>Appendix B AFUDOS v3.xx Commands</u> to know details.

 © Copyright 2005 American Megatrends, Inc. All rights reserved.
 - 2

#### AFUDOS <BIOS ROM File Name> [Option 1] [Option 2]......

Or

#### AFUDOS <Output BIOS ROM File Name> <Commands>

Or

#### AFUDOS /M<MAC Address>

#### **BIOS ROM File Name**

/U

The mandatory field is used to specify path/filename of the BIOS ROM file with extension.

#### Commands

.

The mandatory field is used to select an operation mode.

- /O Save current ROM image to file
  - Get and display ROM ID from BIOS ROM file

Update BootBlock MAC address if exists

/M<MAC Address>

#### Options

The optional field used to supply more information for flashing BIOS ROM. Following lists the supported optional parameters and format:

**/P** Program main bios image **/B** Program Boot Block /N Program NVRAM /CDestroy CMOS after update BIOS done ser Gui /E Program Embedded Controller block if present **/K** Program all non-critical blocks /Kn Program n'th non-critical block only (n=0 - 7) **/O** Quiet mode enable . **/REBOOT** Reboot after update BIOS done /**X** Do not check ROM ID **/S** Display current system's BIOS ROM ID /Ln Load CMOS default (n=0 - 1) L0: Load current CMOS optimal settings L1: Load current CMOS failsafe settings L2: Load CMOS optimal settings from ROM file L3: Load CMOS failsafe settings from ROM file /M<MAC Address> Update BootBlock MAC address if exists **/R** Preserve all SMBIOS structures during NVRAM programming /Rn Preserve specific SMBIOS structure during NVRAM programming

|   | Rules                                                                                |
|---|--------------------------------------------------------------------------------------|
| • | Any parameter encolsed by < > is a mandatory field.                                  |
| - | Any parameter enclosed by [ ] is an optional field.                                  |
| - | <commands> cannot co-exist with any [Options].</commands>                            |
| - | Main BIOS image is default flashing area if no any option present.                   |
| - | [/C], [/Q], [/REBOOT], [/X], [/Ln] and [/S] will enable [/P] function automatically. |
| - | If [/B] present alone, there is only the Boot Block area to be updated.              |
| - | If [/N] present alone, there is only the NVRAM area to be updated.                   |
| • | If [/E] present alone, there is only the Embedded Controller block to be updated.    |
| • | If [/Kn] present alone, there is only non-critical block to be updated.              |
| - | When [/Ln] is co-exist with [/C], [/C] will be no function.                          |
|   | [/M] can be used as a command for backward compatible.                               |

Note: Running AFUDOS under command prompt directly will display help message.

#### Examples

Examples on how to update BIOS using the command prompt are shown in following:

- Save current BIOS ROM to file
   AFUDOS < BIOS ROM File Name > /0
- Get and display ROM ID from BIOS ROM file
   AFUDOS <BIOS ROM File Name> /U
- Update main BIOS image only
   AFUDOS <BIOS ROM File Name>

Or

AFUDOS <BIOS ROM File Name>/p

- Update Boot Block only
   AFUDOS <BIOS ROM File Name> /B
- Update NVRAM only
   AFUDOS <BIOS ROM File Name> /N
- Update Embedded Controller Block only
   AFUDOS <BIOS ROM File Name> /E
- Update 2<sup>nd</sup> non-critical block only *AFUDOS <BIOS ROM File Name> /K2*
- Update main BIOS image, Boot Block and NVRAM at once *AFUDOS <BIOS ROM File Name> /P /B /N*
- Update whole BIOS ROM
   AFUDOS <BIOS ROM File Name> /P /B /N /C /E /K
- Update whole BIOS ROM and load current CMOS optimal settings *AFUDOS <BIOS ROM File Name> /P /B /N /C /E /K /L0*

- Update whole BIOS without checking ROM ID *AFUDOS <BIOS ROM File Name> /P /B /N /C /E /K /X*
- Update whole BIOS with quiet execution *AFUDOS <BIOS ROM File Name> /P /B /N /C /E /K /Q*
- Update whole BIOS in quiet mode and REBOOT quietly *AFUDOS <BIOS ROM File Name> /P /B /N /C /E /K /Q /REBOOT*
- Update BootBlock MAC address
   AFUDOS /M<MAC Address>
- Update whole BIOS and BootBlock MAC address
   AFUDOS <BIOS ROM File Name> /P /B /N /C /E /K /M<MAC Address>
- Update whole BIOS except existing SMBIOS structures
   AFUDOS <BIOS ROM File Name> /P /B /N /C /E /K /R
- Update whole BIOS but preserve SMBIOS type 0 and 11 *AFUDOS <BIOS ROM File Name> /P /B /N /C /E /K /R0 /R11*

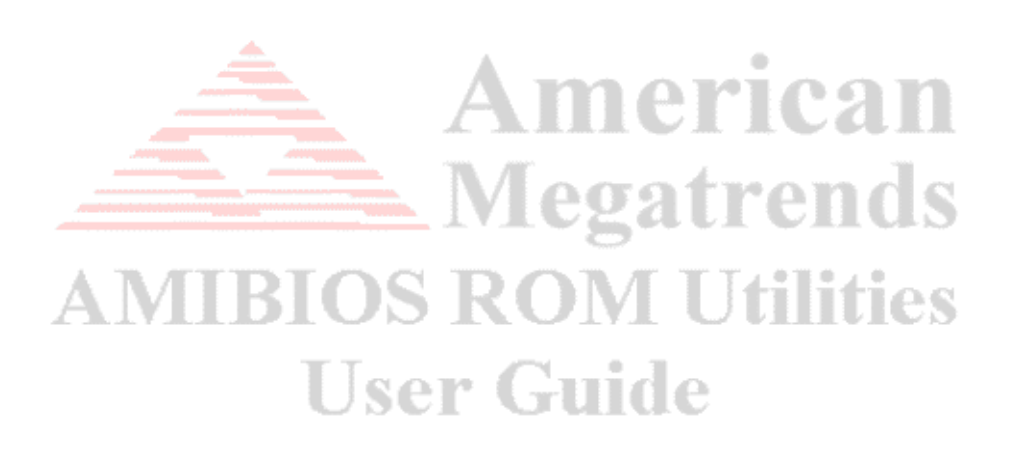

# Chapter 7 AFUWIN v4.xx

# **Overview**

AFUWIN is an updating system BIOS utility with command line and GUI interface. It has same parameters and behavior as AFUDOS, and further, GUI feature starting from v4.10 can provide you a friendly environment to visualize BIOS update procedure. By the way, do not forget that target board MUST be *AMIBIOS* system while using this utility.

### Features

This utility offers the following features:

- Small executable file size
- Quickly update
- Clear updating information and status
- Fully compatible with previous version (See <u>Appendix B AFUDOS v3.xx Commands</u>)

# Requirements

#### **Supported Operating System**

AFUWIN Utility is supported in following operating system:

- Microsoft® Windows® 98
- Microsoft® Windows® ME
- Microsoft® Windows® 2000
- Microsoft® Windows® NT 4.0
- Microsoft® Windows® XP/XP64
- Microsoft® Windows® PE

#### **BIOS Requirements**

System BIOS should have the followings:

- AMIBIOS CORE version 8.xx.xx.
- *SMIFlash eModule* with "8.00.00\_SMIFlash-1.00.07" label or later.
- Token: SDSMGR\_IN\_RUNTIME = ON.
- Token: SMI\_INTERFACE\_FOR\_SDSMGR\_FUNC = ON.

#### **Operating System Driver Requirements**

Following drivers for different operation system are required by this utility:

- UCOREVXD.VXD
- UCORESYS.SYS
- UCOREW64.SYS

Driver for Microsoft® Windows® 98/ME. Driver for Microsoft® Windows® NT/2000/XP/PE. Driver for Microsoft® Windows® XP64.

# **Getting Started**

#### Installation

Copies AFUWIN.EXE, UCOREVXD.VXD, UCORESYS.SYS and UCOREW64.SYS to any storage location accessible by the host system and then run AFUWIN in command prompt. Remember that three files MUST be in same directory. For launching GUI mode, you can just double-click on the icon.

#### Usage & Example for command line mode

This part is same as AFUDOS.EXE but running under Microsoft® Windows®. So you can see Usage of AFUDOS and Example of AFUDOS to learn more information.

#### **Main Window**

| n Window               | <b>Megatren</b>                                                                                                    | ls |
|------------------------|----------------------------------------------------------------------------------------------------|----|
| AFUWIN v4.10           | ×                                                                                                    | ~~ |
|                        | Information Setup Progress                                                                                                    | es |
| American<br>Megatrends | System Information         OS:       Windows XP         Chip:       SST 39SF/VF040         BIOS Size:       524288 bytes         Bootblock Size:       65536 bytes         NVRAM Size:       65536 bytes         Ocre Version:       08.00.12         Release Date:       03/11/05         System ROM ID:       1AAAA000         ROM File Information       Input ROM File:         C:\BIOS.ROM       File ROM ID:         File ROM ID:       1AAAA000 |    |

#### **Buttons**

| AFUWIN v4.10           |                                                                                                    |
|------------------------|----------------------------------------------------------------------------------------------------|
| American<br>Megatrends | Information       Setup       Progress         System Information       OS:       System Information         OS:       Windows XP       System Information         Chip:       SST 39SF/VF040       Size:         BIOS Size:       524288 bytes       South State         Bootblock Size:       65536 bytes       South State         NVRAM Size:       65536 bytes       South State         Core Version:       08.00.12       Release Date:       03/11/05         System ROM ID:       1AAAA000       ROM File Information       Input ROM File:       CABIOS.ROM         File ROM ID:       1AAAA000       Exit       Save       Exit |
| Open<br>Flash<br>Save  | Click this button to search for BIOS ROM file from any disk drive.<br>Click this button to starting update BIOS.<br>Click this button to save BIOS ROM image to disk drive.                                                                                                    |
| nction Frame           | Click this button to exit this program.                                                                                                    |

#### **Function Frame**

#### **Information Tab**

This tab displays system BIOS information for your reference before flashing BIOS.

| Information Setur | Progress              |
|-------------------|-----------------------|
|                   | System Information    |
| OS :              | Windows XP            |
| Chip :            | SST 39SF/VF040        |
| BIOS Size :       | 524288 bytes          |
| Bootblock Size :  | 65536 bytes           |
| NVRAM Size :      | 65536 bytes           |
| Core Version :    | 08.00.12              |
| Release Date :    | 03/11/05              |
| System ROM ID :   | 1AAAA000              |
|                   | -ROM File Information |
| Input ROM File :  | C:\BIOS.ROM           |
| File ROM ID :     | 1AAAA000              |

#### Field

| Name | Description                              |
|------|------------------------------------------|
| OS   | This field displays current O/S version. |

| Name           | Description                                                             |
|----------------|-------------------------------------------------------------------------|
| Chip           | This field displays current flash part on the system.                   |
| BIOS Size      | This field displays current BIOS ROM size.                              |
| BootBlock Size | This field displays current BIOS BootBlock size.                        |
| NVRAM Size     | This field displays current BIOS NVRAM size.                            |
| Core Version   | This field displays current AMIBIOS CORE version.                       |
| Release Date   | This field displays current BIOS release date.                          |
| System ROM ID  | This field displays current system BIOS ROM ID.                         |
| Input ROM File | This field displays BIOS ROM image file name/path where will be used to |
|                | instead of old one.                                                     |
| File ROM ID    | This field displays ROM ID in given BIOS ROM image file.                |

#### Setup Tab

This tab allows you to change the settings for flashing BIOS.

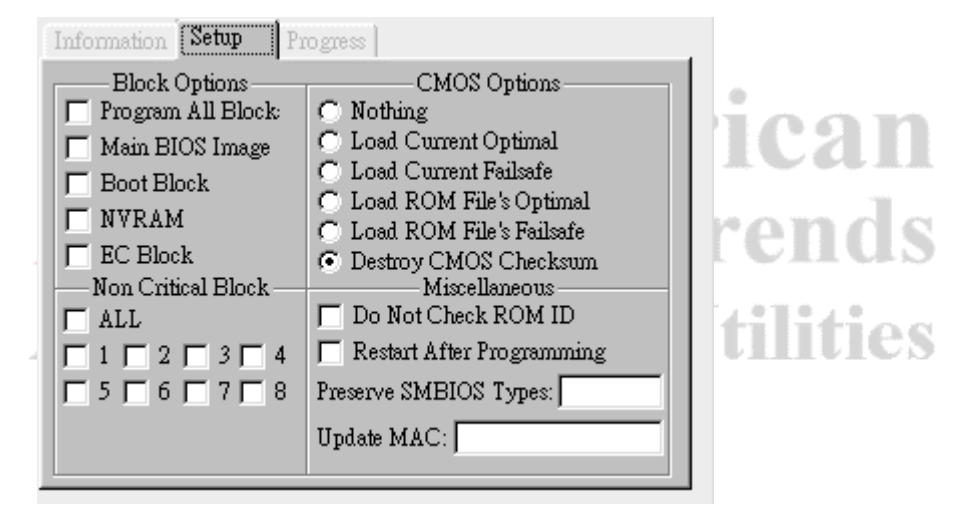

#### Field

| Block Options     |                                                                      |  |
|-------------------|----------------------------------------------------------------------|--|
| Name              | Description                                                          |  |
| Program All Block | This option is used to enable all programmable blocks.               |  |
| Main BIOS Image   | This option is used to determine if Main BIOS Image needs to update. |  |
| Boot Block        | This option is used to determine if Boot Blcok needs to update.      |  |
| NVRAM             | This option is used to determine if NVRAM needs to update.           |  |
| EC Block          | This option is used to determine if EC Block needs to update.        |  |

| CMOS Options         |                                                                  |  |
|----------------------|------------------------------------------------------------------|--|
| Name                 | Description                                                      |  |
| Nothing              | Enable if you want to do nothing for CMOS after BIOS updated.    |  |
| Load Current Optimal | Enable if you do like to load CMOS optimal settings from current |  |
|                      | system after BIOS updated.                                       |  |
| CMOS Options             |                                                                   |  |  |  |  |  |
|--------------------------|-------------------------------------------------------------------|--|--|--|--|--|
| Name                     | Description                                                       |  |  |  |  |  |
| Load Current Failsafe    | Enable if you do like to load CMOS failsafe settings from current |  |  |  |  |  |
|                          | system after BIOS updated.                                        |  |  |  |  |  |
| Load ROM File's Optimal  | Enable if you do like to load CMOS optimal settings from current  |  |  |  |  |  |
|                          | system after BIOS updated.                                        |  |  |  |  |  |
| Load ROM File's Failsafe | Enable if you do like to load CMOS failsafe settings from current |  |  |  |  |  |
|                          | system after BIOS updated.                                        |  |  |  |  |  |
| Destroy CMOS Checksum    | Enable if you do like to destroy CMOS checksum after BIOS         |  |  |  |  |  |
|                          | updated. This is default setting in CMOS Options block.           |  |  |  |  |  |

| Non Critical Block |                                                          |  |  |  |
|--------------------|----------------------------------------------------------|--|--|--|
| Name               | Description                                              |  |  |  |
| All                | Enable if you want to update all Non Critical Blocks.    |  |  |  |
| 1 – 8              | Enable one of Non Critical Blocks if it needs to update. |  |  |  |

| Miscellaneous             |                                                                   |  |  |  |  |  |  |
|---------------------------|-------------------------------------------------------------------|--|--|--|--|--|--|
| Name                      | Description                                                       |  |  |  |  |  |  |
| Do Not Check ROM ID       | Enable if you do not want to check ROM ID before updating BIOS.   |  |  |  |  |  |  |
| Restart after Programming | Enable if you want to restart system after BIOS updated.          |  |  |  |  |  |  |
| Preserve SMBIOS Type      | This field allows you to preserve SMBIOS types while BIOS         |  |  |  |  |  |  |
|                           | updating. The types string must be decimal-digit and separated by |  |  |  |  |  |  |
|                           | a space(' ') character. For convenence, you can strike 'A' key as |  |  |  |  |  |  |
|                           | first character to select all SMBIOS structures at once.          |  |  |  |  |  |  |
| Update MAC                | This field is used to change BootBlock MAC address. It MUST be    |  |  |  |  |  |  |
|                           | hexadecimal-digit string.                                         |  |  |  |  |  |  |

# **Progress Tab**

This tab displays the updating status.

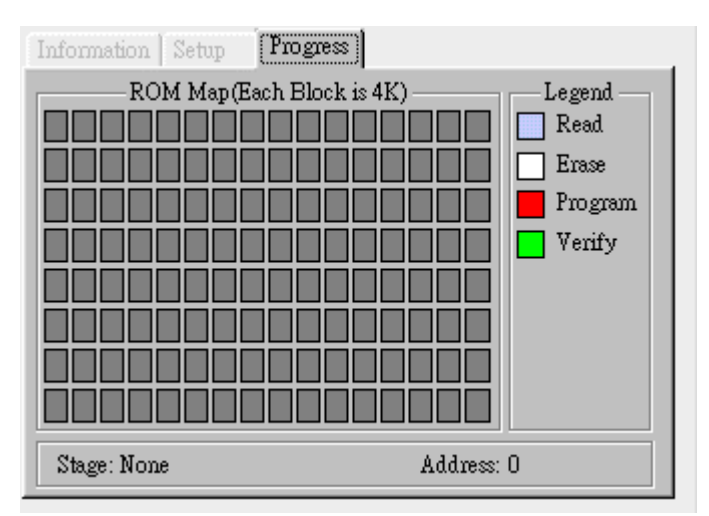

#### Field

| Name    | Description                                                  |
|---------|--------------------------------------------------------------|
| ROM Map | This area displays current updating status.                  |
| Legend  | This area illustrates the meaning of color in ROM MAP area.  |
| Stage   | This field displays the stage of updating BIOS.              |
| Address | This field display the address where block is under working. |

## **Functions**

To launch into AFUWIN with GUI mode, you can double-click the executable file icon to open the operating window:

| AFUWIN v4.10           |                                                                                                    | × |
|------------------------|----------------------------------------------------------------------------------------------------|---|
|                        | Information Setup Progress                                                                                                    |   |
| American<br>Megatrends | System Information<br>OS : Windows XP<br>Chip : SST 39SF/VF040<br>BIOS Size : 524288 bytes<br>Bootblock Size : 65536 bytes<br>NVRAM Size : 65536 bytes<br>Core Version : 08.00.12<br>Release Date : 03/11/05<br>System ROM ID : 1AAAA000<br>ROM File Information<br>Input ROM File : Unknown<br>File ROM ID : Unknown |   |
|                        | Open <u>F</u> lash <u>S</u> ave <u>Exit</u>                                                                                                    |   |

Usually, system BIOS information will be displayed first, but you may see a pop-up dialog if the system does not support AMIBIOS update function. After open this program successfully, you can refer to following steps to finish the operation what you need:

#### Saving system BIOS ROM image to file

- 1. Press <u>Save</u> button to open file dialog box.
- 2. Select path and input a file name.
- 3. Click on OK button to save system BIOS ROM image into specific file.
- 4. Press <u>Exit</u> button to exit this program.

#### Flashing system BIOS with given file

1. Press \_\_\_\_\_\_ button to search for BIOS ROM image file from any disk driver and

load it into memory.

- 2. Switch to *Setup Tab* to check and change necessary settings.
- 3. Press Flash button to start the operation.
- 4. *Progress Tab* will be switched automatically and display the programming status.
- 5. After BIOS updated, you can press  $\underline{E_{xit}}$  button to exit this program or system

will restart automatically if the **Restart After Programming** option enabled.

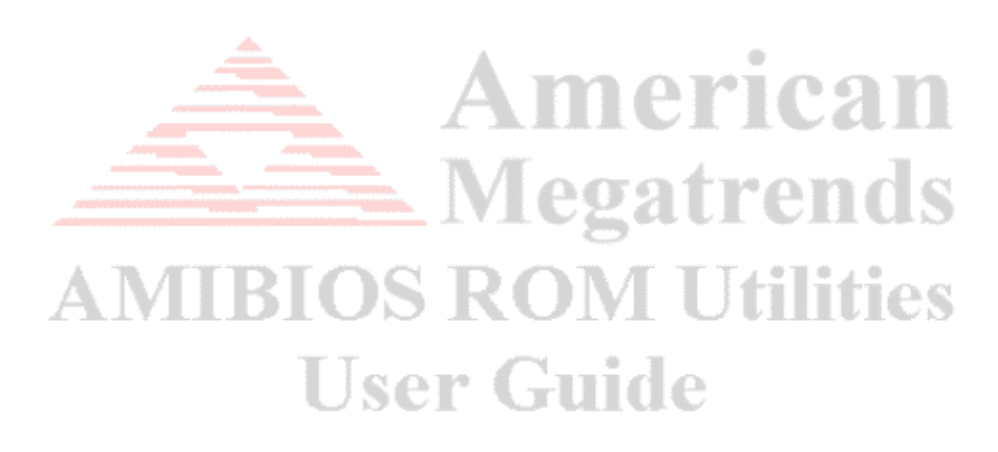

# Chapter 8 AMISCE v1.xx/v2.xx

# **Overview**

AMISCE is an abStract CMOS Editor utility with command line interface. It can produce a script file that lists all the existing BIOS Setup Questions in the system where the utility is running. The script file will list all setup questions whether they actually show in BIOS Setup screens or not. This script file generated can also be modified and used as input to change the BIOS setup current values.

## Features

The utility offers you following features:

• BIOS SETUP values can be edited under operation system by TEXT script file

erican

• Display, save and restore current CMOS contents

Requirements

#### Supported Operating System

AMISCE Utility is supported only in following operating system:

• MS-DOS environment

# **User Guide** BIOS Requirements

System BIOS should have the followings:

- AMIBIOS CORE version 8.xx.xx.
- SMIFlash eModule with "8.00.00\_SMIFlash-1.00.07" label or later.
- Token: SDSMGR\_IN\_RUNTIME = ON.
- Token: SMI\_INTERFACE\_FOR\_SDSMGR\_FUNC = ON.

# **Getting Started**

#### Installation

Copies the *AMISCE.EXE* executable file to any storage location accessible by the host system and then run **AMISCE** in command prompt.

#### Usage

#### AMISCE <Command>

© Copyright 2005 American Megatrends, Inc. All rights reserved.

#### Commands

User can order following commands to select the operation mode for handling TEXT script file. The valid commands and related format as below:

- /O <Script File Name>
- /OX <Script File Name>
- /OC <Script File Name>
- /I <Script File Name>
- /CR [CMOS Image File Name]
- /CW <CMOS Image File Name>

Create TEXT script file with overwrite. Same as /**O** command but more information as CMOS Index register, Mask bits...etc. Parse TEXT script file and update CMOS. Display/Save CMOS contents. Restore CMOS contents.

Create TEXT script file without overwrite.

| Parameters List  |                                                                              |  |  |  |  |  |
|------------------|------------------------------------------------------------------------------|--|--|--|--|--|
| Name             | Description                                                                  |  |  |  |  |  |
| Script File Name | This parameter is used to specify path/filename of the TEXT script file with |  |  |  |  |  |
|                  | extension.                                                                   |  |  |  |  |  |
| CMOS Image File  | This parameter is used to specify path/filename of the CMOS Image file with  |  |  |  |  |  |
| Name             | extension.                                                                   |  |  |  |  |  |
|                  | Iviegatrenus                                                                 |  |  |  |  |  |

|   | Rules                                               |
|---|-----------------------------------------------------|
| • | Any parameter encolsed by < > is a mandatory field. |
| • | Any parameter enclosed by [ ] is an optional field. |

Cruiue

Note: Running AMISCE under command prompt directly will display help message.

CI

#### Script Syntax

**/O**, **/OX** and **/OC** commands can generate a script file, which lists all the BIOS Setup questions for the system where the utility is running. The file consists of the following type of statements:

#### Comments

Comments are end-of-line comments and they start with the double slash "//". Any text will be ignored from the beginning of the "//" to the end of the line when parsing the script file.

Comments can be added anywhere in the file without affecting the behavior of the utility.

#### **BIOS Setup Question**

A BIOS Setup Question has five parts:

#### Setup Question Text

This is the first statement in the Setup Question and it displays the text that appears in the BIOS Setup Screen for that particular Setup Question.

#### Token

This field **MUST NOT** be modified.

#### BIOS Default

This is the BIOS Default setting for the current Setup Question. This field is for information only and modifying it has no effect.

#### MFG Default

This is the Manufacturing Default setting for the current Setup Question. This field is for information only and modifying it has no effect.

#### Options or Value

A Setup Question may have either one of these statements. These are the only modifiable fields in the Setup Questions.

#### Options

#### 🔹 Regular

A list of all possible settings for the Setup Question appears following the "Options" statement. An "\*" (asterisk) indicates the currently selected option. Change the setting by simply moving the asterisk to the desired option.

Do not change any of the text in the option list, specially the value inside the square brackets.

There must be only one asterisk in a particular Option Set.

#### • Child with One Option Set

After the "Options" statement, there will be a string enclosed in "< ...>" which tells what the "parent" question is and lists the options for the "parent" question.

Change the current option by just moving the asterisk to the desired option.

Do not change any of the text in the option list, specially the value inside the square brackets.

There must be only one asterisk in a particular Option Set.

#### Child with Multiple Option Set

Each Option Set will have a line enclosed in "<...>" which describes for which value or values of the Parent Question the following Option Set is valid.

Change the current option by just moving the asterisk to the desired option. Check the current setting of the "parent" question to see which of the Option Sets is valid and then move the asterisk to the desired option.

There must be only one asterisk in a particular Option Set and the value of the current setting must be the same in all Option Sets for a particular Setup Question.

■ Value

This "value" corresponds to the actual CMOS value of the CMOS bits reserved for the current Setup Question. There is no string to display the meaning of this setting. Changing this setting requires knowledge about the implementation details for the Setup Question.

#### BIOS Setup Question Examples

- Options
- Regular Setup Question Diskette A = Token 0000 // Do NOT change this line \_ BIOS Default [04]1.44/1.25 MB 3<sup>1</sup>/<sub>2</sub> = MFG Default [04]1.44/1.25 MB 3<sup>1</sup>/2 = // Move "\*" to the desired Option Options [00]Not Installed [01]360 KB 5¼ [02]1.2 MB 5¼ [03]720 KB 3½ \*[04]1.44/1.25 MB 3½ e [05]2.88 MB 3½

# Child with One Option Set Setup Question = USB KB/Mouse Legacy

| Token                | =     | 007C                                                                                                    | //     | Do  | NOT  | change   | this | line  |
|----------------------|-------|----------------------------------------------------------------------------------------------------|--------|-----|------|----------|------|-------|
| BIOS Default         | =     | [02]Aı                                                                                                    | uto    |     |      |          |      |       |
| MFG Default          | =     | [01]Ke                                                                                                    | eyboaı | rd  |      |          |      |       |
| // Move "*" to the . | desiı | ced Op                                                                                                    | tion   |     |      |          |      |       |
| Options              | =     | <usb 1<="" td=""><td>Funct</td><td>ion</td><td>= D:</td><td>isabled,</td><td>Enab</td><td>oled&gt;</td></usb> | Funct  | ion | = D: | isabled, | Enab | oled> |
|                      |       | [00]D:                                                                                                    | isable | ed  |      |          |      |       |
|                      |       | [01]Ke                                                                                                    | eyboaı | rd  |      |          |      |       |

- **\***[02]Auto
- [03]Keyb+Mouse

#### **Child with Multiple Option Set**

| Setup Question                                               | =  | PCI0 Age | ent | То | Aper | ture A | ccess |      |
|--------------------------------------------------------------|----|----------|-----|----|------|--------|-------|------|
| Token                                                        | =  | 0085     | //  | Do | NOT  | change | this  | line |
| BIOS Default                                                 | =  | [00]N/A  |     |    |      |        |       |      |
| MFG Default                                                  | =  | [00]N/A  |     |    |      |        | ,     | 12   |
| © Copyright 2005 American Meganenus, Inc. An rights reserved | u. |          |     |    |      |        | - 4   |      |

| // Move "*" t  | o t | he | desir | ed Option                                                    |
|----------------|-----|----|-------|--------------------------------------------------------------|
| Options        |     |    | =     | <pre><aperture access="" enable="Disabled"></aperture></pre> |
|                |     |    | =     | *[00]N/A                                                     |
|                |     |    |       | <pre><aperture access="" enable="Enabled"></aperture></pre>  |
|                |     |    |       | *[00]Enabled                                                 |
|                |     |    |       | [01]Disabled                                                 |
| Value          |     |    |       |                                                              |
| Setup Question |     | =  | L1/L  | 2 Cache                                                      |
| Token          |     | =  | 006E  | // Do NOT change this line                                   |
| BIOS Default   |     | =  | [02]  | WriteBack                                                    |
| MFG Default    |     | =  | [02]  | WriteBack                                                    |
| Value          |     | =  | 02    | // Change to the desired value                               |

#### Examples

Examples on how to process BIOS SETUP values using the command prompt are shown in following:

- Create TEXT script file but do not overwrite if the file existed
   AMISCE /O <Script File Name>
- Create TEXT script file and overwrite if the file existed
   AMISCE /OX <Script File Name>
- Create new TEXT script file to get CMOS index reg. and mask bits information
   AMISCE /OC <Script File Name>
- Display CMOS contents
   AMISCE /CR
- Save CMOS contents to file
   AMISCE /CR <CMOS Image File Name>
- Restore CMOS contents
   AMISCE /CW <CMOS Image File Name>
- Update CMOS contents by TEXT script file
   AMISCE /I <Script File Name >

# Chapter 9 AMISCEW v1.xx/v2.xx

## **Overview**

AMISCEW is an abStract CMOS Editor utility with command line interface. It can produce a script file that lists all the existing BIOS Setup Questions in the system where the utility is running. The script file will list all setup questions whether they actually show in BIOS Setup screens or not. This script file generated can also be modified and used as input to change the BIOS setup current values.

### Features

This utility offers the following features:

• BIOS SETUP values can be edited under operation system by TEXT script file

# Requirements

#### **Supported Operating System**

AMISCEW Utility is supported in following operating system:

- Microsoft® Windows® 98
- Microsoft® Windows® ME
- Microsoft® Windows® 2000
- Microsoft® Windows® NT 4.0
- Microsoft® Windows® XP/XP64
- Microsoft® Windows® PE

#### **BIOS Requirements**

System BIOS should have the followings:

- AMIBIOS CORE version 8.xx.xx.
- *SMIFlash eModule* with "8.00.00\_SMIFlash-1.00.07" label or later.
- Token: SDSMGR\_IN\_RUNTIME = ON.
- Token: SMI\_INTERFACE\_FOR\_SDSMGR\_FUNC = ON.

#### **Operating System Driver Requirements**

Following drivers for different operation system are required by this utility:

- UCOREVXD.VXD Driver for Microsoft® Windows® 98/ME.
- UCORESYS.SYS Driver for Microsoft® Windows® NT/2000/XP/PE.

# **Getting Started**

#### Installation

Copies *AMISCEW.EXE*, *UCOREVXD.VXD*, *UCORESYS.SYS* and *UCOREW64.SYS* to any storage location accessible by the host system and then run **AMISCEW** in command prompt. Remember that three files MUST be in same directory.

#### Usage & Example

This utility is same as AMISCE.EXE but running under Microsoft® Windows®. So you can see <u>Usage of AMISCE</u> and <u>Example of AMISCE</u> to learn more information.

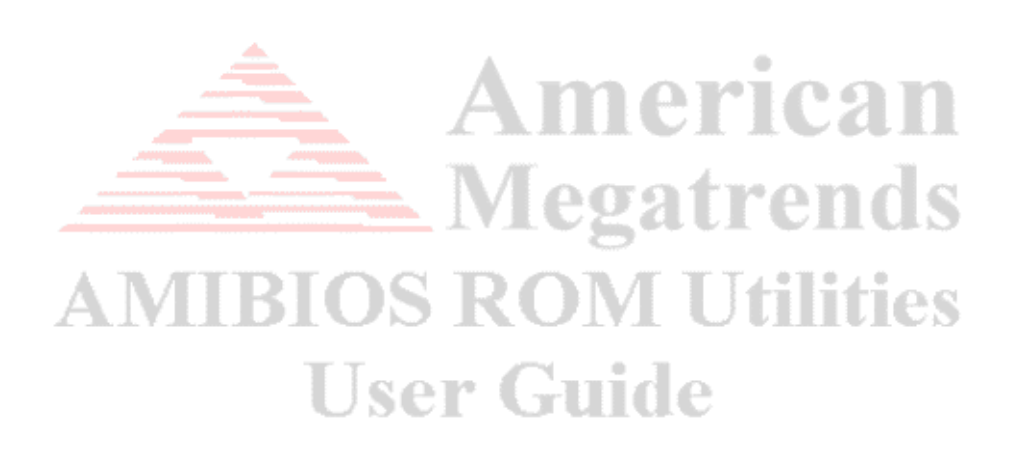

# Chapter 10 AMICMOS v2.xx

## **Overview**

AMICMOS is a CMOS RAM contents processor with command line interface. It is useful in factory to produce CMOS RAM image on same case.

egatrends

## Features

This utility offers the following features:

• Display CMOS RAM contents as table

Save/Restore current CMOS RAM contents

# Requirements

#### Supported Operating System

This utility is supported by the following operating systems:

• MS-DOS environment.

# **BIOS Requirements IOS ROM Utilities**

System BIOS should have the followings:

- AMIBIOS CORE version 8.xx.xx.
- SMIFlash eModule with "8.00.00\_SMIFlash-1.00.07" label or later.
- Token: SDSMGR\_IN\_RUNTIME = ON.
- Token: SMI\_INTERFACE\_FOR\_SDSMGR\_FUNC = ON.

# **Getting Started**

#### Installation

Copies the *AMICMOS.EXE* executable file to any storage location accessible by the host system and then run **AMICMOS** in command prompt.

Usage

AMICMOS <Command>

#### Commands

The mandatory field used to select an operation mode for processing CMOS RAM © Copyright 2005 American Megatrends, Inc. All rights reserved. - 46 - contents. Following lists the supported commands and format:

- /CR [CMOS Image File Name]
- Display/Save CMOS contents.
- /CW <CMOS Image File Name>

| Restore | CMOS | contents. |
|---------|------|-----------|
|         |      |           |

| Parameters List |                                                                                |  |  |  |  |
|-----------------|--------------------------------------------------------------------------------|--|--|--|--|
| Name            | Description                                                                    |  |  |  |  |
| CMOS Image File | This parameter is used to specify path/filename of the CMOS contents file with |  |  |  |  |
| Name            | extension.                                                                     |  |  |  |  |

|   | Rules                                               |
|---|-----------------------------------------------------|
| - | Any parameter encolsed by < > is a mandatory field. |
| - | Any parameter enclosed by [ ] is an optional field. |

Note: Running AMICMOS under command prompt directly will display help message.

#### Examples

Examples on how to display, save and restore CMOS RAM contents using the command prompt are shown in following:

- Display CMOS contents on screen
   AMICMOS /CR
- Save CMOS contents as CMOS Image file
   AMICMOS /CR <CMOS Image File Name>
- Restore CMOS contents
   AMICMOS /CW < CMOS Image File Name>

# Part 2. Graphical User Interface Mode

# Chapter 1 OEMLOGO v3.xx

# **Overview**

OEMLOGO is a changing logo tool with graphical user interface. It allows you to replace the OEM Logo(Large) and OEM Logo(Small) module inside the BIOS ROM file with a new one.

## Features

This utility offers following features:

- Change OEM/small logo.
- Remove OEM/small logo.
- Check logo image format automatically to make sure the logo works with target BIOS.

# Requirements

#### Supported Operating System

OEMLOGO Utility is supported in the following operating systems:

- Microsoft® Windows® 98
- Microsoft® Windows® ME
- Microsoft® Windows® NT 4.0
- Microsoft® Windows® 2000
- Microsoft® Windows® XP/XP64
- Microsoft® Windows® PE

#### **BIOS Requirements**

The loaded BIOS ROM file should have the followings:

- The file MUST be an AMIBIOS ROM file (Core version 8.xx.xx only)
- BIOS ROM file should be building via "8.00.08\_AMITOOLS\_17" label or above.
- Large OEM Logo module (Module ID 0x0E) to be present
- Small OEM Logo module (Module ID 0x1A) to be present
- Quiet Boot function should be inside. It is recommended to use *DisplayLogo2 eModule* with "8.00.08\_DISPLAYLOGO\_05" label or later.

#### **New Logo File Requirements**

The Change OEM Logo Utility requires that the new Logo file fit the following format:

- 16-Color Bitmap format, even width, 640\*480 pixels (Maximum)
- 256-Color Bitmap format, even width, 640\*480 pixels (Maximum)
- 256-Color PCX format, even width, 640\*480 pixels (Maximum)
- True-Color JPG format, even width, 640\*480/800\*600/1024\*768 pixels (Maximum)

Note: Small OEM Logo does support only 640\*80, 16-Color Bitmap format.

# **Getting Started**

#### Installation

Copies the *OEMLOGO.EXE* executable file to any storage location accessible by the host system and then double-click **OEMLOGO** icon Or type **OEMLOGO** in command prompt to run.

#### **Buttons** merica \_ 🗆 × Load ROM Select the logo module ● OEM Logo ID = 0x0E you want to replace. Save Image Select 640\*480, 16-color BMP file; 640x480, 256-color BMP file; Browse 640x480, 800x600, 1024x768 JPEG file; or 640x480, 256-color PCX file Replace Image New logo is created. Save ROM As Close Load ROM Click this button to search for BIOS ROM file from any disk drive.

Save Image Click this button to extract Logo Image from ROM to any disk drive

by given PATH/FileName.

Erowse Click this button to search for new Logo Image file from any disk drive.

 Replace Image
 Click this button to replace an existing BIOS Logo module inside the

 BIOS ROM file.
 ROM file.

Save ROM As Click this button to save the changes that you have made to the BIOS

ROM file. You can also specify the location and to change the existing file name.

Click this button to exit the program.

## Options

Close

| ở OEM LOGO v3.06                               |                                                    |                     |                  |
|------------------------------------------------|----------------------------------------------------|---------------------|------------------|
| Load AMIBIOS 8.xx ROM                          | file to modify                                     |                     | Load ROM         |
| D:\Project\1AAAA000.rom                        |                                                    |                     |                  |
| Select the logo module<br>you want to replace. | ⊙ OEM Logo ID = 0x0E □ 1<br>C Small Logo ID = 0x1A | Do not convert GRFX | Save Image       |
| Select 640*480, 16-color Bl                    | MP file; 640x480, 256-color BMP file;              |                     | Browse           |
| 640x480, 800x600, 1024x7                       | 68 JPEG file; or 640x480, 256-color P              | CX file             |                  |
| D:\Project\OEMLOGO.jpg                         |                                                    |                     |                  |
| Replace Image New logo                         | is created.                                        | <u>S</u> ave ROM As | Close            |
| OEM Logo ID=0x0E                               | Choose this option can cha                         | inge OEM logo me    | odule.           |
| Do not convert GRF                             | This option is visible only                        | for when OEM Lo     | ogo is enabled.  |
|                                                | If this option to be enabled                       | , the 16-Color BM   | IP image will NO |
| AMIR                                           | convert to GRFX format.                            | Titiliti            | es               |
| Small Logo ID=0x1A                             | Choose this option can cha                         | nge small logo mo   | odule.           |
|                                                | User Guid                                          | le                  |                  |

# Functions

To use OEMLOGO, you can double-click the executable file icon to open the operating window:

| 2 OEM LOGO v3.00                     |             |               |
|--------------------------------------|-------------|---------------|
| Load AMIBIOS 8.xx ROM file to modify |             | Load ROM      |
| J                                    | Γ           | Save Image    |
|                                      | Ī           | Browse        |
| Replace Image                        | Save ROM As | <u>C</u> lose |

And refer to the following steps to change new logo:

#### **Changing OEM Logo**

1. Click Load ROM button to load the BIOS ROM file which contained OEM Logo

Module(0Eh) from disk drive.

| al OEM LOGO v3.06          |                                                             | <u>-0×</u>           |
|----------------------------|-------------------------------------------------------------|----------------------|
| Load AMIBIOS 8.xx ROM      | file to modify                                              | Load ROM             |
| Select the logo module     | <ul> <li>OEM Logo ID = 0x0E  Do not convert GRFX</li> </ul> |                      |
| Select 640*480, 16-color E | Small Logo ID = 0x1A MP file: 640x480, 256-color BMP file:  | Save Image<br>Browse |
| 640x480, 800x600, 1024x    | 768 JPEG file; or 640x480, 256-color PCX file               |                      |
| [                          |                                                             |                      |
| <u>Replace Image</u>       | Save ROM A                                                  |                      |
|                            |                                                             |                      |

2. Click <u>Browse</u> button to search for new Logo Image file from disk drive.

| 沈 OEM LOGO v3.06                               |                                               |                 |
|------------------------------------------------|-----------------------------------------------|-----------------|
| Load AMIBIOS 8.xx ROM                          | file to modify                                | Load ROM        |
| D:\Project\1AAAA000.ron                        | 1                                             |                 |
| Select the logo module<br>you want to replace. | ⊙ OEM Logo ID = 0x0E                          | GRFX Save Image |
| Select 640*480, 16-color E                     | MP file; 640x480, 256-color BMP file;         | Browse          |
| 640x480, 800x600, 1024x                        | 768 JPEG file; or 640x480, 256-color PCX file |                 |
| D:\Project\OEMLOGO.jpg                         |                                               |                 |
| <u>R</u> eplace Image                          | Save R                                        | OM As           |

3. Click Replace Image button to change logo module. If the function works fine, *New* 

*logo is created* message will be displayed behind the button.

| AL OEM LOGO v3.06                                                                                                    |                                                                                                    |                                  |                                                             |
|----------------------------------------------------------------------------------------------------|----------------------------------------------------------------------------------------------------|----------------------------------|-------------------------------------------------------------|
| Load AMIBIOS 8.xx ROM                                                                                                    | file to modify                                                                                                    |                                  | Load ROM                                                    |
| D:\Project\1AAAA000.rom                                                                                                    | 1                                                                                                    |                                  |                                                             |
| Select the logo module<br>you want to replace.                                                                                                    | ⊙ OEM Logo ID = 0x0E □ D<br>⊙ Small Logo ID = 0x1A                                                                                                    | o not convert GRFX               | Save <u>I</u> mage                                          |
| Select 640*480, 16-color B                                                                                                    | MP file; 640x480, 256-color BMP file;                                                                                                    |                                  | Browse                                                      |
| 640x480, 800x600, 1024x7                                                                                                    | 768 JPEG file; or 640x480, 256-color PC                                                                                                    | X file                           |                                                             |
| D:\Project\OEMLOGO.jpg                                                                                                    |                                                                                                    |                                  |                                                             |
| Replace Image New logo                                                                                                    | o is created                                                                                                    | Save ROM As                      | Close                                                       |
| . Click Save ROM A:                                                                                                    | <sup>s</sup> button to save new BIOS RO                                                                                                    | DM file to disk dı               | rive.                                                       |
|                                                                                                    |                                                                                                    |                                  |                                                             |
| . Click <u>Close</u>                                                                                                    | button to exit program.                                                                                                    |                                  |                                                             |
| . Click <u>Close</u>                                                                                                    | ☐ button to exit program.                                                                                                    | •                                |                                                             |
| . Click <u>Close</u>                                                                                                    | button to exit program.                                                                                                    | rica                             | n                                                           |
| . Click <u>Close</u><br><b>nging Small Logo</b><br>. Click <u>Losd ROM</u>                                                                                                    | <ul> <li>button to exit program.</li> <li>button to load the BIOS RO</li> </ul>                                                                          | M file which con                 | tained Smal                                                 |
| <ul> <li>Click <u>Close</u></li> <li>nging Small Logo</li> <li>Click Load ROM</li> <li>Module(1Ah) fro</li> </ul>                                                                                                    | <ul> <li>button to exit program.</li> <li>button to load the BIOS RO</li> <li>button disk drive and choose Small</li> </ul>                              | M file which con                 | tained Smal                                                 |
| <ul> <li>Click <u>Close</u></li> <li>Click <u>Losd ROM</u></li> <li>Click <u>Losd ROM</u></li> <li>Module(1Ah) fro</li> <li>MOGUNE(1Ah) COM</li> </ul>                                                                                                    | button to exit program. button to load the BIOS RO button to load the BIOS RO button disk drive and choose Small                                         | M file which con                 | tained Smal<br>option.                                      |
| <ul> <li>Click <u>Close</u></li> <li>Aging Small Logo</li> <li>Click Load ROM</li> <li>Module(1Ah) fro</li> <li>ACEM LOGO ∨3.06</li> </ul>                                                                                                    | button to exit program.<br>button to load the BIOS RO<br>om disk drive and choose Small                                                                  | M file which con                 | tained Smal<br>option.                                      |
| <ul> <li>Click <u>Close</u></li> <li>Click <u>Load ROM</u></li> <li>Click <u>Load ROM</u></li> <li>Module(1Ah) fro</li> <li>21 OEM LOGO v3.06</li> <li>Load AMIBIOS 8.xx ROM</li> </ul>                                                                                                    | button to exit program.<br>button to load the BIOS RO<br>om disk drive and choose Small                                                                  | M file which con                 | tained Smal<br>option.                                      |
| <ul> <li>Click <u>Close</u></li> <li>Click Load ROM</li> <li>Click Load ROM</li> <li>Module(1Ah) fro</li> <li>OEM LOGO v3.06</li> <li>Load AMIBIOS 8.xx ROM</li> <li>D:Project%1AAAA0000.rom</li> </ul>                                                                                                    | button to exit program.<br>button to load the BIOS RO<br>om disk drive and choose Small<br>file to modify                                                | M file which con                 | tained Smal<br>option.                                      |
| <ul> <li>Click <u>Close</u></li> <li>Click Load ROM</li> <li>Click Load ROM</li> <li>Module(1Ah) fro</li> <li>OEM LOGO v3.06</li> <li>Load AMIBIOS 8.xx ROM</li> <li>D:Project\1AAAA000.rom</li> <li>Select the logo module you want to replace.</li> </ul>                                                                                  | button to exit program.<br>button to load the BIOS RO<br>om disk drive and choose Small<br>file to modify<br>COEM Logo ID = 0x0E<br>Small Logo ID = 0x1A | M file which con                 | tained Smal<br>option.<br>Load ROM                          |
| <ul> <li>Click <u>Close</u></li> <li>Click <u>Load ROM</u></li> <li>Click <u>Load ROM</u></li> <li>Click <u>Load ROM</u></li> <li>Module(1Ah) fro</li> <li>OEM LOGO v3.06</li> <li>Load AMIBIOS 8.xx ROM</li> <li>D:Project%1AAAA000 rom</li> <li>Select the logo module you want to replace.</li> <li>Select 640*80, 16-color BM</li> </ul> | button to exit program.                                                                                                    | M file which con                 | tained Small<br>option.<br>Load ROM<br>Save Image<br>Browse |
| Click <u>Close</u> Ging Small Logo      Click Load ROM      Module(1Ah) fro      OEM LOGO v3.06      Load AMIBIOS 8.xx ROM      D:Project\1AAAA000.rom      Select the logo module     you want to replace.      Select 640*80, 16-color BM                                                                                                  | button to exit program.                                                                                                    | M file which con                 | tained Small<br>option.<br>Load ROM<br>Save Image<br>Browse |
| Click <u>Close</u> Ging Small Logo      Click Load ROM      Module(1Ah) fro      OEM LOGO ∨3.06      Load AMIBIOS 8.xx ROM      D:\Project\1AAAA000.rom      Select the logo module     you want to replace.      Select 640*80, 16-color BN      Replace Image                                                                              | button to exit program.                                                                                                    | M file which con<br>Logo ID=0x1A | tained Sma<br>option.<br>Load ROM<br>Save Image<br>Browse   |

2. Click **Browse** button to search for new Logo Image file from disk drive.

| file to modify                                 |                                                                         | Load ROM                                                                                           |
|------------------------------------------------|-------------------------------------------------------------------------|----------------------------------------------------------------------------------------------------|
| 1                                              |                                                                         |                                                                                                    |
| ○ OEM Logo ID = 0x0E<br>ⓒ Small Logo ID = 0x1A |                                                                         | Save <u>I</u> mage                                                                                 |
| 4P file                                        | [                                                                       | Browse                                                                                             |
| p                                              |                                                                         |                                                                                                    |
|                                                | Save ROM As                                                             | <u>C</u> lose                                                                                      |
|                                                | file to modify<br>OEM Logo ID = 0x0E<br>Small Logo ID = 0x1A<br>dP file | file to modify<br>OEM Logo ID = 0x0E<br>Small Logo ID = 0x1A<br>dP file<br>P<br><u>Save ROM As</u> |

3. Click Replace Image button to change logo module. If the function works fine, *New* 

logo is created message will be displayed in right of the button.

| file to modify                                 |                                                                                         | Load ROM                                                                                                   |
|------------------------------------------------|-----------------------------------------------------------------------------------------|----------------------------------------------------------------------------------------------------|
|                                                |                                                                                         |                                                                                                    |
| ○ OEM Logo ID = 0x0E<br>○ Small Logo ID = 0x1A |                                                                                         | Save <u>I</u> mage                                                                                         |
| P file                                         |                                                                                         | Browse                                                                                                    |
|                                                |                                                                                         |                                                                                                    |
| is created                                     | Save ROM As                                                                             | <u>C</u> lose                                                                                              |
| f                                              | ile to modify<br>© OEM Logo ID = 0x0E<br>© Small Logo ID = 0x1A<br>P file<br>is created | ile to modify<br>© OEM Logo ID = 0x0E<br>© Small Logo ID = 0x1A<br>P file<br>is created <u>Save ROM As</u> |

- 4. Click <u>Save ROM As</u> button to save new BIOS ROM file to disk drive.
- 5. Click <u>Close</u> button to exit program.

# Chapter 2 MMTOOL v3.xx

# **Overview**

MMTOOL is a Module Manipulation Tools with graphical user interface. It allows you to manage the BIOS modules that are contained in the BIOS ROM file.

erican

## Features

This utility offers following features:

- Insert Module.
- Replace Module.
- Extract Module.
- Delete Module.
- Display ROM Information
- Display/Change ROM Hole content
- Display NCB Information
- Edit CPU Micro Code Patches module

# Requirements TRIOS ROV Utilities

#### **Supported Operating System**

MMTOOL Utility is supported in the following operating systems:

- Microsoft® Windows® 98
- Microsoft® Windows® ME
- Microsoft® Windows® NT 4.0
- Microsoft® Windows® 2000
- Microsoft® Windows® XP/XP64
- Microsoft® Windows® PE

#### **BIOS Requirements**

The loaded BIOS ROM file should have the followings:

- The file MUST be an AMIBIOS ROM file (Core version 8.xx.xx only)
- BIOS ROM file should be building via "8.00.08\_AMITOOLS\_17" label or above.

# **Getting Started**

#### Installation

Copies the *MMTOOL.EXE* executable file to any storage location accessible by the host system and then double-click **MMTOOL** icon Or type **MMTOOL** in command prompt to run.

#### **Main Window**

| Load ROM<br>Save ROM<br>we ROM as<br><u>C</u> lose | Module<br>Module<br>Offset/V<br>Seg/DI | Replace De<br>file:<br>ID:<br>ID:<br>ID:<br>D. | For Adapte:<br>For Adapte:<br>Link P<br>Link Vend | r ROM only<br>resent<br>or ID: | lole NC | ert<br>Compress M<br>Insert Uncor<br>omRegion | ATCH  <br>Browse<br>fodule<br>mpressed |
|----------------------------------------------------|----------------------------------------|------------------------------------------------|---------------------------------------------------|--------------------------------|---------|-----------------------------------------------|----------------------------------------|
| ) Name                                             |                                        | RomLoc                                         | Source size                                       | Insert<br>Size in Rom          | %%      | RunLoc                                        | NCB                                    |
|                                                    |                                        |                                                |                                                   |                                |         |                                               |                                        |
|                                                    |                                        |                                                |                                                   |                                |         |                                               |                                        |

#### **Main Buttons**

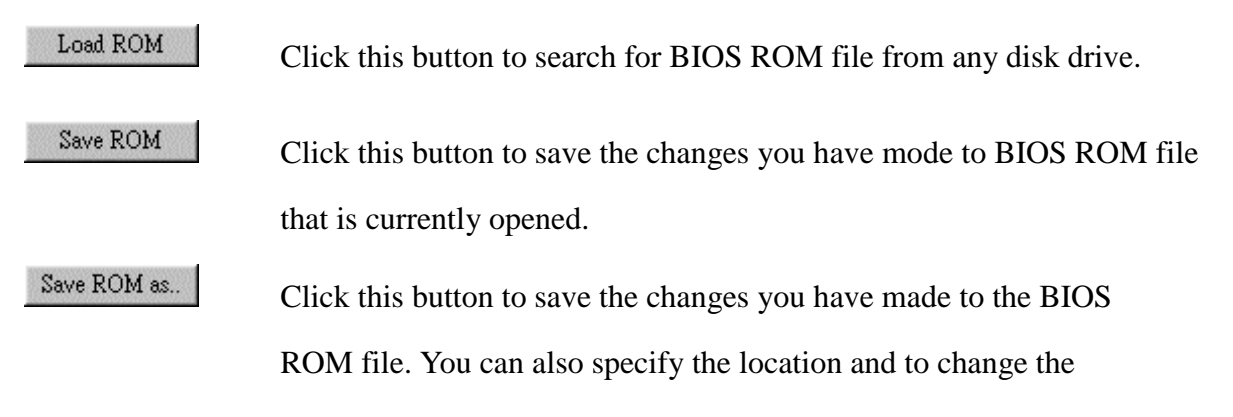

existing file name.

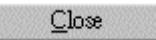

Click this button to exit the program.

#### **Function Frame**

#### **Insert Module**

The function allows you to add a new BIOS module into the BIOS ROM file.

| Insert Replace Delete                                  | Extract   ROM Info   RomHole                                               | NCB CPU PATCH                                                           |
|--------------------------------------------------------|----------------------------------------------------------------------------|-------------------------------------------------------------------------|
| Module file:<br>Module ID:<br>Offset/VID:<br>Seg./DID: | For Adapter ROM only<br>Link Present<br>Link Vendor ID:<br>Link Device ID: | Browse<br>Insert<br>Compress Module<br>Insert Uncompressed<br>RomRegion |
|                                                        | Insert                                                                     |                                                                         |

| Name           | Description                                                                       |
|----------------|-----------------------------------------------------------------------------------|
| Module File    | This field is used to specify path/filename of new module file with extension.    |
| Module ID      | 2-digits hexadecimal Module ID. See <u>Appendix A Module ID Codes</u> for detail. |
| Offset/VID     | This filed is used to enter a new module runtime Offset. This field is optional   |
|                | except when inserting an Adapter ROM or Multilanguage modules. You must           |
|                | enter the Vendor ID for the Adapter ROM.                                          |
|                | The default value for the Offset field is equal to zero. The value indicates that |
|                | runtime location is dynamic.                                                      |
| Segment/DID    | This filed is used to enter a new module runtime Segment. This field is optional  |
|                | except when inserting an Adapter ROM or Multilanguage modules. You must           |
|                | enter the Device ID for the Adapter ROM.                                          |
|                | The default value for the Segment field is equal to zero. The value indicates     |
|                | that runtime location is dynamic.                                                 |
| Link Vendor ID | This field is used to enter the PCI vendor ID for the PCI device that uses the    |
|                | option ROM.                                                                       |
|                | Note:                                                                             |
|                | This filed must be filled only if Link Present check box is selected. You         |
|                | must enter the vendor ID of the PCI device that shares the same option ROM        |
|                | with an existing device.                                                          |
| Link Device ID | This field is used to enter the PCI device ID for the PCI device that uses the    |
|                | option ROM.                                                                       |
|                | Note:                                                                             |
|                | This filed must be filled only if Link Present check box is selected. You         |

| Name      | Description                                                                      |
|-----------|----------------------------------------------------------------------------------|
|           | must enter the device ID of the PCI device that shares the same option ROM       |
|           | with an existing device.                                                         |
| RomRegion | This field is used to insert the module into a Non-Critical region. User must be |
|           | sure that region name is present in current BIOS ROM file, otherwise, the        |
|           | module will still insert to Main BIOS Image. You can type region name directly   |
|           | Or select an available region from drop-down menu.                               |
|           | Note:                                                                            |
|           | Non-Critical Block contains BIOS modules that do not prevent BIOS                |
|           | POST from completing its execution. Examples of Non-Critical Blocks are          |
|           | option ROM for onboard devices, logos, language modules, setup clients and       |
|           | user defined modules.                                                            |

Note: MMTOOL does not check to see if the module file is valid.

#### **Buttons**

| lcon   | Description                                                                    |  |
|--------|--------------------------------------------------------------------------------|--|
| Browse | This button is used to search for a new module file from any storage location. |  |
| Insert | This button is used to launch the insert module operation.                     |  |

#### Options

| Options Megatrends |                                                                               |  |
|--------------------|-------------------------------------------------------------------------------|--|
| Name               | Description                                                                   |  |
| Link Present       | This option(check box) is used to support multiple PCI devices with a single  |  |
|                    | PCI adapter ROM. This option is only for PCI adapter ROM, thus, the Module    |  |
|                    | ID is always fixed at 20h. User can input Linked Vendor ID/Device ID to share |  |
|                    | PCI adapter ROM with an existing one.                                         |  |
| Compress           | This option is used to insert the new module in compact form.                 |  |
| Module             | Note:                                                                         |  |
|                    | Some modules MUST be uncompressed, for example: BootBlock-                    |  |
|                    | Runtime interface, CPU MicroCode Or ROMID.                                    |  |
| Insert             | This option is used to insert the module in its original form.                |  |
| Uncompressed       |                                                                               |  |

#### **Replace Module**

This function allows you to substitute an existing BIOS module into BIOS ROM file with a new one.

| Insert                      | Replace    | Delete   Extract   ROM Info   Ron | nHole NCB CPU PATCH |
|-----------------------------|------------|-----------------------------------|---------------------|
| Module                      | file:      | [                                 | Browse              |
| Module<br>Offset:<br>Segmer | ID:<br>at: |                                   |                     |
|                             |            | Replace                           |                     |

#### Field

| Name        | Description                                                                       |  |
|-------------|-----------------------------------------------------------------------------------|--|
| Module File | This field is used to specify path/filename of new module file with extension.    |  |
| Module ID   | 2-digits hexadecimal Module ID. See <u>Appendix A Module ID Codes</u> for detail. |  |
| Offset      | This filed is used to enter a new module runtime Offset. This field is optional   |  |
| Vendor ID   | except when replacing an Adapter ROM or Multilanguage modules. You must           |  |
|             | enter the Vendor ID for the Adapter ROM.                                          |  |
|             | The default value for the Offset field is equal to zero. The value indicates that |  |
|             | runtime location is dynamic.                                                      |  |
| Segment     | This filed is used to enter a new module runtime Segment. This field is optional  |  |
| Device ID   | except when replacing an Adapter ROM or Multilanguage modules. You must           |  |
|             | enter the Device ID for the Adapter ROM.                                          |  |
|             | The default value for the Segment field is equal to zero. The value indicates     |  |
|             | that runtime location is dynamic.                                                 |  |
|             |                                                                                   |  |

#### **Buttons**

| lcon    | Description                                                                    |  |
|---------|--------------------------------------------------------------------------------|--|
| Browse  | This button is used to search for a new module file from any storage location. |  |
| Replace | This button is used to launch the replace module operation.                    |  |

#### **Delete Module**

This function allows you to remove BIOS module from the BIOS ROM file.

| Insert Replace                     | Delete Extract ROM Info RomHole NCB CPU PATCH                                                                      |  |
|------------------------------------|----------------------------------------------------------------------------------------------------|--|
| Module ID:                         |                                                                                                    |  |
| Vendor ID:                         |                                                                                                    |  |
| Device ID:                         |                                                                                                    |  |
| You need to spec<br>module ID 0x20 | y Vendor ID and Device ID only if deleting PCI Adapter ROM with<br>Module with ID 0x80 is generated automatically. |  |
|                                    | Delete                                                                                                    |  |

Note: A delete module is no longer available in the BIOS ROM file and cannot be

#### recovered by using MMTOOL..

#### Field

| Name      | Description                                                                       |  |
|-----------|-----------------------------------------------------------------------------------|--|
| Module ID | 2-digits hexadecimal Module ID. See <u>Appendix A Module ID Codes</u> for detail. |  |
| Offset    | This filed is used to enter a new module runtime Offset. This field is optional   |  |
| Vendor ID | except when deleting an Adapter ROM or Multilanguage modules. You must            |  |
|           | enter the Vendor ID for the Adapter ROM.                                          |  |
| Segment   | This filed is used to enter a new module runtime Segment. This field is optional  |  |
| Device ID | except when deleting an Adapter ROM or Multilanguage modules. You must            |  |
|           | enter the Device ID for the Adapter ROM.                                          |  |

#### **Buttons**

| lcon                                                              | Description                                                    |  |  |
|-------------------------------------------------------------------|----------------------------------------------------------------|--|--|
| Delete This button is used to launch the delete module operation. |                                                                |  |  |
| Note: The                                                         | original BIOS ROM file is not modified unless you use Save ROM |  |  |
| but                                                               | ton or the Save ROM As button to save changes.                 |  |  |
|                                                                   |                                                                |  |  |

#### Extract Module

# This function allows you to copy any BIOS module from the BIOS ROM file.

| Insert Replace                    | Delete <b>Extra</b> | t ROM Info RomHole NCB                                              | CPU PATCH ] |
|-----------------------------------|---------------------|---------------------------------------------------------------------|-------------|
| Module file:                      |                     |                                                                     | Browse      |
| Module ID:<br>Offset:<br>Segment: |                     | Extract Module<br>C As is in the ROM file<br>C In uncompressed form |             |
|                                   |                     | Extract                                                             |             |

Note: The BIOS Module is saved to selected file.

| Name        | Description                                                                      |  |
|-------------|----------------------------------------------------------------------------------|--|
| Module File | This field is used to specify path/filename of new module file with extension.   |  |
| Module ID   | 2-digits hexadecimal Module ID. See <u>Appendix A Module ID Codes</u> for detail |  |
| Offset      | This filed is used to enter a new module runtime Offset. This field is optiona   |  |
| Vendor ID   | except when extracting an Adapter ROM or Multilanguage modules. You must         |  |
|             | enter the VendorID for the Adapter ROM.                                          |  |
| Segment     | This filed is used to enter a new module runtime Segment. This field is optiona  |  |
| Device ID   | except when extracting an Adapter ROM or Multilanguage modules. You must         |  |
|             | enter the DeviceID for the Adapter ROM.                                          |  |

#### **Buttons**

| lcon    | Description                                                                    |  |
|---------|--------------------------------------------------------------------------------|--|
| Browse  | This button is used to search for a new module file from any storage location. |  |
| Extract | This button is used to launch the extract module operation.                    |  |

#### Options

| Name         | Description                                                                    |
|--------------|--------------------------------------------------------------------------------|
| As is in ROM | This option is used to extract module in the same way the module is present in |
| File         | BIOS ROM file.                                                                 |
| In           | This option is used to extract the module in its original form.                |
| Uncompressed |                                                                                |
| Form         |                                                                                |

Note: Extracting a BIOS module will not affect the BIOS ROM file.

#### **ROM Information**

| nsert   Replace   Delete | Extract ROM | Info RomHole | NCB CPU | PATCH |
|--------------------------|-------------|--------------|---------|-------|
|                          |             |              |         |       |
|                          |             |              |         |       |
|                          |             |              |         |       |
|                          |             |              |         |       |

Note: This sheet displays ROM related information except ROM Hole and NCB.

#### **ROM Hole**

| Insert   Replace   Delet | e   Extract   ROM | Info RomHole | NCB CPU | PATCH ] |
|--------------------------|-------------------|--------------|---------|---------|
| Name                     | Location          | Size         | Image   |         |
|                          |                   |              |         | _       |
|                          |                   |              |         |         |
| Module File              |                   | 1            |         | Browse  |
|                          | Insert Image      | Save Im      | age     |         |

| Name     | Description                                                         |
|----------|---------------------------------------------------------------------|
| Name     | This field displays ROM Hole number in BIOS ROM file.               |
| Location | This field displays the start address of ROM Hole in BIOS ROM file. |
| Size     | This filed display the ROM Hole size.                               |

| Name  | Description                                                                 |  |  |
|-------|-----------------------------------------------------------------------------|--|--|
| Image | If a ROM Hole contains data, this field displays "Yes", or it will be "No". |  |  |

#### **Buttons**

| lcon         | Description                                                                   |  |  |
|--------------|-------------------------------------------------------------------------------|--|--|
| Browse       | This button is used to search for a new image file from any storage location. |  |  |
| Insert Image | This button is used to insert a new image into the marked ROM Hole.           |  |  |
| Save Image   | This button is used to save marked ROM Hole content into file.                |  |  |

#### **NCB** Information

| Name | Туре | Modules | Start address | Size | Free Space |
|------|------|---------|---------------|------|------------|
|      |      |         |               |      |            |
|      |      |         |               |      |            |
|      |      |         |               |      |            |
|      |      |         |               |      |            |
|      |      |         |               |      |            |

|               | Mogetrends                                                                     |
|---------------|--------------------------------------------------------------------------------|
| Field         | Description                                                                    |
| Name          | This field displays the NCB Region Name for idenification.                     |
| Туре          | This field displays the region type. Usually, it is either Extended Boot Block |
|               | region or Generic region.                                                      |
| Modules       | This field displays how many modules inside this region.                       |
| Start Address | This field displays region's start address in BIOS ROM file.                   |
| Size          | This field displays the region size in unit of byte.                           |
| Free Space    | This field diaplays remaining size of the region.                              |

#### **CPU Patch**

| Insert Repla | ce   Delete   Extract   ROM Info   RomHole   NCB | CPU PATCH |
|--------------|--------------------------------------------------|-----------|
| Patch File   |                                                  | Browse    |
| No.          | Option—                                          |           |
| Vender :     | 🔿 Insert a Patch File                            |           |
| Total No. :  | 🔿 Extract a Patch File                           | Apply     |
| Total Size   | 🔿 Delete a Patch File                            |           |
| 1010110126   |                                                  |           |

| Name       | Description                                                                   |
|------------|-------------------------------------------------------------------------------|
| Patch File | This field is used to specify path/filename of new patch file with extension. |

| Name       | Description                                                              |  |  |
|------------|--------------------------------------------------------------------------|--|--|
| No.        | 2-digits decimal patch data number in the CPU Micro Code Patches Module. |  |  |
| Vendor     | Display the CPU manufacturer's name. This is a non-editable field.       |  |  |
| Total No.  | Display total patch data number. This is a non-editable field.           |  |  |
| Total Size | Display total patch data size. This is a non-editable field.             |  |  |

#### **Buttons**

| lcon   | Icon Description                                                              |  |  |
|--------|-------------------------------------------------------------------------------|--|--|
| Browse | This button is used to search for a new patch file from any storage location. |  |  |
| Apply  | This button is used to insert a new image into the marked ROM Hole.           |  |  |

#### **Module Info Frame**

| ID | Name | RomLoc | Source size | Size in Rom | 9696 | RunLoc | NCB |
|----|------|--------|-------------|-------------|------|--------|-----|
|    |      |        |             |             |      |        |     |
|    |      |        |             |             |      |        |     |
|    |      |        |             |             |      |        |     |
|    |      |        |             |             |      |        |     |
|    |      |        |             | •           |      |        |     |

| Field       | Description                                                                          |
|-------------|--------------------------------------------------------------------------------------|
| ID          | 2-digits hexadecimal Module ID. See <u>Appendix A Module ID Codes</u> for detail.    |
| Name        | BIOS module name. See Appendix A Module ID Codes for detail.                         |
| RomLoc      | Module data location in BIOS ROM image.                                              |
| Source Size | Original module data source size in unit of bytes                                    |
| Size in Rom | Actual module data size in unit of bytes in BIOS ROM image.                          |
| %%          | This field displays the module's compressed ratio. Usually, 0.00 means the module is |
|             | uncompressed and means it is a linked module.                                        |
| RunLoc      | This field displays the address where the module will be uncompressed.               |
|             | For PCI Adapter ROM Module(20h), it is VendorID and DeviceID.                        |
|             | For Multilanguage Module(21h), it is language ID and flags.                          |
| NCB         | This unique name identifies the Non-Critical Block. If present, the module will be   |
|             | inserted to the region.                                                              |

# **Functions**

To use MMTOOL, you can double-click the executable file icon to open the operating

window and press Load ROM button to load a BIOS ROM file:

| Lo                                                                         | ad ROM                                                                                                    | insert []                                                            | Replace   Delete                                                                                                    | Extract   ROM                                                                                                    | 1 Info   RomHole                                                                                                    | INCB                                                                                                    | Teroran                                                                                                    | I                                                                                                  |
|----------------------------------------------------------------------------|----------------------------------------------------------------------------------------------------|----------------------------------------------------------------------|----------------------------------------------------------------------------------------------------|----------------------------------------------------------------------------------------------------|----------------------------------------------------------------------------------------------------|----------------------------------------------------------------------------------------------------|----------------------------------------------------------------------------------------------------|----------------------------------------------------------------------------------------------------|
| Sa                                                                         | ve ROM                                                                                                    | Module f                                                             | ile:                                                                                                    |                                                                                                    |                                                                                                    |                                                                                                    | Е                                                                                                    | lrowse                                                                                             |
| Save ROM as                                                                |                                                                                                    | Module ID:                                                           |                                                                                                    | For Adapter ROM only                                                                                                    |                                                                                                    | -Insert<br>© Compress Module                                                                                                    |                                                                                                    |                                                                                                    |
|                                                                            |                                                                                                    |                                                                      |                                                                                                    |                                                                                                    |                                                                                                    |                                                                                                    |                                                                                                    |                                                                                                    |
|                                                                            |                                                                                                    |                                                                      |                                                                                                    |                                                                                                    |                                                                                                    |                                                                                                    |                                                                                                    |                                                                                                    |
|                                                                            |                                                                                                    | Seg./DID                                                             | :                                                                                                    | Link Device II                                                                                                    | ); ]                                                                                                    | RomRegion                                                                                                    |                                                                                                    | <b>T</b>                                                                                           |
|                                                                            |                                                                                                    |                                                                      |                                                                                                    |                                                                                                    | Insert                                                                                                    |                                                                                                    |                                                                                                    |                                                                                                    |
|                                                                            |                                                                                                    |                                                                      |                                                                                                    |                                                                                                    |                                                                                                    |                                                                                                    |                                                                                                    |                                                                                                    |
| ID                                                                         | Name                                                                                                    |                                                                      | RomLoc                                                                                                    | Source size                                                                                                    | Size in Rom                                                                                                    | %%                                                                                                    | RunLoc                                                                                                    | NCB                                                                                                |
| ID<br>08                                                                   | Name<br>Bootblock                                                                                                    | Runtime                                                              | RomLoc<br>D000:F848                                                                                                    | Source size<br>0798(01944)                                                                                                    | Size in Rom<br>07AC(01964)                                                                                                    | %%<br>0.00                                                                                                    | RunLoc<br>Dynamic                                                                                                    | NCB                                                                                                |
| ID<br>08<br>04                                                             | Name<br>Bootblock<br>Setup Clien                                                                                                    | Runtime                                                              | RomLoc<br>D000:F848<br>D000:B8F4                                                                                                    | Source size<br>0798(01944)<br>69A2(27042)                                                                                                    | Size in Rom<br>07AC(01964)<br>3F54(16212)                                                                                                    | %%<br>0.00<br>40.05                                                                                                    | RunLoc<br>Dynamic<br>Dynamic                                                                                                 | NCB<br>-                                                                                           |
| ID<br>08<br>04<br>0C                                                       | Name<br>Bootblock<br>Setup Clien<br>ROMID                                                                                                    | Runtime<br>t                                                         | RomLoc<br>D000:F848<br>D000:B8F4<br>D000:B8D8                                                                                                    | Source size<br>0798(01944)<br>69A2(27042)<br>0008(00008)                                                                                                    | Size in Rom<br>07AC(01964)<br>3F54(16212)<br>001C(00028)                                                                                                    | %%<br>0.00<br>40.05<br>0.00                                                                                                    | RunLoc<br>Dynamic<br>Dynamic<br>Dynamic                                                                                      | NCB<br>-<br>-                                                                                      |
| ID<br>08<br>04<br>0C<br>0E                                                 | Name<br>Bootblock<br>Setup Clien<br>ROMID<br>OEM Logo                                                                                                    | Runtime                                                              | RomLoc<br>D000:F848<br>D000:B8F4<br>D000:B8D8<br>D000:A808                                                                                                    | Source size<br>0798(01944)<br>69A2(27042)<br>0008(00008)<br>ADBA(44474)                                                                                                    | Size in Rom<br>07AC(01964)<br>3F54(16212)<br>001C(00028)<br>10D0(04304)                                                                                                    | %%<br>0.00<br>40.05<br>0.00<br>90.32                                                                                                    | RunLoc<br>Dynamic<br>Dynamic<br>Dynamic<br>Dynamic                                                                           | NCB<br>-<br>-<br>-                                                                                 |
| ID<br>08<br>04<br>0C<br>0E<br>1A                                           | Name<br>Bootblock<br>Setup Clien<br>ROMID<br>OEM Logo<br>Small Logo                                                                                                 | Runtime<br>t                                                         | RomLoc<br>D000:F848<br>D000:B8F4<br>D000:B8D8<br>D000:A808<br>D000:9810                                                                                            | Source size<br>0798(01944)<br>69A2(27042)<br>0008(00008)<br>ADBA(44474)<br>3D34(15668)                                                                                                    | Size in Rom<br>07AC(01964)<br>3F54(16212)<br>001C(00028)<br>10D0(04304)<br>0FF8(04088)                                                                                                    | <b>%%</b><br>0.00<br>40.05<br>0.00<br>90.32<br>73.91                                                                                                    | RunLoc<br>Dynamic<br>Dynamic<br>Dynamic<br>Dynamic<br>Dynamic                                                                | NCB<br>-<br>-<br>-<br>-                                                                            |
| ID<br>08<br>04<br>0C<br>0E<br>1A<br>18                                     | Name<br>Bootblock -<br>Setup Clien<br>ROMID<br>OEM Logo<br>Small Logo<br>Display Ma                                                                                 | Runtime<br>t<br>(s)<br>nager                                         | RomLoc<br>D000:F848<br>D000:B8F4<br>D000:B8D8<br>D000:A808<br>D000:9810<br>D000:80B8                                                                               | Source size<br>0798(01944)<br>69A2(27042)<br>0008(00008)<br>ADBA(44474)<br>3D34(15668)<br>4019(16409)                                                                                             | Size in Rom<br>07AC(01964)<br>3F54(16212)<br>001C(00028)<br>10D0(04304)<br>0FF8(04088)<br>1758(05976)                                                                                                    | %%<br>0.00<br>40.05<br>0.00<br>90.32<br>73.91<br>63.58                                                                                                    | RunLoc<br>Dynamic<br>Dynamic<br>Dynamic<br>Dynamic<br>Dynamic<br>Dynamic                                                     | NCB<br>-<br>-<br>-<br>-<br>-                                                                       |
| ID<br>08<br>04<br>0C<br>0E<br>1A<br>18<br>19                               | Name<br>Bootblock -<br>Setup Clien<br>ROMID<br>OEM Logo<br>Small Logo<br>Display Ma<br>Font Modu                                                                    | Runtime<br>t<br>(s)<br>nager<br>e                                    | RomLoc<br>D000:F848<br>D000:B8F4<br>D000:B8D8<br>D000:A808<br>D000:9810<br>D000:80B8<br>D000:7B08                                                                  | Source size<br>0798(01944)<br>69A2(27042)<br>0008(00008)<br>ADBA(44474)<br>3D34(15668)<br>4019(16409)<br>1304(04868)                                                                              | Size in Rom<br>07AC(01964)<br>3F54(16212)<br>001C(00028)<br>10D0(04304)<br>0FF8(04088)<br>1758(05976)<br>05B0(01456)                                                                                                    | %%<br>0.00<br>40.05<br>0.00<br>90.32<br>73.91<br>63.58<br>70.09                                                                                                    | RunLoc<br>Dynamic<br>Dynamic<br>Dynamic<br>Dynamic<br>Dynamic<br>Dynamic<br>Dynamic                                          | NCB<br>-<br>-<br>-<br>-<br>-<br>-<br>-                                                             |
| ID<br>08<br>04<br>0C<br>0E<br>1A<br>18<br>19<br>1B                         | Name<br>Bootblock -<br>Setup Clien<br>ROMID<br>OEM Logo<br>Small Logo<br>Display Ma<br>Font Modul<br>Single Link                                                    | Runtime<br>t<br>(s)<br>nager<br>e<br>Arch BIOS                       | RomLoc<br>D000:F848<br>D000:B8F4<br>D000:B8D8<br>D000:A808<br>D000:9810<br>D000:9810<br>D000:80B8<br>D000:7B08<br>B000:60AC                                        | Source size<br>0798(01944)<br>69A2(27042)<br>0008(00008)<br>ADBA(44474)<br>3D34(15668)<br>4019(16409)<br>1304(04868)<br>42914(272660)                                                             | Size in Rom<br>07AC(01964)<br>3F54(16212)<br>001C(00028)<br>10D0(04304)<br>0FF8(04088)<br>1758(05976)<br>05B0(01456)<br>21A5C(1378                                                                                                    | <b>%%</b><br>0.00<br>40.05<br>0.00<br>90.32<br>73.91<br>63.58<br>70.09<br>49.45                                                                                                    | RunLoc<br>Dynamic<br>Dynamic<br>Dynamic<br>Dynamic<br>Dynamic<br>Dynamic<br>Dynamic<br>Dynamic                               | NCB<br>-<br>-<br>-<br>-<br>-<br>-<br>-<br>-<br>-<br>-<br>-<br>-<br>-<br>-                          |
| ID<br>08<br>04<br>0C<br>0E<br>1A<br>18<br>19<br>1B<br>21                   | Name<br>Bootblock -<br>Setup Clien<br>ROMID<br>OEM Logo<br>Small Logo<br>Display Ma<br>Font Modu<br>Single Link<br>Multi Lang                                       | Runtime<br>t<br>(s)<br>nager<br>e<br>Arch BIOS<br>Jage               | RomLoc<br>D000:F848<br>D000:B8F4<br>D000:B8D8<br>D000:A808<br>D000:9810<br>D000:9810<br>D000:30B8<br>D000:7B08<br>B000:60AC<br>B000:3A34                           | Source size<br>0798(01944)<br>69A2(27042)<br>0008(00008)<br>ADBA(44474)<br>3D34(15668)<br>4019(16409)<br>1304(04868)<br>42914(272660)<br>5583(21891)                                              | Size in Rom<br>07AC(01964)<br>3F54(16212)<br>001C(00028)<br>10D0(04304)<br>0FF8(04088)<br>1758(05976)<br>05B0(01456)<br>21A5C(1378<br>2678(09848)                                                                                                    | %%           0.00           40.05           0.00           90.32           73.91           63.58           70.09           49.45           55.01                                                | RunLoc<br>Dynamic<br>Dynamic<br>Dynamic<br>Dynamic<br>Dynamic<br>Dynamic<br>Dynamic<br>US                                    | NCB<br>-<br>-<br>-<br>-<br>-<br>-<br>-<br>-<br>-<br>-<br>-<br>-<br>-<br>-                          |
| ID<br>08<br>04<br>0C<br>0E<br>1A<br>18<br>19<br>1B<br>21<br>20             | Name<br>Bootblock -<br>Setup Clien<br>ROMID<br>OEM Logo<br>Small Logo<br>Display Ma<br>Font Modu<br>Single Link<br>Multi Lang<br>PCI Option                         | Runtime<br>t<br>(s)<br>nager<br>e<br>Arch BIOS<br>nage<br>ROM        | RomLoc<br>D000:F848<br>D000:B8F4<br>D000:B8D8<br>D000:A808<br>D000:9810<br>D000:9810<br>D000:30B8<br>D000:7B08<br>B000:60AC<br>B000:3A34<br>A000:A7F8              | Source size<br>0798(01944)<br>69A2(27042)<br>0008(00008)<br>ADBA(44474)<br>3D34(15668)<br>4019(16409)<br>1304(04868)<br>42914(272660)<br>5583(21891)<br>E000(57344)                               | Size in Rom<br>07AC(01964)<br>3F54(16212)<br>001C(00028)<br>10D0(04304)<br>0FF8(04088)<br>1758(05976)<br>05B0(01456)<br>21A5C(1378<br>2678(09848)<br>923C(37436)                                                                                                    | %%           0.00           40.05           0.00           90.32           73.91           63.58           70.09           49.45           55.01           34.72                                | RunLoc<br>Dynamic<br>Dynamic<br>Dynamic<br>Dynamic<br>Dynamic<br>Dynamic<br>Dynamic<br>US<br>1002:5834                       | NCB<br>-<br>-<br>-<br>-<br>-<br>-<br>-<br>-<br>-<br>-<br>-<br>-<br>-<br>-<br>-<br>-<br>-           |
| ID<br>08<br>04<br>0C<br>0E<br>1A<br>18<br>19<br>1B<br>21<br>20<br>11       | Name<br>Bootblock -<br>Setup Clien<br>ROMID<br>OEM Logo<br>Small Logo<br>Display Ma<br>Font Modu<br>Single Link<br>Multi Lang<br>PCI Option<br>P6 Micro C           | Runtime<br>t<br>(s)<br>nager<br>e<br>Arch BIOS<br>nage<br>ROM<br>ode | RomLoc<br>D000:F848<br>D000:B8F4<br>D000:B8D8<br>D000:A808<br>D000:9810<br>D000:30B8<br>D000:7B08<br>B000:60AC<br>B000:3A34<br>A000:A7F8<br>A000:3FD0              | Source size<br>0798(01944)<br>69A2(27042)<br>0008(00008)<br>ADBA(44474)<br>3D34(15668)<br>4019(16409)<br>1304(04868)<br>42914(272660)<br>5583(21891)<br>E000(57344)<br>6808(26632)                | Size in Rom           07AC (01964)           3F54 (16212)           001C (00028)           10D0 (04304)           0FF8 (04088)           1758 (05976)           05B0 (01456)           21A5C (1378           2678 (09848)           923C (37436)           681C (26652)                        | %%           0.00           40.05           0.00           90.32           73.91           63.58           70.09           49.45           55.01           34.72           0.00                 | RunLoc<br>Dynamic<br>Dynamic<br>Dynamic<br>Dynamic<br>Dynamic<br>Dynamic<br>Dynamic<br>US<br>1002:5834<br>Dynamic            | NCB<br>-<br>-<br>-<br>-<br>-<br>-<br>-<br>-<br>-<br>-<br>-<br>-<br>-<br>-<br>-<br>-<br>-<br>-<br>- |
| ID<br>08<br>04<br>0C<br>0E<br>1A<br>18<br>19<br>1B<br>21<br>20<br>11<br>06 | Name<br>Bootblock -<br>Setup Clien<br>ROMID<br>OEM Logo<br>Small Logo<br>Display Ma<br>Font Modu<br>Single Link<br>Multi Lang<br>PCI Option<br>P6 Micro C<br>SMBIOS | Runtime<br>t<br>(s)<br>nager<br>e<br>Arch BIOS<br>nage<br>ROM<br>ode | RomLoc<br>D000:F848<br>D000:B8F4<br>D000:B8D8<br>D000:A808<br>D000:9810<br>D000:30B8<br>D000:7B08<br>B000:60AC<br>B000:3A34<br>A000:A7F8<br>A000:3FD0<br>A000:3C60 | Source size<br>0798(01944)<br>69A2(27042)<br>0008(00008)<br>ADBA(44474)<br>3D34(15668)<br>4019(16409)<br>1304(04868)<br>42914(272660)<br>5583(21891)<br>E000(57344)<br>6808(26632)<br>07AD(01965) | Size in Rom           07AC (01964)           3F54 (16212)           001C (00028)           10D0 (04304)           0FF8 (04088)           1758 (05976)           05B0 (01456)           21A5C (1378           2678 (09848)           923C (37436)           681C (26652)           0370 (00880) | %%           0.00           40.05           0.00           90.32           73.91           63.58           70.09           49.45           55.01           34.72           0.00           55.22 | RunLoc<br>Dynamic<br>Dynamic<br>Dynamic<br>Dynamic<br>Dynamic<br>Dynamic<br>Dynamic<br>US<br>1002:5834<br>Dynamic<br>Dynamic | NCB<br>-<br>-<br>-<br>-<br>-<br>-<br>-<br>-<br>-<br>-<br>-<br>-<br>-<br>-<br>-<br>-<br>-<br>-<br>- |

And refer the following steps to manipulate modules:

# **Inserting Generic Module**

You can insert new BIOS module by following steps:

1. Switch to *Insert* tab and click Browse button to specify the new module file location

lities

Or type the path and the file name in the *Module file* field.

| Insert Repl                                            | ace   Delete   Extract   ROM Info   RomHole                                                      | NCB CPU PATCH                                                             |
|--------------------------------------------------------|--------------------------------------------------------------------------------------------------|---------------------------------------------------------------------------|
| Module file:<br>Module ID:<br>Offset/VID:<br>Seg./DID: | D:\Project\VGA.BIN<br>For Adapter ROM only<br>Link Present<br>Link Vendor ID:<br>Link Device ID: | Browse<br>Insert<br>C Compress Module<br>Insert Uncompressed<br>RomRegion |
|                                                        | Insert                                                                                           |                                                                           |

2. Type the new module ID into the *Module ID* field.

| Insert Repl                                           | ace   Delete   Extract   ROM Info   RomHole   NCB   CPU PATCH                                              |
|-------------------------------------------------------|----------------------------------------------------------------------------------------------------|
| Module file:<br>Module ID:<br>Offset/VID:<br>Seg/DID: | D:\ProjectWGA.BIN<br>For Adapter ROM only Insert<br>Link Present Link Vendor ID: Link Device ID: RomRegion |
|                                                       | Insert                                                                                                    |

3. Enter values in the *Offset/VID* and *Segment/DID* fields. These fields are optional except when inserting an Adapter ROM. You must enter the Vendor ID/Device ID for the Adapter ROM. (If the specific module file is compliant with PCI Adapter ROM specification, MMTOOL will find out relative Vendor ID/Device ID and fill in the fields as default value). The default value for *Offset/VID* and *Segment/DID* field is equal to zero. It indicates that runtime location is dynamic.

| Insert Replace Delete Extract ROM Info RomHole NCB CPU PATCH                                                                                                    |
|----------------------------------------------------------------------------------------------------|
| Module file:       D:\ProjectWGA.BIN       Browse         Module ID:       20       For Adapter ROM only       Insert       © Compress Module         Offset/VID:       1111       Link Present       © Compress Module       © Insert Uncompressed         Seg./DID:       2222       Insert       Insert       Insert |

4. Select one of option buttons(*Compress Module* Or *Insert Uncompressed*) to decide how the new module is to be inserted. The default option is *Compress Module*. If you want to insert the module in a Non-Critical region, you can click it to open RomRegion Box and choose one of valid IDs.

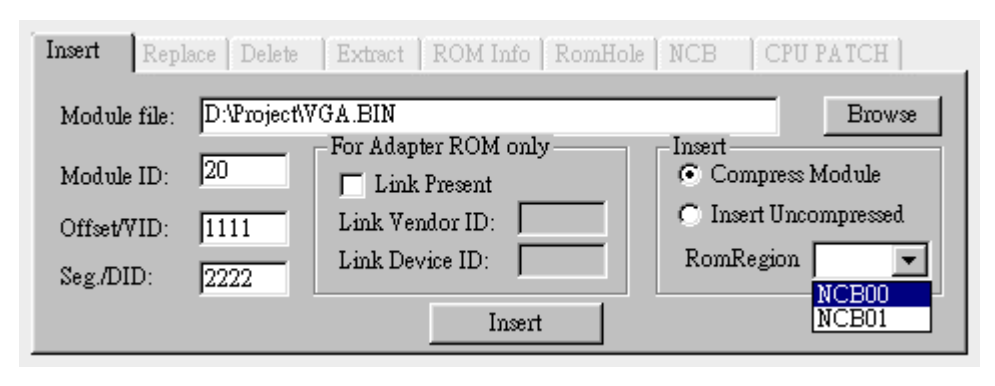

- 5. Click Insert button to insert the new module into the BIOS ROM image.
- Note: All fields in the *Insert Module* tab must be filled in properly before the *Insert* button is pressed.

#### **Inserting Linked Module**

You can insert new linked module by following steps:

1. Switch to *Insert* tab and click on *Link Present* option button to enter linked module mode.

| Insert Replace Delete | Extract   ROM Info   RomHole                                               | NCB CPU PATCH                                                   |
|-----------------------|----------------------------------------------------------------------------|-----------------------------------------------------------------|
| Module file:          |                                                                            | Browse                                                          |
| Module ID:            | For Adapter ROM only<br>Link Present<br>Link Vendor ID:<br>Link Device ID: | Insert<br>C Compress Module<br>Insert Uncompressed<br>RomRegion |
| Seg./DID:             | Insert                                                                     |                                                                 |

2. Enter values in the *Link Vendor ID* and *Link Device ID* fields. The IDs means the PCI device that shares the same option ROM with an existing device.

| Insert Repl                                            | Delete   Extract   ROM Info   RomHole   NCB   CPU PATCH                                                       |
|--------------------------------------------------------|----------------------------------------------------------------------------------------------------|
| Module file:<br>Module ID:<br>Offset/VID:<br>Seg./DID: | For Adapter ROM only  For Adapter ROM only  Link Present Link Vendor ID: 1111 Link Device ID: 2222  RomRegion |
|                                                        | Insert                                                                                                    |

3. Enter Vendor ID and Device ID in the *Offset/VID* and *Segment/DID* fields to share the option ROM from existing device.

| Insert Repl  | ace Delete Extract ROM Info RomHole NCB CPU PATCH    |
|--------------|------------------------------------------------------|
| Module file: | Browse                                               |
| Module ID:   | 20 For Adapter ROM only Insert<br>20 Compress Module |
| Offset/VID:  | 3333 Link Vendor ID: 1111 C Insert Uncompressed      |
| Seg./DID:    | 4444 Link Device ID: 2222 RomRegion                  |
|              | Insert                                               |

4. Click Insert button to insert the new module into the BIOS ROM image.

#### **Replacing Module**

You can replace BIOS module by following steps:

1. Switch to *Replace* tab and click Browse button to specify the new module file

location Or type the path and the file name in the Module file field.

| Insert R                           | eplace  | Delete   Extract   ROM Info   RomHole   NCB   CPU P | ATCH   |
|------------------------------------|---------|-----------------------------------------------------|--------|
| Module fil                         | e:      | D:\Project\NewVGA.bin                               | Browse |
| Module ID<br>VendorID<br>DeviceID: | ):<br>: |                                                     |        |
|                                    |         | Replace                                             |        |

2. Type the new module ID into the *Module ID* field Or select the module to be deleted from the module info frame.

| Insert Replace                       | Delete Extract ROM Info RomHole NCB CPU PATCH |
|--------------------------------------|-----------------------------------------------|
| Module file:                         | D:\Project\New\VGA.bin Browse                 |
| Module ID:<br>VendorID:<br>DeviceID: |                                               |
|                                      | Replace                                       |

3. If you select the module to be replaced from the module info frame, just ignore this step. Otherwise, enter values in the *Offset/VID* and *Segment/DID* fields. These fields are optional except when replacing an Adapter ROM. You must enter the Vendor ID/Device ID for the Adapter ROM. The default value for *Offset/VID* and *Segment/DID* field is equal to zero. It indicates that runtime location is dynamic.

| Insert Replac | Delete Extract ROM Info RomHole NCB CPU PATCH |
|---------------|-----------------------------------------------|
| Module file:  | D:\Project\NewVGA.bin Browse                  |
| Module ID:    | 20                                            |
| VendorID:     | 1111                                          |
| DeviceID:     | 2222                                          |
|               | Replace                                       |

4. Click Replace button to replace the existing module with new module file. The new module will be inserted into the BIOS ROM image.

#### **Deleting Module**

You can delete BIOS module by following steps:

1. Switch to *Delete* tab and type the module ID into the *Module ID* field Or select the module to be deleted from the module info frame.

| Insert Replace                      | Delete Extract ROM Info RomHole NCB CPU PATCH                                                                        |
|-------------------------------------|----------------------------------------------------------------------------------------------------|
| Module ID:                          | 20                                                                                                    |
| VendorID:                           |                                                                                                    |
| DeviceID:                           |                                                                                                    |
| You need to spec<br>module ID 0x20. | ify Vendor ID and Device ID only if deleting PCI Adapter ROM with<br>Module with ID 0x80 is generated automatically. |
|                                     | Delete                                                                                                    |

2. If you select the module to be deleted from the module info frame, just ignore this step. Otherwise, enter values in the *Offset/VID* and *Segment/DID* fields. These fields are optional except when deleting an Adapter ROM. You must enter the Vendor ID/Device ID for the Adapter ROM.

| Insert Replace                      | Delete Extract   ROM Info   RomHole   NCB   CPU PATCH                                                              |  |  |  |  |
|-------------------------------------|----------------------------------------------------------------------------------------------------|--|--|--|--|
| Module ID:                          | 20                                                                                                    |  |  |  |  |
| VendorID:                           | 1111                                                                                                    |  |  |  |  |
| DeviceID:                           | 2222                                                                                                    |  |  |  |  |
| You need to spec<br>module ID 0x20. | y Vendor ID and Device ID only if deleting PCI Adapter ROM with<br>Module with ID 0x80 is generated automatically. |  |  |  |  |
|                                     | Delete                                                                                                    |  |  |  |  |
| TING WE WANT                        |                                                                                                    |  |  |  |  |

- 3. Click \_\_\_\_\_\_ button to remove the module from the BIOS ROM image.
- Note: Deleting a BIOS module can cause critical BIOS errors. It can also cause the BIOS to halt the system.

#### **Extracting Module**

You can extract BIOS module by following steps:

1. Switch to *Extract* tab and click Browse button to select output module file location

Or type the path and the file name in the *Module file* field.

| Insert Replac                        | e Delete <b>Ext</b> r | act ROM Info RomHole NCB CPU PATCH                                  |
|--------------------------------------|-----------------------|---------------------------------------------------------------------|
| Module file:                         | D:\Project\Save       | VGA.bin Browse                                                      |
| Module ID:<br>VendorID:<br>DeviceID: |                       | Extract Module<br>C As is in the ROM file<br>C In uncompressed form |
|                                      |                       | Extract                                                             |

2. Type the new module ID into the *Module ID* field Or select the module to be extracted from the module info frame.

© Copyright 2005 American Megatrends, Inc. All rights reserved.

| Insert Replace                       | Delete <b>Extract</b> | ROM Info RomHole NCB                                                         | CPU PATCH |
|--------------------------------------|-----------------------|------------------------------------------------------------------------------|-----------|
| Module file:                         | D:\Project\SaveVG     | A.bin                                                                        | Browse    |
| Module ID:<br>VendorID:<br>DeviceID: |                       | Extract Module<br>C As is in the ROM file<br>In uncompressed form<br>Extract |           |

3. If you select the module to be deleted from the module info frame, just ignore this step. Otherwise, enter values in the *Offset/VID* and *Segment/DID* fields. These fields are optional except when replacing an Adapter ROM. You must enter the Vendor ID/Device ID for the Adapter ROM. The default value for *Offset/VID* and *Segment/DID* field is equal to zero. It indicates that runtime location is dynamic.

| Insert Replace                       | Delete              | act ROM Info RomHole NCB CPU PATCH                                             |
|--------------------------------------|---------------------|--------------------------------------------------------------------------------|
| Module file:                         | D:\Project\Save     | VGA.bin Browse                                                                 |
| Module ID:<br>VendorID:<br>DeviceID: | 20<br>11111<br>2222 | Extract Module<br>C As is in the ROM file<br>C In uncompressed form<br>Extract |

- 4. Select one of option buttons(*As is in the ROM file* Or *In uncompressed form*) to decide how the module is to be extracted. The default option is *In uncompressed form*.
- 5. Click Extract button to extract the existing module.
- Note: It is recommended to extract the module in uncompressed form. BIOS module must not be compressed twice.

#### Inserting image into a ROM Hole

You can insert new image into ROM Hole by following steps:

1. Switch to *ROMHole* tab and select a target ROM Hole on the list.

| Insert   Replace   Delete | Extract ROM | Info RomHole | NCB CPUI   | PATCH  |
|---------------------------|-------------|--------------|------------|--------|
| Name                      | Location    | Size         | Image      |        |
| RomHole #0                | A0000       | 8000         | NO         |        |
| RomHole # 1               | A8000       | 8000         | NO         |        |
|                           |             |              |            |        |
|                           | -           | 1            | 1          |        |
| Image File                |             |              |            | Browse |
| Insert Image              | Delete Im   | age          | Save Image |        |

2. Click Browse button to select input image file location Or type the path and the file name in the *Image File* field.

| Insert   Replace   Delete              | Extract ROM | Info RomHole | NCB CPU P. | ATCH |  |
|----------------------------------------|-------------|--------------|------------|------|--|
| Name                                   | Location    | Size         | Image      |      |  |
| RomHole #0                             | A0000       | 8000         | NO         |      |  |
| RomHole #1                             | A8000       | 8000         | NO         |      |  |
|                                        |             |              |            |      |  |
|                                        |             |              |            |      |  |
| Image File DAProject/OptROM.bin Browse |             |              |            |      |  |
| Insert Image                           | Delete Ima  | ige          | Save Image |      |  |

3. Click Insert Image button to insert new image into target ROM Hole. If the operation is successful, the *Image* field will be display "YES".

| insert   Replace   Delete | Extract ROM | Info RomHole | NCB CPU    | PATCH  |
|---------------------------|-------------|--------------|------------|--------|
| Name                      | Location    | Size         | Image      |        |
| RomHole #0                | A0000       | 8000         | NO         |        |
| RomHole # 1               | A8000       | 8000         | YES        |        |
|                           |             |              |            |        |
| Image File                |             |              |            | Browse |
| Insert Image              | Delete Ims  | age          | Save Image |        |

# Saving ROM Hole image to file Guide

You can save ROM Hole image to file by following steps:

1. Switch to *ROMHole* tab and select a target ROM Hole on the list.

| Insert   Replace   Delete | Extract ROM | Info RomHole | NCB CPU P  | ATCH   |
|---------------------------|-------------|--------------|------------|--------|
| Name                      | Location    | Size         | Image      |        |
| RomHole #0                | A0000       | 8000         | NO         |        |
| RomHole # 1               | A8000       | 8000         | YES        |        |
|                           |             |              |            |        |
|                           | 1           | 1            | 1          |        |
| Image File                |             |              |            | Browse |
| Insert Image              | Delete Ima  | age          | Save Image |        |

2. Click Browse button to select output image file location Or type the path and the file name in the *Image File* field.

| Insert   Replace   Delete                | Extract ROM | Info RomHole | NCB CPU F | PATCH ] |  |
|------------------------------------------|-------------|--------------|-----------|---------|--|
| Name                                     | Location    | Size         | Image     |         |  |
| RomHole #0                               | A0000       | 8000         | NO        |         |  |
| RomHole # 1                              | A8000       | 8000         | YES       |         |  |
|                                          |             |              |           |         |  |
| Image File D:\Project'SaveROM.bin Browse |             |              |           |         |  |
| Insert Image Delete Image Save Image     |             |              |           |         |  |

3. Click Save Image button to save image to file.

#### **Deleting ROM Hole image**

You can delete ROM Hole image by following steps:

4. Switch to *ROMHole* tab and select a target ROM Hole on the list.

| Insert   Replace   Delete | Extract ROM | Info RomHole | NCB CPU    | PATCH  |
|---------------------------|-------------|--------------|------------|--------|
| Name                      | Location    | Size         | Image      |        |
| RomHole #0                | A0000       | 8000         | NO         |        |
| RomHole # 1               | A8000       | 8000         | YES        |        |
|                           |             |              |            |        |
|                           |             |              |            |        |
| Image File                |             |              |            | Browse |
| Insert Image              | Delete Ima  | age          | Save Image |        |

5. Click Delete Image button to delete target ROM Hole image. If the operation is

successful, the Image field will be display "NO".

| Insert   Replace   Dele | ete   Extract   ROM | Info RomHole | NCB CPU PATO | CH   |
|-------------------------|---------------------|--------------|--------------|------|
| Name                    | Location            | Size         | Image        |      |
| RomHole #0              | A0000               | 8000         | NO           |      |
| RomHole # 1             | A8000               | 8000         | NO           |      |
|                         |                     |              |              |      |
|                         |                     |              |              |      |
| Image File              |                     |              | Br           | owse |
| Insert Image            | Delete Im           | age .        | Save Image   |      |

#### Inserting a patch data

You can insert a patch data into CPU MicroCode Patch module by following steps:

1. Switch to *CPUPatch* tab and enable *Insert a Patch Data* at Option block.
| Insert Repl  | ace Delete Extract | t   ROM Info   RomHole   NCB | CPU PATCH |
|--------------|--------------------|------------------------------|-----------|
| Patch File   |                    |                              | Browse    |
| No.          |                    | _ Option                     | 1         |
| Vender :     | Intel              | Insert a Patch Data          | 4 la - 1  |
| Total No. :  | 12                 |                              | Appiy     |
| Total Size : | 00006800           | C Delete a Patch Data        |           |

2. Click Browse button to select input patch file location Or type the path and the file name in the *Patch File* field.

Insert Replace Delete Extract ROM Info RomHole NCB CPU PATCH D:\Project\M0123456.pdb Browse Patch File Option -No. 💿 Insert a Patch Data Vender Intel C Extract a Patch Data Apply Total No. : 12 🔿 Delete a Patch Data Total Size : 00006800 Apply Click button to insert the patch data. Itilities

#### Extracting a patch data

3.

You can extract a patch data from CPU MicroCode Patch module by following steps:

e

1. Switch to CPUPatch tab and enable Extract a Patch Data at Option block.

1

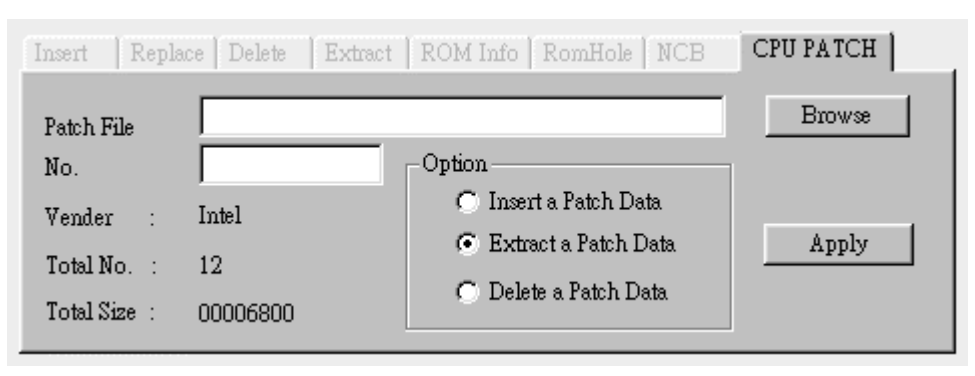

2. Click Browse button to select output patch file location Or type the path and the file name in the *Patch File* field.

| Insert Repl  | lace   Delete   Extract | ROM Info   RomHole   NCB                                              | CPU PATCH |
|--------------|-------------------------|-----------------------------------------------------------------------|-----------|
| Patch File   | D:\Project\M654321(     | D.pdb                                                                 | Browse    |
| No.          |                         | Option                                                                | 1         |
| Vender :     | Intel                   | 🔿 Insert a Patch Data                                                 |           |
| Total No. :  | 12                      | <ul> <li>Extract a Patch Data</li> <li>Daluta - Patch Data</li> </ul> | Apply     |
| Total Size : | 00006800                | UDelete a Fatch Data                                                  |           |

3. Type the new patch number into *No*. field Or select patch data from the CPU MicroCode Patch info frame.

| No. [4         | 01       | Option                 | Apply |
|----------------|----------|------------------------|-------|
| Vender : In    | ntel     | C Insert a Patch Data  |       |
| Total No. : 1  | 2        | C Extract a Patch Data |       |
| Total Size : 0 | 00006800 | C Delete a Patch Data  |       |

## Deleting a patch data IOS ROM Utilities

You can delete a patch data from CPU MicroCode Patch module by following steps:

1. Switch to *CPUPatch* tab and enable *Delete a Patch Data* at Option block.

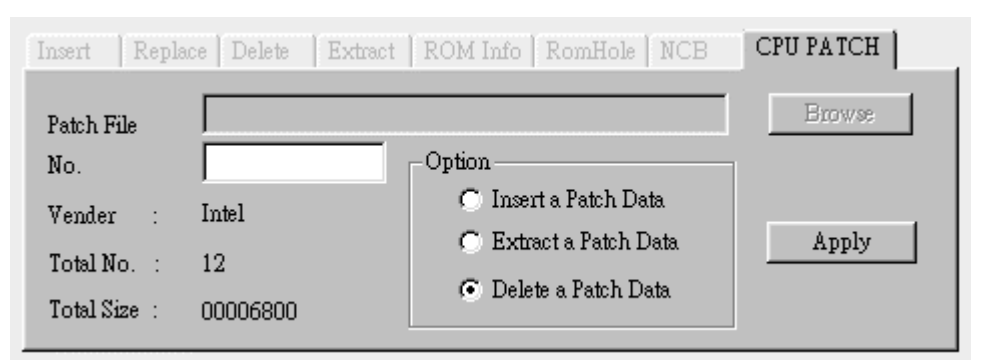

2. Type the new patch number into *No*. field Or select patch data from the CPU MicroCode Patch info frame.

4.

| Patch File  |       |                       | Browse |
|-------------|-------|-----------------------|--------|
| No.         | 01    | - Option              | 1      |
| Vender :    | Intel | C Insert a Patch Data | ý pply |
| Total No. : | 12    |                       |        |

3. Click Apply button to delete target patch data.

#### Saving changes & Exiting

After all necessary operations finished, press Save ROM Or Save ROM es.. button to save new BIOS ROM image to file or all changes will be ignored.

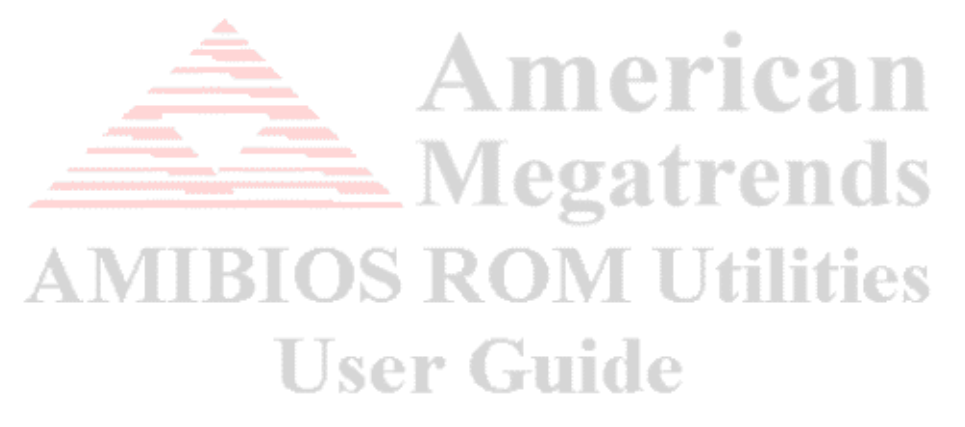

## Chapter 3 AMIBCP v3.xx

### **Overview**

AMIBCP stands for American Megatrends BIOS Configuration Program. It provides you, the OEM or system integrator, with an easy way to customize some of the AMIBIOS features without coding. This means that you do not have to contact American Megatrends every time a minor change has to be made in your system's AMIBIOS.

With AMIBCP, you can customize your AMIBIOS. This can speedup system development and allow you a greater degree of freedom in adding or changing system features.

### **Features**

This utility offers following features:

- Configure the AMIBIOS System Setup.
- Edit the Registers Tables.
- Edit PCI IRQ Routing Table.
- View AMIBIOS Features, CPU Microcode Patches, Edit Minor Version Number, Sign on message and OEM data

ican

- View and Edit AMIBIOS String.
- View and Modify AMIBIOS DMI Tables.
- SETUP screen layout Ser Guide

### Requirements

#### **Supported Operating System**

AMIBCP Utility is supported in the following operating systems:

- Microsoft® Windows® 98
- Microsoft® Windows® ME
- Microsoft® Windows® NT 4.0
- Microsoft® Windows® 2000
- Microsoft® Windows® XP/XP64
- Microsoft® Windows® PE

#### **BIOS Requirements**

The loaded BIOS ROM file should have the followings:

• The file MUST be an AMIBIOS ROM file (Core version 8.xx.xx only)

## **Getting Started**

#### Installation

Copies the *AMIBCP.EXE* executable file to any storage location accessible by the host system and then double-click **AMIBCP** icon Or type **AMIBCP** in command prompt to run.

#### **Main Window**

| nce Al | MIBCP                       | v3.00          |               |  |  |     |  |
|--------|-----------------------------|----------------|---------------|--|--|-----|--|
| File   | $\underline{\mathtt{V}}iew$ | <u>W</u> indow | <u>A</u> bout |  |  |     |  |
| 6      |                             | 8              |               |  |  |     |  |
|        |                             |                |               |  |  |     |  |
|        |                             |                |               |  |  |     |  |
|        |                             |                |               |  |  |     |  |
|        |                             |                |               |  |  |     |  |
|        |                             |                |               |  |  |     |  |
|        |                             |                |               |  |  |     |  |
|        |                             |                |               |  |  |     |  |
| Ready  | ,                           |                |               |  |  | NUM |  |

#### Menu Bar

## **User Guide**

The *Menu bar* is located at the top of the AMIBCP window. The *Menu bar* contains the following:

- File drop-down menu
- View drop-down menu
- Window drop-down menu. This menu can be shown only when BIOS ROM loaded.
- About

| RCP V3.00                                      |  | _ 🗆 🗵 |
|------------------------------------------------|--|-------|
| <u>File V</u> iew <u>W</u> indow <u>A</u> bout |  |       |
| 🖻 🔒 💡                                          |  |       |
|                                                |  |       |
|                                                |  |       |
|                                                |  |       |
|                                                |  |       |
|                                                |  |       |
|                                                |  |       |
|                                                |  |       |
| J<br>Read v                                    |  | NUM   |

© Copyright 2005 American Megatrends, Inc. All rights reserved.

#### File drop-down menu options

When you click on *File*, the *File* menu drops down as shown in the following:

| ROR AMIBCP v3.00                                                  |                  |  |     |
|-------------------------------------------------------------------|------------------|--|-----|
| <u>File V</u> iew <u>W</u> indow                                  | About            |  |     |
| <u>O</u> pen<br><u>S</u> ave<br>Save <u>A</u> s<br><u>R</u> eport | Ctrl+O<br>Ctrl+S |  |     |
| Exit                                                              |                  |  |     |
|                                                                   |                  |  | NUM |

The *File* drop down menu item are explained in the following table:

| File Menu Item List |                                                                            |  |  |
|---------------------|----------------------------------------------------------------------------|--|--|
| Name                | Description                                                                |  |  |
| Open                | Open an AMIBIOS ROM file.                                                  |  |  |
| Save                | Save any changes you have made to the AMIBIOS ROM file.                    |  |  |
| Save As             | Same feature as Save menu item. In addition, it also allows you to specify |  |  |
|                     | the location and to change the existing file name.                         |  |  |
| Report              | Generates a report for current AMIBIOS ROM file. All of the BIOS           |  |  |
|                     | information will write to specific path/filename.                          |  |  |
| Exit                | Quit program.                                                              |  |  |

#### View drop-down menu options

When you click on *View*, the *View* menu drops down as shown in the following:

| Rog AMIBCP v3.00                                                  |  |        |
|-------------------------------------------------------------------|--|--------|
| <u>File <u>V</u>iew About</u>                                     |  |        |
| <ul> <li>✓ <u>I</u>oolbar</li> <li>✓ <u>S</u>tatus Bar</li> </ul> |  |        |
|                                                                   |  |        |
|                                                                   |  | NUM // |

The *View* drop down menu item are explained in the following table:

View Menu Item List

| Name       | Description                                                                                      |  |  |
|------------|--------------------------------------------------------------------------------------------------|--|--|
| Toolbar    | Display or hide the <i>Toolbar</i> . The <i>Toolbar</i> is displayed under the <i>Menu bar</i> . |  |  |
| Status Bar | Display or hide the Status Bar. The Status Bar is displayed at the bottom of the                 |  |  |
|            | AMIBCP window.                                                                                   |  |  |

#### Window drop-down menu options

When you click on Window, the Window menu drops down as shown in the following:

| Real AMIBCP       | v3.00                                                                          |  | _ 🗆 🗵 |
|-------------------|--------------------------------------------------------------------------------|--|-------|
| <u>File V</u> iew | <u>W</u> indow <u>A</u> bout                                                   |  |       |
|                   | <u>N</u> ew Window<br><u>C</u> ascade<br><u>T</u> ile<br><u>A</u> rrange Icons |  |       |
|                   |                                                                                |  | NUM / |

| The Window drop down menu item are | e explained in the following table: |
|------------------------------------|-------------------------------------|
|------------------------------------|-------------------------------------|

| Window Menu Item List |                                                                   |  |  |  |
|-----------------------|-------------------------------------------------------------------|--|--|--|
| Name                  | Description                                                       |  |  |  |
| New Window            | Open current AMIBIOS ROM to a new window.                         |  |  |  |
| Cascade               | Arrange the AMIBIOS ROM windows so that they overlap one another. |  |  |  |
| Tile                  | Display AMIBIOS ROM windows at the same time.                     |  |  |  |
| Arrange Icons         | Automatically arrange the icons.                                  |  |  |  |

#### About

When you click on *About*, AMIBCP copyrights information will be shown as below:

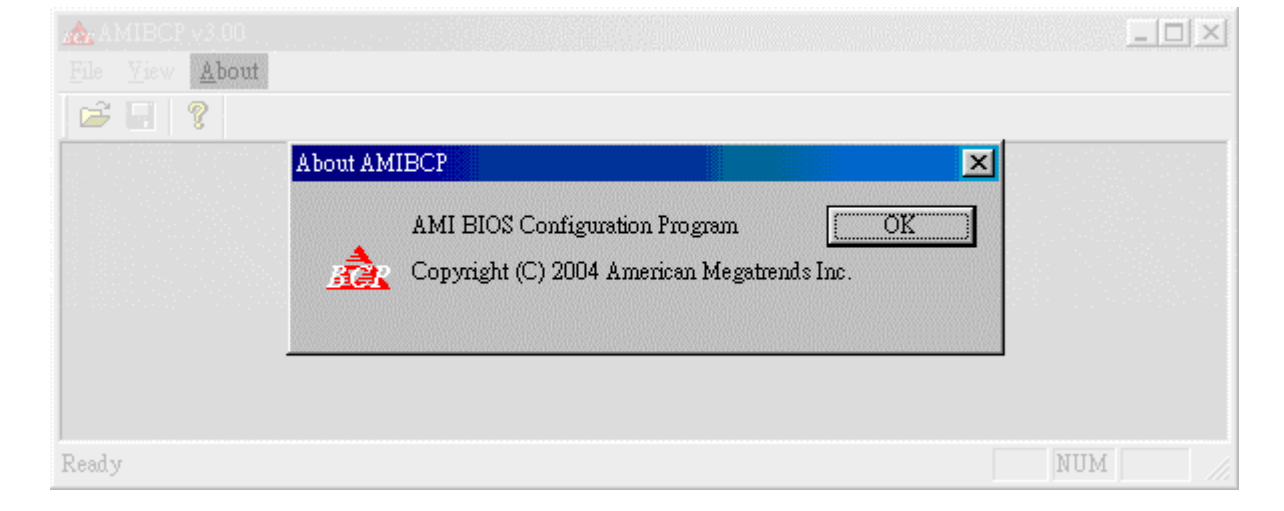

#### Toolbar

The Toolbar is located under the Menu bar. It contains three icens:

| nde AMIBCP v3.00                |  |        |
|---------------------------------|--|--------|
| <u>File V</u> iew <u>A</u> bout |  |        |
| 🖻 🖬 🤶                           |  |        |
|                                 |  |        |
|                                 |  |        |
|                                 |  |        |
|                                 |  |        |
|                                 |  |        |
|                                 |  |        |
| J                               |  |        |
| Ready                           |  | NUM // |

The *Toolbar* icons are explained in the following table:

|          | Toolbar Icon List                                       |
|----------|---------------------------------------------------------|
| lcon     | Description                                             |
| <b>M</b> | Open an AMIBIOS ROM file.                               |
|          | Save any changes you have made to the AMIBIOS ROM file. |
| 8        | Display AMIBCP copyrights information.                  |
| _        | The automus                                             |

## **Body Frame AIBIOS ROM Utilities**

The *Body Frame* is the main frame of AMIBCP. It is located under the *Menu bar* and *Toolbar*. The AMIBCP main functions are displayed in the body frame screen.

| AMIBCP v3.00                    |  |     |
|---------------------------------|--|-----|
| <u>File V</u> iew <u>A</u> bout |  |     |
| 🖻 🗄 🤶                           |  |     |
|                                 |  |     |
|                                 |  |     |
|                                 |  |     |
|                                 |  |     |
|                                 |  |     |
|                                 |  |     |
| Ready                           |  | NUM |

#### **Status Bar**

The *Status bar* is located under *Body Frame*. The left area of the *Status Bar* describes actions of menu items as you use the arrow keys to navigate through menus. The right area of the *Status Bar* indicates if any of the following keys are latched:

© Copyright 2005 American Megatrends, Inc. All rights reserved.

| ltem | Description                          |
|------|--------------------------------------|
| CAP  | The Caps Lock key is latched down.   |
| NUM  | The Num Lock key is latched down.    |
| SCRL | The Scroll Lock key is latched down. |

| AMIBCP v3.00                    |   | _ 🗆 🗵   |
|---------------------------------|---|---------|
| <u>File V</u> iew <u>A</u> bout |   |         |
|                                 |   |         |
|                                 |   |         |
|                                 |   |         |
|                                 |   |         |
|                                 |   |         |
|                                 |   |         |
|                                 |   |         |
| Ready                           | ] | NUM //. |

## **Functions**

To use AMIBCP, you can double-click the executable file icon to open Main Window and press 🖾 on *Toolbar* to open an AMIBIOS ROM file. ..... 13

AMIBCP allows you to view and modify the AMIBIOS ROM file image. You can perform various actions using the following configuration tabs: ies 1

- Setup Configuration Tab • ser Guide
- Register Editing Tab •
- PCI IRQ Routing Tab
- **BIOS** Features Tab •
- **BIOS Strings Tab**
- DMI Tables Tab •

| AMIBCP v3.00 - [1AAAA000.rom]                                                                                                    |                  |                              |           |            |          |         |
|----------------------------------------------------------------------------------------------------|------------------|------------------------------|-----------|------------|----------|---------|
| <sup>∑</sup> <u>F</u> ile <u>V</u> iew <u>W</u> indow <u>A</u> bout                                                                                       |                  |                              |           |            |          | _ 2     |
| 2 🖬 💡                                                                                                    |                  |                              |           |            |          |         |
| etup Configuration   Register Edit   PCI IF                                                                                                    | Q Routing   BIOS | Strings   BIOS Features   DM | II Tables |            |          |         |
| ✓ (019D) Main     ✓ (019E) Advanced     ✓ (019F) FCIPnP     ✓ (01A0) Boot     ✓ (01A1) Security     ♥ (01A2) Chipset     ✓ (01A3) Power     ✓ (01A4) Exit | Handle           | Control Group Structures     | Show      | Access/Use | Failsafe | Optimal |
| Menu Help String<br>Control Help String                                                                                                    |                  |                              |           |            |          | Undo    |
| ady                                                                                                    |                  |                              |           |            | Γ        | NUM     |

© Copyright 2005 American Megatrends, Inc. All rights reserved.

#### **Setup Configuration Tab**

The *Setup Configuration* tab allows you to change the settings for AMIBIOS setup options. To change settings, just double-click on the field/check box what you want to do. Currently, you can perform the following actions:

- Edit the control group structure names
- Show Or hide setup screen and setup questions
- Modify access levels and usage
- Edit failsafe and optimal values
- Change SETUP screen layout

An example of the Setup Configuration tab is shown below:

| AMIBCP v3.00 - [1AAAA000.rom]                                       |                            |                                                                             |                   |                              |                                |                      |
|---------------------------------------------------------------------|----------------------------|-----------------------------------------------------------------------------|-------------------|------------------------------|--------------------------------|----------------------|
| <sup>⊈</sup> <u>F</u> ile <u>V</u> iew <u>W</u> indow <u>A</u> bout |                            |                                                                             |                   |                              |                                |                      |
| ≆ 🖬 💡                                                               |                            |                                                                             |                   |                              |                                |                      |
| etup Configuration   Register Edit   PCI IRQ Ro                     | uting   BIOS               | Strings   BIOS Features   DMI                                               | Tables            |                              |                                |                      |
| 🔽 🚞 (019D) Main                                                     | Handle                     | Control Group Structures                                                    | Show              | Access/Use                   | Failsafe                       | Optimal              |
|                                                                     | (01A3)                     | Power<br>ACPL Eurotion                                                      | Ves               | User                         | E 11 1                         | - Enabled            |
|                                                                     | (0065)<br>(0042)<br>(0062) | ACPI Stand by State<br>Re-call VGA BIOS from S3<br>Suspend Time Out(Minute) | Yes<br>Yes<br>Yes | User<br>User<br>User<br>User | Enabled<br>Disabled<br>Enabled | Disabled<br>Disabled |
| (01A2) Chipset     (01A3) Power     (01A3) Power     (01A4) Exit    | (0063)<br>(0064)           | Power Button Function<br>Restore on AC Power Loss                           | Yes<br>Yes        | User<br>User                 | Power Off<br>Off               | Power Off<br>Off     |
| Menu Help String                                                    |                            |                                                                             |                   |                              |                                | _                    |
|                                                                     |                            |                                                                             |                   |                              |                                |                      |
| -Control Help String                                                |                            |                                                                             |                   |                              |                                | 7                    |
|                                                                     |                            |                                                                             |                   |                              |                                | <u>U</u> ndo         |
| adar.                                                               |                            |                                                                             |                   |                              |                                | MIIM                 |

#### Fields

The Setup Configuration fields are explained in the following table:

| Field                    | Description                                                           |
|--------------------------|-----------------------------------------------------------------------|
| Handle                   | This field displays the setup item's string number in BIOS strings.   |
|                          | This is a read-only field.                                            |
| Control Group Structures | This field allows you to modify the setup item's name that appears in |
|                          | the AMIBIOS setup screen.                                             |
| Show                     | This field allows you to display or hide a particular setup item from |
|                          | the AMIBIOS setup screen.                                             |
| Access/Use               | This field allows you to control the access levels and usage of setup |
|                          | item.                                                                 |
| Failsafe                 | This field allows you to program the setup item with the safest       |
|                          | possible settings that can be used if the system behaves erratically. |
| Optimal                  | This field allows you to program the setup item with the best system  |
|                          | performance settings.                                                 |

#### **Buttons**

The Setup Configuration button is explained in the following table:

| lcon         | Description                                                          |
|--------------|----------------------------------------------------------------------|
| <u>U</u> ndo | This button allows you to restore the original setup settings.       |
|              | Note:                                                                |
|              | This Undo button is used the same way throughout the AMIBCP program. |

#### **Menu Help String**

This area displays the help string for individual setup menu. When you select a menu item on Setup Menu list, the help message will be shown here.

#### **Control Help String**

This area displays the help string for individual setup item. When you select an item on Control Group Structures list, the help message will be shown here.

#### Setup Structures

The Setup Structures consists of setup controls, such as questions, date, time, password, and setup control group items.

| Field/Check Box     | Description                                                              |
|---------------------|--------------------------------------------------------------------------|
| Setup Controls      | For setup questions, you can modify the show, access/use, failsafe       |
|                     | and optimal fields. Setup questions strings can be edited.               |
|                     | For the date, time and password controls, you can modify the show        |
|                     | and access/use fields.                                                   |
|                     | Note:                                                                    |
|                     | Setup question strings can be edited or replaced in the BIOS             |
|                     | Strings tab                                                              |
| Control Group Items | For the separator control group item, you can modify the show field      |
|                     | and type of separator to display (blank line/single, thin line/double or |
|                     | thick line).                                                             |
|                     | For the static-text control group item, you can modify the show field    |
|                     | and usage (normal/title).                                                |
|                     | For the dynamic-text control group item, you can modify the show         |
|                     | field and refresh on/off value of the dynamic text (refresh or no        |
|                     | refresh).                                                                |
|                     | Note:                                                                    |
|                     | If the refresh option is selected, the text refreshes once per           |
|                     | second.                                                                  |

Example of Setup Structures are shown in the following table:

#### Using the Setup Configuration Tab

You can use the Setup Configuration tab by following steps:

1. Select a setup screen and a sub setup screen.

#### For Example: Advanced -> Super IO Configuration

- Note: Some of the setup screen does not have sub setup screen.
- 2. Click on Show, Access level, Fail-safe or Optional fields to modify setup options.
- When modifying Failsafe/Optiomal fields, some items does have only list of numbers. These items are implemented using AMIBIOS external functions.
   Its required executing AMIBIOS code is used to define the list of all possible options for setup items. These fields are filled with numeric identifiers because external functions are not available after booting.
- 3. To save the changes you have made to the AMIBIOS ROM file, click on the *File* menu bar and select *Save* menu item. You can also click 🖬 icon on *Toolbar* to save the changes you have made.
  - Note: You can lick on the *Undo* button to restore the original setup settings before saving any new changes.

#### Changing SETUP screen layout in Setup Configuration Tab

You can change SETUP screen layout in Setup Configuration tab by following steps:

Menu Item layout

1. Choose a Menu Item you want to move on left side of *Setup Configuration tab*.

- 2. Click and hold on left button of mouse.
- 3. Drop the chosen Menu Item to new place.

While the dropping operation is under running, you may see following icons:

| lcon | Description                                                                |
|------|----------------------------------------------------------------------------|
|      | This icon indicates the chosen Menu Item will be subordinate to the focus  |
| տվե  | item.                                                                      |
| ſ    | This icon indicates the chosen Menu Item will be having same rank with the |
| 13   | focus item.                                                                |
| 0    | This icon indicates the chosen Menu Item may not move to the place where   |
| 9    | you like.                                                                  |

#### Question Item layout in same Menu

- 1. Choose a Menu Item on left side of *Setup Configuration tab*.
- 2. Choose a Question Item you want to move on right side of *Setup Configuration tab*
- 3. Click and hold on left button of mouse
- 4. Drop the chosen Question Item to new place.

#### Question Item layout between Menus

- 1. Choose a Menu Item on left side of *Setup Configuration tab*.
- 2. Choose a Question Item you want to move on right side of *Setup Configuration tab.*
- 3. Click right button of mouse to *Cut* the target Question Item.
- 4. Choose the Menu Item you like on left side of *Setup Configuration tab*.
- 5. Click right button of muse on right side of *Setup Configuration tab* to *Paste* the cut Question Item.

#### **Register Edit Tab**

The *Register Edit* tab allows you to edit the AMIBIOS register tables. Each table contains register, data, or other fields that can be edited.

Note: Depending on a particular BIOS table, more than two columns can be used.

An example of the *Register Edit* tab is shown below:

| Mar AMIBCP v3.00 - [1AAAA000.rom]                               |                       |                     | <u>_   X</u> |
|-----------------------------------------------------------------|-----------------------|---------------------|--------------|
| Eile ⊻iew <u>W</u> indow <u>A</u> bout                          |                       |                     | _ 8 ×        |
| 🖻 🖬 🤶                                                           |                       |                     |              |
| Setup Configuration Register Edit PCI IRQ Ro                    | outing   BIOS Strings | BIOS Features   DMI | Tables       |
| POST/RUNTIME SIO Table                                          | SIO Register          | Value               |              |
| Onboard PCI IDE Dev#&Func#, Bus#<br>Onboard PCI IDE Init Values | 00                    | 00                  |              |
| BootBlock SIO Table                                             |                       |                     |              |
|                                                                 |                       |                     |              |
| V 11 E 15                                                       |                       |                     | 17-1-        |
| Module ID : 1B                                                  |                       |                     | Undo         |
| Ready                                                           |                       |                     | NUM          |

#### Fields

The *Register Edit* fields are explained in the following table:

| Field    | Description                                                          |
|----------|----------------------------------------------------------------------|
| Register | This field allows you to change the register address of a particular |
|          | device or chipset.                                                   |
| Data     | This field allows you to change the values to be programmed into     |
|          | the device or chipset.                                               |
| Undo     | This button allowas you to restore the original register values.     |

#### **Buttons**

The *Register Edit* button is explained in the following table:

| Icon         | Description                                                    |
|--------------|----------------------------------------------------------------|
| <u>U</u> ndo | This button allows you to restore the original setup settings. |

| lcon | Description                                                          |
|------|----------------------------------------------------------------------|
|      | Note:                                                                |
|      | This Undo button is used the same way throughout the AMIBCP program. |

Note: It is not recommended to change chipset registers values without working knowledge about that specific chipset.

#### Using the Register Edit Tab

You can use the *Register Edit* tab by following steps:

- 1. Click on the *Register* table to be edited from the list of that appear on the left side of screen. A list of register values or other data is displayed on the right side of the *Register Edit* tab screen.
- 2. To edit the fields, simply double-click on the field you want to modify and type in new value.
- 3. To save the changes you have made to the AMIBIOS ROM file, click on the *File* menu bar and select *Save* menu item. You can also click icon on *Toolbar* to save the changes you have made.

Note: You can lick on the *Undo* button to restore the original setup settings before saving any new changes.

### **PCI IRQ Routing Tab**

The *PCI IRQ Routing* tab allows you to view and modify the *PCI IRQ Routing* table that is used by AMIBIOS during POST and runtime.

165

You can view and modify the following fields:

- PCI Bus
- Dev.#
- Int A-B-C-D Reg
- Int A-B-C-D Bitmap
- Phys.Slot

An example of the *PCI Routing* tab is shown below:

| PCI Bus         Dev.#         IntA Reg         IntA Bitmap         IntB Reg         IntB Bitmap         IntC Reg         IntC Bitmap         IntD Reg         IntD B           00         88         00         0000         00         0000         03         DCF8         00         0000           00         80         01         DCF8         02         DCF8         03         DCF8         05         DCF8           00         78         02         DCF8         03         DCF8         01         DCF8           00         68         01         DCF8         02         DCF8         03         DCF8         05         DCF8           00         68         01         DCF8         02         DCF8         01         DCF8           00         68         01         DCF8         05         DCF8         01         DCF8         02         DCF8           00         58         03         DCF8         00         0000         00         0000         000         0000         0000         0000         0000         0000         0000         0000         0000         0000         0000         0000         00000         00000                                                                               | map Phys.Slot<br>00<br>00 |
|----------------------------------------------------------------------------------------------------|---------------------------|
| 00         88         00         0000         00         0000         03         DCF8         00         0000           00         80         01         DCF8         02         DCF8         03         DCF8         05         DCF8           00         78         02         DCF8         03         DCF8         05         DCF8           00         68         01         DCF8         02         DCF8         03         DCF8         01         DCF8           00         68         01         DCF8         02         DCF8         03         DCF8         05         DCF8           00         90         03         DCF8         05         DCF8         01         DCF8         02         DCF8           00         90         03         DCF8         05         DCF8         01         DCF8         02         DCF8           00         58         03         DCF8         00         0000         00         000         000         000         000         000         000         000         000         000         000         000         000         000         000         0000         000                                                                                                    | 00                        |
| 00         80         01         DCF8         02         DCF8         03         DCF8         05         DCF8           00         78         02         DCF8         03         DCF8         05         DCF8         01         DCF8           00         68         01         DCF8         02         DCF8         03         DCF8         01         DCF8           10         68         01         DCF8         02         DCF8         03         DCF8         05         DCF8           10         90         03         DCF8         05         DCF8         01         DCF8         02         DCF8           10         90         03         DCF8         05         DCF8         01         DCF8         02         DCF8           10         58         03         DCF8         00         0000         00         0000         000         0000         0000         0000         0000         0000         0000         0000         0000         0000         0000         0000         0000         0000         0000         0000         0000         0000         0000         0000         0000         00000         0000                                                                                          | 00                        |
| 00         78         02         DCF8         03         DCF8         05         DCF8         01         DCF8           00         68         01         DCF8         02         DCF8         03         DCF8         05         DCF8         05         DCF8         05         DCF8         05         DCF8         05         DCF8         00         DCF8         05         DCF8         01         DCF8         02         DCF8         01         DCF8         02         DCF8         01         DCF8         02         DCF8         01         DCF8         02         DCF8         00         0000         00         0000         000         0000         0000         0000         0000         0000         0000         0000         0000         0000         0000         0000         0000         0000         0000         0000         0000         0000         0000         0000         0000         0000         0000         0000         0000         0000         0000         0000         0000         0000         0000         0000         0000         0000         0000         0000         0000         0000         0000         00000         0000         00000                                  | 00                        |
| 00         68         01         DCF8         02         DCF8         03         DCF8         05         DCF8           10         90         03         DCF8         05         DCF8         01         DCF8         02         DCF8           10         90         03         DCF8         05         DCF8         01         DCF8         02         DCF8           10         58         03         DCF8         00         0000         00         0000         00         0000         0000         0000         0000         0000         0000         0000         0000         0000         0000         0000         0000         0000         0000         0000         0000         0000         0000         0000         0000         0000         0000         0000         0000         0000         0000         0000         0000         0000         0000         0000         0000         0000         0000         0000         0000         0000         0000         0000         0000         0000         0000         0000         0000         0000         0000         0000         0000         0000         0000         0000         0000         0000                                                 | 00                        |
| 00         90         03         DCF8         05         DCF8         01         DCF8         02         DCF8           00         58         03         DCF8         00         0000         00         0000         00         0000         00         0000         0000         0000         0000         0000         0000         0000         0000         0000         0000         0000         0000         0000         0000         0000         0000         0000         0000         0000         0000         0000         0000         0000         0000         0000         0000         0000         0000         0000         0000         0000         0000         0000         0000         0000         0000         0000         0000         0000         0000         0000         0000         0000         0000         0000         0000         0000         0000         0000         0000         0000         0000         0000         0000         0000         0000         0000         0000         0000         0000         0000         0000         0000         0000         0000         0000         0000         0000         0000         0000         0000         0000 </td <td>00</td> | 00                        |
| 0         58         03         DCF8         00         0000         00         0000         00         0000         00         0000         00         0000         0000         0000         0000         0000         0000         0000         0000         0000         0000         0000         0000         0000         0000         0000         0000         0000         0000         0000         0000         0000         0000         0000         0000         0000         0000         0000         0000         0000         0000         0000         0000         0000         0000         0000         0000         0000         0000         0000         0000         0000         0000         0000         0000         0000         0000         0000         0000         0000         0000         0000         0000         0000         0000         0000         0000         0000         0000         0000         0000         0000         0000         0000         0000         0000         0000         0000         0000         0000         0000         0000         0000         0000         0000         0000         0000         0000         0000         0000         0000           | 00                        |
| 0 28 01 DCF8 02 DCF8 03 DCF8 05 DCF8<br>0 30 02 DCF8 03 DCF8 05 DCF8 01 DCF8                                                                                                    | 00                        |
| 0 30 02 DCF8 03 DCF8 05 DCF8 01 DCF8                                                                                                    | 01                        |
|                                                                                                    | 02                        |
| U 38 U5 DCF8 U1 DCF8 U2 DCF8 U3 DCF8                                                                                                    | 03                        |
| 0 40 03 DCF8 05 DCF8 01 DCF8 02 DCF8                                                                                                    | 04                        |
| 0 50 02 DCF8 03 DCF8 05 DCF8 01 DCF8                                                                                                    | 05                        |
| 0 60 02 DCF8 03 DCF8 05 DCF8 01 DCF8                                                                                                    | 05                        |
| 0 08 01 DCF8 02 DCF8 00 0000 00 0000                                                                                                    | 00                        |
| 0 00 00 0000 00 0000 00 0000 00 0000 00 0000                                                                                                    | 00                        |
|                                                                                                    |                           |

۰

#### Fields

٠

## The *PCI IRQ Routing* fields are explained in the following table:

| Field           | Description                                                              |
|-----------------|--------------------------------------------------------------------------|
| PCI Bus         | This field displays the PCI bus that the device/slot is on.              |
|                 | Note:                                                                    |
|                 | Most boards contain a single PCI bus, so this field is usually set       |
|                 | to 0.                                                                    |
| Dev.#           | This field displays the PCI device/slot number.                          |
|                 | The value of this field is set to a slot or device address on the PCI    |
|                 | bus shifted left by three bits (the device number must be in bits 7:3    |
|                 | and bits 2:0 must be 000).                                               |
| Int A-B-C-D Reg | This field displays the chipset register number that controls the PCI    |
|                 | slots (or device) Int A, B, C, and D Pin. The value in this field is     |
|                 | basically arbitrary. Slots and devices that share the same chipset       |
|                 | interrupt signal must have the same value for this field.                |
|                 | For example:                                                             |
|                 | If Slot 1 Int A pin and Slot 2 Int B pin are both connected to the same  |
|                 | chipset interrupt signal, then the chipset register value for Slot 1 Int |
|                 | A must match Slot 2 Int B.                                               |
|                 | If a slot or device has nothing connected to its Int A pin, then this    |
|                 | field must be set to 0.                                                  |
|                 | If a slot or device has its Int A pin hardwired directly to an IRQ, then |
|                 | this field is set to 0Fxh (where x is 0-F for IRQ 0 - IRQ 15). This is   |
|                 | useful if a motherboard has a PCI IDE chip that has its Int A pin        |

| Field              | Description                                                                |
|--------------------|----------------------------------------------------------------------------|
|                    | hardwired to IRQ 14.                                                       |
| Int A-B-C-D Bitmap | This field displays the IRQ that the chipset is capable of routing to in   |
|                    | the slots (or device) Int A, B, C, and D pin.                              |
|                    | Note: If the value for Chipset Register is set to 0, then all bits in this |
|                    | field are set to 0.                                                        |
|                    | Note:                                                                      |
|                    | If the value for chipset register was set to 0Fxh to indicate a            |
|                    | hardwired connection to a certain IRQ, then only one bit                   |
|                    | corresponding to that IRQ must be set in this field.                       |
| Phys.Slot          | This field displays the slot number of a PCI slot as it appears to the     |
|                    | end user. Numbers like 1, 2, 3, and 4 must be used.                        |
|                    | Note:                                                                      |
|                    | Onboard PCI devices such as PCI IDE chips must have this                   |
|                    | field set to 0 to indicate that the device is not a removable PCI          |
|                    | adapter card.                                                              |

#### Buttons

#### The *PCI IRQ Routing* button is explained in the following table:

| lcon         | Description                                                          |
|--------------|----------------------------------------------------------------------|
| <u>U</u> ndo | This button allows you to restore the original setup settings.       |
|              | Note:                                                                |
|              | This Undo button is used the same way throughout the AMIBCP program. |
|              |                                                                      |

merican

#### Using the PCI IRQ Routing Tab

You can use the PCI IRQ Routing tab by following steps:

- 1. To modify any field in the *PCI IRQ Routing* table, simply double-click on the any field you want to modify and type in new value.
  - Note: You can add a new PCI entry into the table if all fields in the entry are set to zeros.
- 2. To save the changes you have made to the AMIBIOS ROM file, click on the *File* menu bar and select *Save* menu item. You can also click 🖬 icon on *Toolbar* to save the changes you have made.

Note: You can lick on the *Undo* button to restore the original setup settings before saving any new changes.

#### **BIOS String Tab**

The *BIOS Strings* tab allows you to view and edit AMIBIOS strings. An example of the *BIOS Strings* tab is shown below:

| Setup Configuration       Register Edit       PCI IRQ Routing       EIOS Strings       DMI Tables         Token       String                                                                                                    | de AMIE<br>💬 Eile<br>🧀 📑                                                                                                    | CP v3<br>⊻iew                                                                                                    | .00 - [1.<br><u>W</u> ind                                                                                                    | 0AAAA0<br>.ow <u>A</u> 1                                                                                                    | 00.rom<br>bout                                                                                                    | ]                         |                                 |         |                          |           |         |                      |         |                     |     |    |           |
|----------------------------------------------------------------------------------------------------|----------------------------------------------------------------------------------------------------|----------------------------------------------------------------------------------------------------|----------------------------------------------------------------------------------------------------|----------------------------------------------------------------------------------------------------|----------------------------------------------------------------------------------------------------|---------------------------|---------------------------------|---------|--------------------------|-----------|---------|----------------------|---------|---------------------|-----|----|-----------|
| Dx00         4D         75         6C         74         69         2D         42         69         74         20         45         43         43         20         45         A           0x10         72         6F         72         0         0         0         0         0         0         0         0         0         0         0         0         0         0         0         0         0         0         0         0         0         0         0         0         0         0         0         0         0         0         0         0         0         0         0         0         0         0         0         0         0         0         0         0         0         0         0         0         0         0         0         0         0         0         0         0         0         0         0         0         0         0         0         0         0         0         0         0         0         0         0         0         0         0         0         0         0         0         0         0         0         0         0         0 <th>Setup C<br/>Token<br/>0x000<br/>0x000<br/>0x00</th> <th>String           1         Pa           0         M           1         Pa           2         F           3         N           4         Ha           5         Se           6         Da           7         1.2           8         Ba           9         No           A         1.2           D         Ra           D         Ra           String         String</th> <th>ration  <br/>ring<br/>ulti-Bit<br/>uity Em<br/>BootSec<br/>/IRUS:<br/>ard Disk<br/>elect Boo<br/>nknown<br/>2MB F<br/>ooting fo<br/>o Emula<br/>44MB H<br/>88MB H<br/>stem Ha<br/>eboot ar<br/>RAM Fr</th> <th>Register<br/>or<br/>tor Writ<br/>Continu<br/>Image<br/>of Image<br/>loppy Ir<br/>rom CD<br/>tion Im<br/>Joppy I<br/>Joppy I<br/>Joppy J<br/>Jated<br/>d Select<br/>requency</th> <th>c Edit  <br/>ror<br/>e II<br/>ie (Y/N)<br/>:<br/>a :<br/>mage:<br/>ROM w<br/>age :<br/>mage:<br/>mage:<br/>mage:<br/>t proper</th> <th>PCI IR(<br/>)?<br/>vith Mul</th> <th>Q Routi<br/>tiple Bo<br/>evice or</th> <th>ot Imag</th> <th>OS Strin<br/>œ<br/>Boot Me</th> <th>edia in s</th> <th>OS Feat</th> <th>tures   I<br/>Boot de</th> <th>DMI Tal</th> <th>bles  <br/>l press a</th> <th>key</th> <th></th> <th></th> | Setup C<br>Token<br>0x000<br>0x000<br>0x00 | String           1         Pa           0         M           1         Pa           2         F           3         N           4         Ha           5         Se           6         Da           7         1.2           8         Ba           9         No           A         1.2           D         Ra           D         Ra           String         String | ration  <br>ring<br>ulti-Bit<br>uity Em<br>BootSec<br>/IRUS:<br>ard Disk<br>elect Boo<br>nknown<br>2MB F<br>ooting fo<br>o Emula<br>44MB H<br>88MB H<br>stem Ha<br>eboot ar<br>RAM Fr | Register<br>or<br>tor Writ<br>Continu<br>Image<br>of Image<br>loppy Ir<br>rom CD<br>tion Im<br>Joppy I<br>Joppy I<br>Joppy J<br>Jated<br>d Select<br>requency | c Edit  <br>ror<br>e II<br>ie (Y/N)<br>:<br>a :<br>mage:<br>ROM w<br>age :<br>mage:<br>mage:<br>mage:<br>t proper | PCI IR(<br>)?<br>vith Mul | Q Routi<br>tiple Bo<br>evice or | ot Imag | OS Strin<br>œ<br>Boot Me | edia in s | OS Feat | tures   I<br>Boot de | DMI Tal | bles  <br>l press a | key |    |           |
| 0x60<br>0x70<br>0x70                                                                                                    | 0x00<br>0x10<br>0x20<br>0x30<br>0x40<br>0x50<br>0x60<br>0x70                                                                                                    | 4D<br>72                                                                                                    | 75<br>6F                                                                                                    | 6C<br>72                                                                                                    | 74                                                                                                    | 69                        | 2D                              | 42      | 69                       | 74        | 20      | 45                   | 43      | 43                  | 20  | 45 | Find Next |

#### Fields

## Megatrends The *BIOS String* fields are explained in the following table:

| Field       | Description                                                               |
|-------------|---------------------------------------------------------------------------|
| Token       | The Token field displays the string handle that is used by AMIBIOS        |
|             | to reference the string.                                                  |
| String      | The String field displays the AMIBIOS string as it appears in the         |
|             | AMIBIOS setup or POST screen. This field is editable.                     |
| Find String | This field allows you to find a specific string in BIOS Strings list. The |
|             | string is case-insensitive.                                               |

. .

#### **Buttons**

The *BIOS String* button is explained in the following table:

| lcon      | Description                                                          |
|-----------|----------------------------------------------------------------------|
| Find Next | This button allows you to find next string in BIOS Strings list.     |
| Undo      | This button allows you to restore the original setup settings.       |
|           | Note:                                                                |
|           | This Undo button is used the same way throughout the AMIBCP program. |

#### Using the BIOS String Tab

You can use the *BIOS String* tab by following steps:

- 1. To modify any string, double-click on it and type in the new string.
- To save the changes you have made to the AMIBIOS ROM file, click on the File 2. menu bar and select *Save* menu item. You can also click **I** icon on *Toolbar* to save the changes you have made.

Note: You can lick on the Undo button to restore the original setup settings before saving any new changes.

#### **BIOS Features Tab**

The BIOS Features tab allows you to view and configure some of the AMIBIOS features. You can view the following fields:

merican

egatrends

- 11

Itilities

- **BIOS** Date •
- **BIOS** Name
- Processor •
- Major Version •
- ID String 1 •
- **BIOS Size** •
- **BIOS** Tag .
- **Reference** Number •
- CPU Microcode Update Patchs •
- Sign On Message
- OEM Data(If available)

An example of the BIOS Features tab is shown below: ۳.\_\_\_ -0 Т

- 1

| <u>File V</u> iew <u>W</u> indow <u>A</u> bou                                                                                                    | ut                                                                         |                                    |                  |                                        |    | _ 5     |
|----------------------------------------------------------------------------------------------------|----------------------------------------------------------------------------|------------------------------------|------------------|----------------------------------------|----|---------|
| 3 🖬 💡                                                                                                    |                                                                            |                                    |                  |                                        |    |         |
| tup Configuration   Register E                                                                                                    | dit   PCI IRQ Routing                                                      | BIOS Strings BIOS                  | Features DMI Tab | les                                    |    |         |
| IOS Date : 12/25/04                                                                                                    | BIOS Tag :                                                                 | 1AAAA000                           |                  | Major Version :                        | 01 |         |
| IOS Name : Demo                                                                                                    | Processor :                                                                | 6                                  |                  | Minor Version :                        | 00 |         |
| IOS Size : 512Kb                                                                                                    | Reference Nu                                                               | mber: 000001                       |                  |                                        |    |         |
| ) String 1 : 63-0100-000001-                                                                                                    | 00101111-122504-Dei                                                        | mo                                 |                  |                                        |    |         |
| CPU Microcode Update patche                                                                                                    | \$                                                                         |                                    |                  |                                        |    |         |
| 4TT - J. L. D 0 1 C J. L. J                                                                                                    | DOM DOOD A ODIT                                                            | D DIE D1.# T                       |                  |                                        |    | 1000002 |
| Sign On Message                                                                                                    | Treaten Pint                                                               |                                    |                  |                                        |    |         |
| Sign On Message<br>AMIBIOS(C)2003 Ame                                                                                                    | erican Megatre                                                             | nds, Inc.                          |                  |                                        |    |         |
| Sign On Message                                                                                                    | erican Megatre                                                             | nds, Inc.                          |                  |                                        |    |         |
| Sign On Message<br>AMIBIOS(C)2003 Ame<br>BIOS Date: 12/25/0                                                                                                    | erican Megatre<br>04 17:24:30 Ve                                           | nds, Inc.<br>r: 08.00.10 <b>  </b> |                  |                                        |    |         |
| Sign On Message<br>[AMIBIOS(C)2003 Ame<br>[BIOS Date: 12/25/0<br>OEM Data                                                                                                    | erican Megatre                                                             | nds, Inc.<br>r: 08.00.10 <b>  </b> |                  |                                        |    |         |
| Sign On Message<br>AMIBIOS(C)2003 Ame<br>BIOS Date: 12/25/0<br>OEM Data                                                                                                    | erican Megatre<br>04 17:24:30 Ve                                           | nds, Inc.<br>r: 08.00.10 <b>  </b> |                  |                                        |    |         |
| Sign On Message<br>AMIBIOS(C)2003 Ame<br>BIOS Date: 12/25/0<br>OEM Data                                                                                                    | erican Megatre<br>04 17:24:30 Ve                                           | nds, Inc.<br>r: 08.00.10           | 00 00 00         | 00 00                                  | 00 |         |
| Sign On Message           AMIBIOS(C)2003 Ame           BIOS Date: 12/25/0           OEM Data           x00 00 00 00           x00 00 00 00                                                                                                    | 04 17:24:30 Ve                                                             | nds, Inc.<br>r: 08.00.10           |                  | 00 00                                  |    |         |
| Sign On Message           AMIBIOS(C)2003 Ame           BIOS Date:         12/25/0           OEM Data           x00         00         00           x00         00         00         00           x00         00         00         00           x00         00         00         00 | erican Megatre<br>04 17:24:30 Ve<br>00 00 00 00<br>00 00 00 00<br>00 00 00 | nds, Inc.<br>r: 08.00.10           |                  | 00 00 00 00 00 00 00 00 00 00 00 00 00 |    | Undo    |

© Copyright 2005 American Megatrends, Inc. All rights reserved.

#### Fields

The BIOS Features fields are explained in the following table:

| Field                | Description                                                             |
|----------------------|-------------------------------------------------------------------------|
| BIOS Date            | This field displays the date when the AMIBIOS ROM file was built.       |
|                      | The value in this field cannot be changed.                              |
| BIOS Name            | This field displays the name associated with the AMIBIOS ROM file.      |
|                      | The value in this field cannot be changed.                              |
| Processor            | This field displays the number that is used to define the processor     |
|                      | type. The value in this field cannot be changed.                        |
| Major Version        | This field displays the main AMIBIOS revision number that is used       |
|                      | with the AMIBIOS release. The value in this field cannot be             |
|                      | changed.                                                                |
| ID String 1          | This field displays the ID string that is associated with the AMIBIOS   |
|                      | ROM file. The value in this field cannot be changed.                    |
| BIOS Size            | This field displays the actual size of the AMIBIOS ROM file. The        |
|                      | value in this field cannot be changed.                                  |
| BIOS Tag             | This field displays the eight-character tag that is associated with the |
|                      | AMIBIOS ROM file. The value in this field cannot be changed.            |
| Minor Version        | This field displays the minor AMIBIOS revision number that is used      |
|                      | with the AMIBIOS release. This field is editable.                       |
| CPU Microcode Update | This field displays processor patches that are contained in the         |
| Patches              | AMIBIOS ROM file. The values in this field cannot be changed.           |
| Sign On Message      | This field displays the AMIBIOS sign-on message that is displayed       |
|                      | during POST. The AMIBIOS copyright string is not editable.              |
|                      | Note:                                                                   |
|                      | This field must not be more than 175 characters in length.              |
| OEM Data             | This field displays the OEM data that is provided by the AMIBIOS.       |
|                      | This field is 62-bytes long and displayed in two modes (text and        |
|                      | hexadecimal). This field is editable.                                   |
|                      | Note:                                                                   |
|                      | The OEM data area is supported on the AMIBIOS 8.00.08 core              |
|                      | and later releases.                                                     |

#### **Buttons**

The *BIOS Features* button is explained in the following table:

| lcon         | Description                                                          |
|--------------|----------------------------------------------------------------------|
| <u>U</u> ndo | This button allows you to restore the original setup settings.       |
|              | Note:                                                                |
|              | This Undo button is used the same way throughout the AMIBCP program. |

#### Using the BIOS Feature Tab

You can use the BIOS Feature tab by following steps:

- 1. To modify any editable field, click on it and type in the new value.
- 2. To save the changes you have made to the AMIBIOS ROM file, click on the *File* menu bar and select *Save* menu item. You can also click 🖬 icon on *Toolbar* to save the changes you have made.

Note: You can lick on the *Undo* button to restore the original setup settings before saving any new changes.

#### **DMI** Tables Tab

The *DMI Tables* tab allows you to view and modify AMIBIOS DMI Tables such as BIOS information, system information, baseboard, and so on.

An example of the DMI Tables tab is shown below:

| Real AMIBCP v3.00 - [1AAAA000.rom]                                                                                                    |              |                             |                                  |                                       |                      |                             |          |        |          |    |    |    |    |     | _ 🗆 🗵 |
|----------------------------------------------------------------------------------------------------|--------------|-----------------------------|----------------------------------|---------------------------------------|----------------------|-----------------------------|----------|--------|----------|----|----|----|----|-----|-------|
| Eile <u>V</u> iew <u>W</u> indow <u>A</u> bout                                                                                                    |              |                             |                                  |                                       |                      |                             |          |        |          |    |    |    |    |     |       |
| 🖻 🔒 💡                                                                                                    |              |                             |                                  |                                       |                      |                             |          |        |          |    |    |    |    |     |       |
| Setup Configuration Register Edit PCI IRQ Ro                                                                                                    | outing   I   | BIOS                        | Strings                          | BIC                                   | )S Fea               | tures                       | DMI      | Tables | 1        |    |    |    |    |     |       |
| 0 BIOS Information (Type 0)                                                                                                    | System       | Info                        | mation                           | 1                                     |                      |                             |          |        |          |    |    |    |    |     |       |
| 1 System Information (Type 1)     Base Board (or Module) Informatio                                                                                                    | Format       | tted ar                     | ea:                              |                                       |                      |                             |          |        |          |    |    |    |    |     |       |
| 3         System Enclosure or Chassis (Type           4         Processor Information (Type 4)           5         Cache Information (Type 7)           6         Cache Information (Type 7)           7         Cache Information (Type 7)           8         Memory Controller Information (C)           9         Memory Controller Information (C)                                                                                                    | 0x00<br>0x10 | 01<br>00                    | 19<br>06                         | 01<br>00                              | 00                   | 01<br>00                    | 02<br>08 | 03     | 04<br>09 | 00 | 02 | 00 | 03 | 00  | 04    |
| 9       Memory Module Information (Ty)         10       Memory Module Information (Ty)         11       Memory Module Information (Ty)         12       Memory Module Information (Ty)         13       Port Connector Information (Typ)         14       Port Connector Information (Typ)         15       Port Connector Information (Typ)         16       Port Connector Information (Typ)         17       Port Connector Information (Typ)         18       Port Connector Information (Typ)         20       Port Connector Information (Typ)         21       Port Connector Information (Typ)         22       Port Connector Information (Typ)         23       Port Connector Information (Typ)         24       Port Connector Information (Typ)         25       Port Connector Information (Typ)         26       Port Connector Information (Typ)         27       Port Connector Information (Typ)         28       Port Connector Information (Typ)         28       Port Connector Information (Typ)         28       Port Connector Information (Typ)         28       Port Connector Information (Typ)         29       Port Connector Information (Typ)         20       Port Connector Information (Typ) | Text S       | Trings<br>Trc<br>Trc<br>Trc | Be Fi<br>Be Fi<br>Be Fi<br>Be Fi | lled By<br>lled B<br>lled B<br>lled B | yOE.<br>yOE.<br>yOE. | <u>М.</u><br>М.<br>М.<br>М. |          |        |          |    |    |    |    |     | indo  |
| Ready                                                                                                    |              |                             |                                  |                                       |                      |                             |          |        |          |    |    |    |    | NUM |       |

#### Fields

The DMI Tables fields are explained in the following table:

| Field          | Description                                                        |
|----------------|--------------------------------------------------------------------|
| Formatted area | This field displays the DMI Tables values (in hex). You can modify |
|                | all DMI table values except the first two bytes.                   |
|                | Note: The first two bytes of the DMI Tables are used to define the |
|                | table type and size.                                               |

© Copyright 2005 American Megatrends, Inc. All rights reserved.

| Field        | Description                                                      |
|--------------|------------------------------------------------------------------|
| Test Strings | This field displays the DMI Tables strings. You can modify these |
|              | strings but you cannot change the number of strings.             |

#### **Buttons**

The DMI Tables button is explained in the following table:

| lcon            | Description                                                               |
|-----------------|---------------------------------------------------------------------------|
| << <u>B</u> ack | This button allows you to go to the previous DMI table in the table list. |
| <u>N</u> ext >> | This button allows you to go to the next DMI table in the table list.     |
| <u>U</u> ndo    | This button allows you to restore the original setup settings.            |
|                 | Note:                                                                     |
|                 | This Undo button is used the same way throughout the AMIBCP program.      |

#### Using the DMI Tables Tab

You can use the DMI Tables tab by following steps:

- 1. From the displayed *DMI Tables* list, select the table you want to view.
- 2. To edit the table, simply type in new values in the formatted or text strings areas.
- 3. To save the changes you have made to the AMIBIOS ROM file, click on the *File* menu bar and select *Save* menu item. You can also click icon on *Toolbar* to save the changes you have made.

Note: You can lick on the *Undo* button to restore the original setup settings before saving any new changes.

## **User Guide**

## Chapter 4 DMIEDIT v1.xx

### **Overview**

DMIEDIT is a Desktop Management Interface utility with graphical user interface. It provides you an easy way to process SMBIOS data on current host system.

### Features

This utility offers the following features:

- Easy to browse all SMBIOS information (Non-AMIBIOS system support).
- Save SMBIOS information to file (Non-AMIBIOS system support).
- Modify and Update SMBIOS information (AMIBIOS system only).

### **Requirements**

#### **Supported Operating System**

DMIEDIT Utility is supported in following operating system:

- Microsoft® Windows® 98
- Microsoft® Windows® ME
- Microsoft® Windows® 2000
- Microsoft® Windows® NT 4.0
- Microsoft® Windows® XP/XP64
- Microsoft® Windows® PE

#### **BIOS Requirements**

System BIOS should have the followings:

- AMIBIOS CORE version 8.xx.xx.
- *SMIFlash eModule* with "8.00.00\_SMIFlash-1.00.07" label or later.
- SMBIOS eModule with "8.00.08\_SMB-3.1.02\_CORE\_RC6" label or later.

#### **Operating System DLL/Driver Requirements**

Following files are required by this utility:

- UCOREDLL.DLL
- UCOREVXD.VXD
- UCORESYS.SYS
- UCOREW64.SYS
- AMIBIOS Utility CORE APIs DLL.
  - Driver for Microsoft® Windows® 98/ME.
    - Driver for Microsoft® Windows® NT/2000/XP/PE.
- Driver for Microsoft® Windows® XP64.

## **Getting Started**

#### Installation

Copies *DMIEDIT.EXE*, *UCOREDLL.DLL*, *UCOREVXD.VXD* and *UCORESYS.SYS* to any storage location accessible by the host system and then double-click **DMIEDIT** icon Or type **DMIEDIT** in command prompt to run. Remember that four files MUST be in same directory.

#### Main Window

| 🏡 DMI EDITOR v1.00                                           |                         |           | _ 🗆 ×           | 3 |
|--------------------------------------------------------------|-------------------------|-----------|-----------------|---|
| <u>File V</u> iew <u>U</u> ndo U <u>p</u> date <u>A</u> bout |                         |           |                 |   |
|                                                              |                         |           |                 |   |
| SMBIOS Header                                                | Name                    | Data Type | Data 🔶          | 4 |
| 🔄 🔚 [Type 0] BIOS Information                                | SMBIOS Signature        | 4 BYTEs   | _SM_            |   |
| [] [Type 1] System Information                               | SMBIOS Checksum         | BYTE      | C8h             |   |
| 📕 🔚 [Type 2] Base Board/Module Information                   | SMBIOS Table Length     | BYTE      | 31 bytes        |   |
| I I (Type 3) System Enclosure or Chassis                     | SMBIOS Version          | WORD      | 2.3             |   |
| I Type 41 Processor Information                              | SMBIOS Max. Struc. Size | WORD      | 182             |   |
| I Tupe 5] - Memory controller Information                    | SMBIOS Point Revision   | BYTE      | 00h             |   |
|                                                              | SMBIOS Formatted Area   | 5 BYTEs   | 00 00 00 00 00h |   |
| El ype 6 - Memory Module Information                         | DMI Signature           | 5 BYTEs   | _DMI_           | 1 |
|                                                              |                         |           | ► I             |   |
| Ready                                                        |                         |           | NUM /           | 1 |

#### Menu Bar

The *Menu bar* is located at the top of the DMI Editor window. The *Menu bar* contains the following:

Jser Guide

- File drop-down menu
- View drop-down menu
- Undo drop-down menu
- Update drop-down menu
- About

| <u>File View Undo Update About</u>    |                         |         |          |          |
|---------------------------------------|-------------------------|---------|----------|----------|
|                                       |                         |         |          |          |
| SMBIOS Header                         | Name                    |         |          | -        |
| 🛛 🔤 [Type 0] BIOS Information         | SMBIOS Signature        | 4 BYTEs | _SM_     |          |
| - E [Type 1] - System Information     | SMBIOS Checksum         | BYTE    |          |          |
|                                       | SMBIOS Table Length     | BYTE    | 31 bytes |          |
| ITupe 31 Sustem Enclosure or Chassis  | SMBIOS Version          |         | 2.3      |          |
| Tupe 41 - Processor Information       | SMBIOS Max. Struc. Size |         | 182      |          |
| Tupo El Menory controller Information | SMBIOS Point Revision   | BYTE    |          |          |
|                                       | SMBIOS Formatted Area   | 5 BYTEs |          | - 23     |
| н Пуре Бј Memory Module Information   | DMI Signature           | 5 BYTEs | _DMI_    | -        |
|                                       |                         |         |          | <u>۶</u> |
|                                       |                         |         |          |          |

#### File drop-down menu options

| 赨 DMI EDITO                                                                  | DR v1.00                                                                                                    |                                                                                                    |                                                               |                                                                         |        |
|------------------------------------------------------------------------------|----------------------------------------------------------------------------------------------------|----------------------------------------------------------------------------------------------------|---------------------------------------------------------------|-------------------------------------------------------------------------|--------|
| <u>File</u> ⊻iew <u>U</u> r                                                  | ndo U <u>p</u> date <u>A</u> bout                                                                                                    |                                                                                                    |                                                               |                                                                         |        |
| 🔒 <u>S</u> ave                                                               | Ctrl+S                                                                                                    |                                                                                                    |                                                               |                                                                         |        |
| 🗊 Save All                                                                   |                                                                                                    | Name                                                                                                    | Data Type                                                     | Data                                                                    |        |
| Exit<br>(Type<br>(Type<br>(Type<br>(Type<br>(Type<br>(Type<br>(Type<br>(Type | nformation<br>2] Base Board/Module Information<br>3] System Enclosure or Chassis<br>4] Processor Information<br>5] Memory controller Information<br>6] Memory Module Information | SMBIOS Signature<br>SMBIOS Checksum<br>SMBIOS Table Length<br>SMBIOS Version<br>SMBIOS Max. Struc. Size<br>SMBIOS Point Revision<br>SMBIOS Formatted Area<br>DMI Signature | 4 BYTEs<br>BYTE<br>WORD<br>WORD<br>BYTE<br>5 BYTEs<br>5 BYTEs | _SM_<br>C8h<br>31 bytes<br>2.3<br>182<br>00h<br>00 00 00 00 00<br>_DMI_ | h<br>• |
|                                                                              |                                                                                                    |                                                                                                    |                                                               | NUM                                                                     |        |

| File Menu Item List |                                                          |  |  |  |  |
|---------------------|----------------------------------------------------------|--|--|--|--|
| Name Description    |                                                          |  |  |  |  |
| Save                | Save current type information to specific path/filename. |  |  |  |  |
| Save All            | Save all type information to specific path/filename.     |  |  |  |  |
| Exit                | Quit program.                                            |  |  |  |  |

#### View drop-down menu options

| 🎪 DMI EDITOR v1.00                                                                                                    |   |                                                                                                    |                                                               |                                                                         | - 🗆 × |
|----------------------------------------------------------------------------------------------------|---|----------------------------------------------------------------------------------------------------|---------------------------------------------------------------|-------------------------------------------------------------------------|-------|
| <u>File <u>V</u>iew Undo Update About</u>                                                                                                    |   |                                                                                                    |                                                               |                                                                         |       |
| 📄 💟 Ioolbar 🦾 🎆                                                                                                    |   |                                                                                                    |                                                               |                                                                         |       |
| Status Bar                                                                                                    |   | Name                                                                                                    | Data Type                                                     | Data                                                                    |       |
| Refresh       Information         [Type 2] - Base Board/Module Information         [Type 3] - System Enclosure or Chassis         [Type 4] - Processor Information         [Type 5] - Memory controller Information         [Type 6] - Memory Module Information | - | SMBIOS Signature<br>SMBIOS Checksum<br>SMBIOS Table Length<br>SMBIOS Version<br>SMBIOS Max. Struc. Size<br>SMBIOS Point Revision<br>SMBIOS Formatted Area<br>DMI Signature | 4 BYTEs<br>BYTE<br>WORD<br>WORD<br>BYTE<br>5 BYTEs<br>5 BYTEs | _SM_<br>C8h<br>31 bytes<br>2.3<br>182<br>00h<br>00 00 00 00 00<br>_DMI_ | lh    |
|                                                                                                    |   |                                                                                                    |                                                               | NUM                                                                     |       |

| View Menu Item List |                                                                                  |  |  |  |  |
|---------------------|----------------------------------------------------------------------------------|--|--|--|--|
| Name                | Description                                                                      |  |  |  |  |
| Toolbar             | Display or hide the Toolbar. The Toolbar is displayed under the Menu bar.        |  |  |  |  |
| Status Bar          | Display or hide the Status Bar. The Status Bar is displayed at the bottom of the |  |  |  |  |
|                     | DMI Editor window.                                                               |  |  |  |  |
| Refresh             | Reload all SMBIOS information from actual BIOS ROM.                              |  |  |  |  |

#### Undo drop-down menu options

| File       Yiew       Undo       Update       About         Image: SME       SME       ALL         Image: SME       SME       Data Type       Data         Image: SME       SME       SME       SME         Image: SME       SME       SME       SME         Image: SME       SME       SME       SME         Image: SME       SME       SME       SME         Image: SME       SME       SME       SME         Image: SME       System Information       SME       SME         Image: Type       System Information       SME       SME         Image: Type       System Enclosure or Chassis       SME       SME         Image: Type       System Enclosure or Chassis       SME       SME         Image: Type       System Enclosure or Chassis       SME       SME       SME         Image: Type       System Enclosure or Chassis       SME       SME       SME       SME         Image: Type       System Enclosure or Chassis       SME       SME       SME       SME       SME         Image: Type       System Enclosure or Chassis       SME       SME       SME       SME       SME       SME       SME       SME<                                                                                                    | 📩 DMI EDITOR v1.00                                                                                                    |                                                                                                    |                                                               | _                                                                       | . 🗆 🗙  |
|----------------------------------------------------------------------------------------------------|----------------------------------------------------------------------------------------------------|----------------------------------------------------------------------------------------------------|---------------------------------------------------------------|-------------------------------------------------------------------------|--------|
| Image: Solution of the system information       Name       Data Type       Data       All         Image: Solution of the system information       Image: Solution of the system information       Image: Solution of the system i | <u>File View</u> <u>Undo</u> U <u>p</u> date <u>A</u> bout                                                                                                    |                                                                                                    |                                                               |                                                                         |        |
| SME       Current Type         Image: Type 0] BIOS Information       Image: SME         Image: Type 0] BIOS Information       SMBIOS Signature       4 BYTEs         Image: Type 1] System Information       SMBIOS Checksum       BYTE       C8h         Image: Type 2] Base Board/Module Information       SMBIOS Checksum       BYTE       C8h         Image: Type 3] System Enclosure or Chassis       SMBIOS Version       WORD       2.3         Image: Type 4] Processor Information       SMBIOS Version       WORD       2.3         Image: Type 5] Memory controller Information       SMBIOS Point Revision       BYTE       00h         Image: Type 6] Memory Module Information       Image: Type 5 BYTEs       00 00 00 00 00 00 00 00 00       MI                                                                                                    | 🕞 🧊 [ 🚮 ALL                                                                                                    |                                                                                                    |                                                               |                                                                         |        |
| Image: Type 0] BIOS Information         Image: Type 1] System Information         Image: Type 2] Base Board/Module Information         Image: Type 2] Base Board/Module Information         Image: Type 2] Base Board/Module Information         Image: Type 2] Base Board/Module Information         Image: Type 3] System Enclosure or Chassis         Image: Type 4] Processor Information         Image: Type 5] Memory controller Information         Image: Type 6] Memory Module Information             Image: Type 6] Memory Module Information             Image: Type 6] Memory Module Information             Image: Type 6] Memory Module Information             Image: Type 6] Memory Module Information             Image: Type 6] Memory Module Information             Image: Type 6] Memory Module Information             Image: Type 6] Memory Module Information             Image: Type 6] Memory Module Information             Image: Type 6] Memory Module Information             Image: Type 6] Memory Module Information             Image: Type 6] Memory Module Information                                                                                                    | SME SME Current Type                                                                                                    | Name                                                                                                    | Data Type                                                     | Data                                                                    |        |
|                                                                                                    | [Type 0] BIOS Information         [Type 1] System Information         [Type 2] Base Board/Module Information         [Type 3] System Enclosure or Chassis         [Type 4] Processor Information         [Type 5] Memory controller Information         [Type 6] Memory Module Information | SMBIOS Signature<br>SMBIOS Checksum<br>SMBIOS Table Length<br>SMBIOS Version<br>SMBIOS Max. Struc. Size<br>SMBIOS Point Revision<br>SMBIOS Formatted Area<br>DMI Signature | 4 BYTEs<br>BYTE<br>WORD<br>WORD<br>BYTE<br>5 BYTEs<br>5 BYTEs | _SM_<br>C8h<br>31 bytes<br>2.3<br>182<br>00h<br>00 00 00 00 00<br>_DMI_ | h<br>• |

| Undo Menu Item List                                       |                                            |  |  |
|-----------------------------------------------------------|--------------------------------------------|--|--|
| Name                                                      | Description                                |  |  |
| ALL                                                       | Reload all SMBIOS information from buffer. |  |  |
| Current Type Reload current type information from buffer. |                                            |  |  |
| USCI GUIUC                                                |                                            |  |  |

#### Update drop-down menu options

| 📩 DMI EDITOR 🖬 .00                         |                         |           |                | . 🗆 🗙 |
|--------------------------------------------|-------------------------|-----------|----------------|-------|
| File View Undo Update About                |                         |           |                |       |
| 🖃 🕼 🖄 📶 🔏 ALL                              |                         |           |                |       |
| SMBIOS He The Current Type                 | Name                    | Data Type | Data           |       |
| [Type 0] BIOS Information                  | SMBIOS Signature        | 4 BYTEs   | _SM_           |       |
|                                            | SMBIOS Checksum         | BYTE      | C8h            |       |
|                                            | SMBIOS Table Length     | BYTE      | 31 bytes       |       |
| I Type 31 System Enclosure or Chassis      | SMBIOS Version          | WORD      | 2.3            |       |
| I Tupe 41 - Processor Information          | SMBIOS Max. Struc. Size | WORD      | 182            |       |
| I [Type 4] Processor monitation            | SMBIOS Point Revision   | BYTE      | 00h            |       |
|                                            | SMBIOS Formatted Area   | 5 BYTEs   | 00 00 00 00 00 | h     |
| 📳 🗒 [Type 6] - Memory Module Information 📃 | DMI Signature           | 5 BYTEs   | _DMI_          | -     |
|                                            |                         |           |                | Þ     |
|                                            |                         |           | NIL INC.       |       |

| Undo Menu Item List |                                                    |  |  |
|---------------------|----------------------------------------------------|--|--|
| Name                | Description                                        |  |  |
| ALL                 | Write all SMBIOS information to actual BIOS ROM.   |  |  |
| Current Type        | Write current type information to actual BIOS ROM. |  |  |

© Copyright 2004 American Megatrends, Inc. All rights reserved.

#### About

The About is used to display AMIBCP copyrights information.

| 🚵 DMI EDITOR v1.00                                                             |       |
|--------------------------------------------------------------------------------|-------|
| <u>File View Undo</u> Update <u>About</u>                                      |       |
|                                                                                |       |
| SMBIOS Head About DMI Editor                                                   | A     |
| [Type 0] BIC                                                                   |       |
| I I I I I I I I I I I I I I I I I I I                                          |       |
|                                                                                |       |
| Copyright (C) 2004 American Megatrends Inc.                                    |       |
| [                                                                              |       |
| Type 5] Me                                                                     | 1.006 |
| Type 6] Memory Module Information     TOMI Signature     DMI Signature     DMI | ) UUN |
|                                                                                |       |
|                                                                                |       |
| Ready                                                                          | 4     |

#### Toolbar

# The Toolbar is located under the Menu bar.

| 📩 DMI EDITOR v1.00                                                                                                    |                                                                                                    |                                                            | _ [                                                             |        |
|----------------------------------------------------------------------------------------------------|----------------------------------------------------------------------------------------------------|------------------------------------------------------------|-----------------------------------------------------------------|--------|
| <u>F</u> ile ⊻iew <u>U</u> ndo U <u>p</u> date <u>A</u> bout                                                                                                    |                                                                                                    |                                                            |                                                                 |        |
| 🖬 🗊 😰 🕺 👬 👬                                                                                                    |                                                                                                    |                                                            |                                                                 |        |
| SMBIOS Header                                                                                                    | Name                                                                                                    | Data Type                                                  | Data                                                            |        |
| [Type 0] BIOS Information         [Type 1] System Information         [Type 2] Base Board/Module Information         [Type 3] System Enclosure or Chassis         [Type 4] Processor Information         [Type 5] Memory controller Information | SMBIOS Signature<br>SMBIOS Checksum<br>SMBIOS Table Length<br>SMBIOS Version<br>SMBIOS Max. Struc. Size<br>SMBIOS Point Revision<br>SMBIOS Formatted Area | 4 BYTEs<br>BYTE<br>BYTE<br>WORD<br>WORD<br>BYTE<br>5 BYTEs | _SM_<br>C8h<br>31 bytes<br>2.3<br>182<br>00h<br>00 00 00 00 00h |        |
|                                                                                                    | MI Signature                                                                                                    | 5 BYTEs                                                    | _DMI_                                                           | ×<br>► |
| Ready                                                                                                    |                                                                                                    |                                                            | NUM                                                             |        |

There are a number of *Toolbar* icons. These icons allows you easy access to some standard tools used in DMI Editor. The following table describes the *Toolbar* icons in detail.

|      | Toolbar Icon List                                        |  |  |  |
|------|----------------------------------------------------------|--|--|--|
| lcon | Description                                              |  |  |  |
|      | Save current type information to specific path/filename. |  |  |  |
|      | Save all type information to specific path/filename.     |  |  |  |
| ¢.   | Reload all SMBIOS information from actual BIOS ROM.      |  |  |  |
| ALL  | Reload all SMBIOS information from buffer.               |  |  |  |
| TYPE | Reload current type information from buffer.             |  |  |  |
| ALL  | Write all SMBIOS information to actual BIOS ROM.         |  |  |  |
| TYPE | Write current type information to actual BIOS ROM.       |  |  |  |

#### **Type Frame**

This frame is located under *Menu Bar* and *Toolbar*. It displays identifiable SMBIOS structure types. If a type is unidentifiable, it will display as "[**Type XXX**] – **Unknown Type**". Drop the scroll bar to see more types.

| <u>, ()</u> ( | MI EDIT  | 'OR v1.00                          |                         |           | -                  |          |
|---------------|----------|------------------------------------|-------------------------|-----------|--------------------|----------|
| <u>F</u> ile  | ⊻iew L   | Indo Update <u>A</u> bout          |                         |           |                    |          |
|               | <b>a</b> | ALL TYPE ALL THE                   |                         |           |                    |          |
| [[            | B) SMBIC | )S Header                          | Name                    | Data Type | Data               | <b>A</b> |
|               | 🗐 (Type  | 0] BIOS Information                | SMBIOS Signature        | 4 BYTEs   | SM                 |          |
|               | 🗐 (Type  | 1] System Information              | SMBIOS Checksum         | BYTE      | C8h                |          |
| l             | 🗐 (Type  | 2] Base Board/Module Information   | SMBIOS Table Length     | BYTE      | 31 bytes           |          |
| l             |          | 31 System Enclosure or Chassis     | SMBIOS Version          | WORD      | 2.3                |          |
|               |          | 41 Processor Information           | SMBIOS Max. Struc. Size | WORD      | 182                |          |
|               |          | 5] - Memory controller Information | SMBIOS Point Revision   | BYTE      | 00h                |          |
|               |          | C1 Manage Madula Information       | SMBIOS Formatted Area   | 5 BYTEs   | 00 00 00 00 00 00h |          |
| <u>+</u>      |          | 6j Memory Module Information       | DMI Signature           | 5 BYTEs   | _DMI_              | <b>T</b> |
| •             |          |                                    |                         |           |                    | Þ        |
| Read          | ły       |                                    |                         |           | NUM                |          |
|               |          |                                    | merio                   | ar        | 1                  |          |

#### Info Frame

This frame is located under *Menu Bar* and *Toolbar*. It displays current type's information. Drop the scroll bar to see more information.

|                                         |                         |           | 1.79               |   |
|-----------------------------------------|-------------------------|-----------|--------------------|---|
| 💑 DMI EDITOR v1.00                      |                         |           | _ [                |   |
| <u>File View Undo Update About</u>      |                         |           |                    |   |
| 🖬 🗊 😰 🕅 Ki tipe Ži tipe                 |                         |           |                    |   |
| SMBIOS Header                           | Name                    | Data Type | Data               |   |
| IType 0] BIOS Information               | SMBIOS Signature        | 4 BYTEs   | _SM_               |   |
|                                         | SMBIOS Checksum         | BYTE      | C8h                |   |
|                                         | SMBIOS Table Length     | BYTE      | 31 bytes           |   |
| I Type 31 - System Enclosure or Chassis | SMBIOS Version          | WORD      | 2.3                |   |
| I Tupe 41 - Processor Information       | SMBIOS Max. Struc. Size | WORD      | 182                |   |
| ITupo 51 Memory controller Information  | SMBIOS Point Revision   | BYTE      | 00h                |   |
|                                         | SMBIOS Formatted Area   | 5 BYTEs   | 00 00 00 00 00 00h |   |
| El Type 6 - Memory Module Information   | DMI Signature           | 5 BYTEs   | _DMI_              | - |
|                                         | •                       |           |                    | • |
| Ready                                   |                         |           | NUM                |   |

#### **Status Bar**

The *Status bar* is located under *Type Frame* and *Info Frame*. The left area of the *Status Bar* describes actions of menu items as you use the arrow keys to navigate through menus. The right area of the *Status Bar* indicates if any of the following keys are latched:

| ltem | Description                        |
|------|------------------------------------|
| CAP  | The Caps Lock key is latched down. |

| Item | Description                          |  |  |  |
|------|--------------------------------------|--|--|--|
| NUM  | The Num Lock key is latched down.    |  |  |  |
| SCRL | The Scroll Lock key is latched down. |  |  |  |

| 📩 DMI EDITOR 🖬 1.00                                                                                                    |   |                                                                                                    |                                                                       |                                                                         | . 🗆 🗙 |
|----------------------------------------------------------------------------------------------------|---|----------------------------------------------------------------------------------------------------|-----------------------------------------------------------------------|-------------------------------------------------------------------------|-------|
| <u>File View Undo Update About</u>                                                                                                    |   |                                                                                                    |                                                                       |                                                                         |       |
| 🖬 🗊 🖻 🕅 Ki 👬                                                                                                    |   |                                                                                                    |                                                                       |                                                                         |       |
| SMBIOS Header                                                                                                    |   | Name                                                                                                    | Data Type                                                             | Data                                                                    |       |
| [Type 0] BIOS Information         [Type 1] System Information         [Type 2] Base Board/Module Information         [Type 3] System Enclosure or Chassis         [Type 4] Processor Information         [Type 5] Memory controller Information         [Type 6] Memory Module Information | - | SMBIOS Signature<br>SMBIOS Checksum<br>SMBIOS Table Length<br>SMBIOS Version<br>SMBIOS Max. Struc. Size<br>SMBIOS Point Revision<br>SMBIOS Formatted Area<br>DMI Signature | 4 BYTEs<br>BYTE<br>BYTE<br>WORD<br>WORD<br>BYTE<br>5 BYTEs<br>5 BYTEs | _SM_<br>C8h<br>31 bytes<br>2.3<br>182<br>00h<br>00 00 00 00 00<br>_DMI_ | h     |
|                                                                                                    |   |                                                                                                    |                                                                       |                                                                         | Þ     |
| Ready                                                                                                    |   |                                                                                                    |                                                                       | NUM                                                                     | ///   |

### **Functions**

To use DMIEDIT, you can double-click the executable file icon to open Main Window.

.

For non-AMIBIOS system, **Undo** and **Update** menu will be hidden as below:

| 🚓 DMI EDITOR v1.00                         |                         |           | _ 🗆 ×           |
|--------------------------------------------|-------------------------|-----------|-----------------|
| <u>File V</u> iew <u>A</u> bout            |                         |           |                 |
|                                            |                         |           |                 |
| SMBIOS Header                              | Name                    | Data Type | Data 🔺          |
| - 🗐 [Type 0] BIOS Information              | SMBIOS Signature        | 4 BYTEs   | _SM_            |
| 🛛 🔚 [Type 1] System Information            | SMBIOS Checksum         | BYTE      | C8h             |
| 📕 🗐 [Type 2] Base Board/Module Information | SMBIOS Table Length     | BYTE      | 31 bytes        |
| I Type 31 System Enclosure or Chassis      | SMBIOS Version          | WORD      | 2.3             |
| I I Upe 41 Processor Information           | SMBIOS Max. Struc. Size | WORD      | 182             |
| I Tupe 5] - Memory controller Information  | SMBIOS Point Revision   | BYTE      | 00h             |
|                                            | SMBIOS Formatted Area   | 5 BYTEs   | 00 00 00 00 00h |
|                                            | DMI Signature           | 5 BYTEs   | _DMI_           |
|                                            | •                       |           | ) I             |
| Ready                                      |                         |           | NUM ///         |

#### **Browsing SMBIOS information**

Choose a type with single-click on *Type Frame* and then the related information will be displayed at *Info Frame* immediately. Drop the scroll bars to see more types and information.

#### Saving SMBIOS information to file

- 1. Choose a type what you do like to save on *Type Frame*.
- 2. Open *File* drop-down menu and select *Save* item Or single click 📕 icon on *Toolbar*.

| Life       Yrew       Undo       Opdate       About         Save       Ctrl+S       XL       XL       XL         Save All       Information       Name       Data Type       Data         Exit       Name       Data Type       Data       Amount         Exit       Name       Data Type       Data       Amount         Exit       Name       Data Type       Data       Amount         Exit       Name       Data Type       Data       Amount         Exit       Name       Data Type       Data       Amount         If type       Opdate       Amount       String       String       String         Exit       Name       Data Type       Data       Amount       Amount       Amount         Exit       Name       Data Type       Data       Amount       String       String       String         If type       Opdate       Amount       String       String       String       String       String       String       String       String       String       String       String       String       String       String       String       String       String       String       String       String | MI EDITOR v1.00                                                                                                    |                                                                                                    |                                                               | -                                                                        |  |
|----------------------------------------------------------------------------------------------------|----------------------------------------------------------------------------------------------------|----------------------------------------------------------------------------------------------------|---------------------------------------------------------------|--------------------------------------------------------------------------|--|
| Name       Data Type       Data         Exit       Information       SMBIOS Signature       4 BYTEs       SM_         Image: System Enclosure or Chassis       SMBIOS Checksum       BYTE       C8h         Image: Type       31 - System Enclosure or Chassis       SMBIOS Version       WORD       2.3         Image: Type       51 - Memory controller Information       SMBIOS Point Revision       BYTE       00h         Image: Type       51 - Memory Module Information       SMBIOS Formatted Area       5 BYTEs       00 00 00 00h         Image: Type       61 - Memory Module Information       Image: Type       5 BYTEs       0 00 00 00 00h                                                                                                    | File View Undo Update About                                                                                                    |                                                                                                    |                                                               |                                                                          |  |
| Exit       nformation         Information       Information         Image: Type 2] Base Board/Module Information       SMBIOS Checksum       BYTE       C8h         Image: Type 3] System Enclosure or Chassis       SMBIOS Checksum       BYTE       31 bytes         Image: Type 4] Processor Information       SMBIOS Version       WORD       2.3         Image: Type 5] Memory controller Information       SMBIOS Point Revision       BYTE       00h         Image: Type 6] Memory Module Information       Image: Type 6] Memory Module Information       Image: Type 6] Memory Module Information       Image: Type 6] Memory Module Information                                                                                                    | 😭 Save Ali                                                                                                    | Name                                                                                                    | Data Type                                                     | Data                                                                     |  |
|                                                                                                    | Exit       nformation         IType       2] Base Board/Module Information         IType       3] System Enclosure or Chassis         IType       4] Processor Information         IType       5] Memory controller Information         IType       6] Memory Module Information | SMBIOS Signature<br>SMBIOS Checksum<br>SMBIOS Table Length<br>SMBIOS Version<br>SMBIOS Max. Struc. Size<br>SMBIOS Point Revision<br>SMBIOS Formatted Area<br>DMI Signature | 4 BYTEs<br>BYTE<br>WORD<br>WORD<br>BYTE<br>5 BYTEs<br>5 BYTEs | _SM_<br>C8h<br>31 bytes<br>2.3<br>182<br>00h<br>00 00 00 00 00h<br>_DMI_ |  |

3. Input path/file name on dialog box and press <u>Save</u> to get information file Or

.

| press _            | to igi            | nore the fund | ction. |              |        |
|--------------------|-------------------|---------------|--------|--------------|--------|
| Save As            |                   |               |        | 1            | 2 ×    |
| Save in: 📝         | Desktop           | -             | 💼 🛃    |              |        |
| 🚚 My Compu         | ter               |               |        |              |        |
| My Docum           | ents              |               |        |              |        |
| Unline Ser         | vices             |               |        |              |        |
|                    |                   |               |        |              | - us   |
|                    |                   |               |        |              | 1.2    |
|                    |                   |               |        |              | _ ties |
| File <u>n</u> ame: | SMBIOS Header.txt |               |        | <u>S</u> ave |        |
| Save as tune:      | Document( txt)    |               | -      | Cancel       |        |
| outo da geo.       |                   |               | لنب    |              |        |
|                    | Dpen as read-only | 1             |        |              | 11.    |

### Saving all SMBIOS information to file

Cancel , , , , , ,

1. Open *File* drop-down menu and select *Save All* item Or single click icon on *Toolbar*.

| File       View       Undo       Update       About         Save       Ctrl+S       Image: Save All       Image: Save All                                                                                                    | 赨 DMI EDIT                                                                        | OR v1.00                                                                                                    |   |                                                                                                    |                                                               | -                                                                           |          |
|----------------------------------------------------------------------------------------------------|-----------------------------------------------------------------------------------|----------------------------------------------------------------------------------------------------|---|----------------------------------------------------------------------------------------------------|---------------------------------------------------------------|-----------------------------------------------------------------------------|----------|
| Save       Ctrl+S       Xin       Mame       Data Type       Data         Exit       nformation       Name       Data Type       Data       A         Exit       nformation       Information       SMBIOS Signature       4 BYTEs       SM_         Image: Type       2] Base Board/Module Information       SMBIOS Checksum       BYTE       C8h         Image: Type       3] System Enclosure or Chassis       SMBIOS Version       WORD       2.3         Image: Type       4] Processor Information       SMBIOS Max. Struc. Size       WORD       2.3         Image: Type       5] Memory controller Information       SMBIOS Formatted Area       5 BYTEs       00h         Image: Type       6] Memory Module Information       Image: Type       5 BYTEs       0MI                                                                                                    | <u>F</u> ile ⊻iew U                                                               | Indo Update <u>A</u> bout                                                                                                    |   |                                                                                                    |                                                               |                                                                             |          |
| Save All       Name       Data Type       Data         Exit       nformation       Information       SMBIOS Signature       4 BYTEs       SM_         Image: Signature       1 Information       SMBIOS Checksum       BYTE       C8h         Image: Signature       1 Information       SMBIOS Checksum       BYTE       C8h         Image: Signature       1 Structure       1 Structure       1 Str                                                                                                    | 📙 <u>S</u> ave                                                                    | Ctrl+S ZL The                                                                                                    |   |                                                                                                    |                                                               |                                                                             |          |
| Exit       nformation         Image: Image: Imag | 🚮 Save All                                                                        |                                                                                                    |   | Name                                                                                                    | Data Type                                                     | Data                                                                        | <b>A</b> |
|                                                                                                    | Exit<br>□ (Type<br>□ (Type<br>□ (Type<br>□ (Type<br>□ (Type<br>□ (Type<br>□ (Type | nformation<br>2] Base Board/Module Information<br>3] System Enclosure or Chassis<br>4] Processor Information<br>5] Memory controller Information<br>6] Memory Module Information | _ | SMBIOS Signature<br>SMBIOS Checksum<br>SMBIOS Table Length<br>SMBIOS Version<br>SMBIOS Max. Struc. Size<br>SMBIOS Point Revision<br>SMBIOS Formatted Area<br>DMI Signature | 4 BYTEs<br>BYTE<br>WORD<br>WORD<br>BYTE<br>5 BYTEs<br>5 BYTEs | _SM_<br>C8h<br>31 bytes<br>2.3<br>182<br>00h<br>00 00 00 00 00 00h<br>_DMI_ |          |

© Copyright 2004 American Megatrends, Inc. All rights reserved.

2. Input path/file name on dialog box and press <u>Save</u> to get information file Or

press <u>Cancel</u> to ignore the function. The dialog box is same as <u>above</u>.

#### **Updating SMBIOS type**

#### This function is valid only on AMIBIOS system.

1. As SMBIOS Specification, not of all type can be edited. So you have to know which type contains editable item first.

| 📩 DMI EDITOR v1.00                 |               |           |                     |
|------------------------------------|---------------|-----------|---------------------|
| <u>File View Undo Update About</u> |               |           |                     |
|                                    |               |           |                     |
| SMBIOS Header                      | Name          | Data Type | Data 🔺              |
| [Type 000] BIOS Information        | Struc. Length | BYTE      | 27 bytes            |
|                                    | Struc. Handle | WORD      | 0001h               |
| . [Type 002] Base Board/Moc-       | Manufacturer  | STRING    | AMI                 |
| I Type 0031 System Enclosur        | Product Name  | STRING    | BIOS                |
| I Tupe 0041 Processor Inform       | Version       | STRING    | 8.00                |
| ITupo 0051 Memory controlle        | Serial Number | STRING    | 0123456789          |
|                                    | UUID          | 16 BYTEs  | 00 02 00 03 00 04 1 |
| I um [I ype UU6] Memory Module     | Wake-up Type  | BYTE      | 06h 💌               |
| ₹                                  | •             |           | •                   |
| Ready                              |               |           | NUM //              |

2. Select an item that will be modified.

| 🝌 DMI EDITOR v1.00                 |               |           |                   | × |
|------------------------------------|---------------|-----------|-------------------|---|
| <u>File View Undo Update About</u> |               |           |                   |   |
| 🔲 🕼 🙆 🖍 🖬 📶 👘                      |               |           |                   |   |
| SMBIOS Header                      | Name          | Data Type | Data              |   |
| [Type 000] BIOS Information        | Struc. Length | BYTE      | 27 bytes          |   |
| [] [Type 001] System Informatio    | Struc. Handle | WORD      | 0001h             |   |
|                                    | Manufacturer  | STRING    | AMI               |   |
| IType 003] System Enclosur         | Product Name  | STRING    | BIOS              |   |
| I Type 0041 Processor Inform       | Version       | STRING    | 8.00              |   |
| ITupe 0051 - Memory controlls      | Serial Number | STRING    | 0123456789        |   |
|                                    | UUID          | 16 BYTEs  | 00 02 00 03 00 04 | I |
| 🕒 🖽 [Type UU6] Memory Module 👻     | Wake-up Type  | BYTE      | 06h               | Ŧ |
|                                    |               |           | Þ                 |   |
| Ready                              |               |           | NUM               |   |

3. Double-click on the item to enter edit dialog box. The dialog box displays selected item with related information and allows you to modify the value field. After change

| the string value, you can press | OK | to submit the change Or | Cancel | to |
|---------------------------------|----|-------------------------|--------|----|
| ignore.                         |    |                         |        |    |

| A DMIEDITOR v1.0<br>File ⊻iew Undo Up                                                                                                    | DD<br>gdate About                                                     |                                          |              |                                                                            |
|----------------------------------------------------------------------------------------------------|-----------------------------------------------------------------------|------------------------------------------|--------------|----------------------------------------------------------------------------|
| B         SMBIOS Heac           Image: Type 000] B         Image: Type 000] B           Image: Type 002] B         Image: Type 002] B           Image: Type 002] B         Image: Type 002] B           Image: Type 002] B         Image: Type 002] B           Image: Type 002] B         Image: Type 002] B           Image: Type 002] B         Image: Type 002] B           Image: Type 002] B         Image: Type 002] B | DMI Editor [Type 1<br>Name :<br>Manufacturer<br>String Value :<br>OEM | ] System Information<br>Type :<br>STRING | OK<br>Cancel | Data<br>27 bytes<br>0001h<br>AMI<br>BIOS<br>8.00<br>0123456789<br>20 04 04 |
|                                                                                                    | Wake                                                                  | -ир Туре                                 | BYTE         | 066h                                                                       |

Open Update drop-down menu and select Current Type item Or single click 👬 icon 4. on *Toolbar*.

| 📩 DMI EDITOR v1.00                                                                    |                                                                           |                 |                 | . 🗆 🗙 |
|---------------------------------------------------------------------------------------|---------------------------------------------------------------------------|-----------------|-----------------|-------|
| File View Undo Update About                                                           |                                                                           |                 |                 |       |
|                                                                                       | Name                                                                      | Data Type       | Data            |       |
| [Type U] BIUS Information<br>[Type 1] System Information                              | SMBIOS Signature<br>SMBIOS Checksum                                       | 4 BYTEs<br>BYTE | _SM_<br>C8h     |       |
| [] [Type 2] Base Board/Module Information     [] [Type 3] System Enclosure or Chassis | SMBIUS Table Length<br>SMBIOS Version                                     | WORD            | 31 bytes<br>2.3 |       |
| [Type 4] Processor Information     [Type 5] Memory controller Information             | SMBIOS Max. Struc. Size<br>SMBIOS Point Revision<br>SMBIOS Formatted Area | BYTE            | 00h             | h     |
| [Type 6] - Memory Module Information                                                  | DMI Signature                                                             | 5 BYTEs         | _DMI_           | -     |
|                                                                                       |                                                                           |                 | NUM             |       |

5. Press Yes to confirm the update instruction Or <u>No</u> to ignore.

| 🚓 DMI EDITOR ¥1.00                                              |            | <u>-                                    </u> |
|-----------------------------------------------------------------|------------|----------------------------------------------|
| <u>File View Undo Update About</u>                              |            |                                              |
| 🖬 🗇 🖻 🔝 ਜ 👬 🦾 👬                                                 | -1         |                                              |
| SMBIOS Header DMI EDITOR                                        | ) ata Type | Data 🔺                                       |
| I I I I I I I I I I I I I I I I I I I                           | BYTE       | 27 bytes                                     |
| Type 001] System Informatio 🛛 🖡 🛛 Are you sure to update data ? | WORD       | 0001h                                        |
| 📘 🔚 [Type 002] Base Board/Moc                                   | TRING      | OEM                                          |
| [Type 003] System Enclosur                                      | TRING      | BIOS                                         |
| ITupe 004] Processor Inform     Yes     No                      | \$TRING    | 8.00                                         |
|                                                                 | \$TRING    | 0123456789                                   |
|                                                                 | 6 BYTEs    | 00 02 00 03 00 04 1                          |
| U Wake-up Type                                                  | BYTE       | 06h 💌                                        |
|                                                                 |            | •                                            |
| Ready                                                           |            | NUM //                                       |

6. Now is updating data when the instruction is confirmed.

| 📥 DMI EDITOR v1.00                 |               |           | _ 🗆 🗵               |
|------------------------------------|---------------|-----------|---------------------|
| <u>File View Undo Update About</u> |               |           |                     |
| 🖬 🛍 ដ 🖬 📶 👘                        |               |           |                     |
| SMBIOS Header                      | Name          | Data Type | Data 🔺              |
| 📕 🗐 [Type 000] BIOS Information 🛄  | MIEDITOR      | BYTE      | 27 bytes            |
|                                    |               | WORD      | 0001h               |
|                                    | Updating      | STRING    | OEM                 |
| Type 003] System Enclosur          | op and given  | STRING    | BIOS                |
| I I Voe 0041 Processor Inform      |               | STRING    | 8.00                |
| I Tupe 0051 - Memory controlls     | Serial Number | STRING    | 0123456789          |
|                                    | UUID          | 16 BYTEs  | 00 02 00 03 00 04 📖 |
|                                    | Wake-up Type  | BYTE      | 06h 🗾               |
|                                    | •             |           | •                   |
| Ready                              |               |           | NUM ///             |

7. Update done. You will get the notice dialog box. Just press to finish the update operation.

| 🝌 DMI EDITOR v1.00                    |                           |           | _ 🗆 ×               | 1  |
|---------------------------------------|---------------------------|-----------|---------------------|----|
| <u>Eile ⊻iew Undo Update About</u>    |                           |           |                     |    |
| 🖬 🕼 🙆 🛍 👬 👬 📶                         |                           |           |                     |    |
| SMBIOS Header                         | DMI EDITOR                | Data Type | Data 📩              | ]  |
| 📳 🗐 [Type 000] BIOS Information       | 9                         | BYTE      | 27 bytes            |    |
|                                       | S Updating DMI data done! | WORD      | 0001h               |    |
| . [Type 002] Base Board/Moc           | F I                       | STRING    | OEM                 |    |
| I Type 0031 System Enclosur           | F OK                      | STRING    | BIOS                |    |
| I I I I I I I I I I I I I I I I I I I |                           | STRING    | 8.00                |    |
| I Tupe 0051 - Memory controlls        | 9                         | STRING    | 0123456789          |    |
|                                       | UUID                      | 16 BYTEs  | 00 02 00 03 00 04 ( |    |
| I Home I I ype UU6] - Memory Module   | Wake-up Type              | BYTE      | 06h 💌               |    |
|                                       |                           |           | •                   |    |
| Ready                                 |                           |           | NUM /               | 11 |

#### Updating all SMBIOS type

This function is valid only on AMIBIOS system.

- 1. Repeat step.1-3 of <u>Update SMBIOS Type</u> to modify items.
- 2. Open *Update* drop-down menu and select *All* item Or single click **X** icon on *Toolbar*.

| 🚓 DMI EDITOR v1.00                                                                                                    |                                                                                                    |                                                               | -                                                                        |   |
|----------------------------------------------------------------------------------------------------|----------------------------------------------------------------------------------------------------|---------------------------------------------------------------|--------------------------------------------------------------------------|---|
| <u>File View Undo</u> Update About                                                                                                    |                                                                                                    |                                                               |                                                                          |   |
| 🔲 🗊 🖄 👷 📶 🕰                                                                                                    |                                                                                                    |                                                               |                                                                          |   |
| SMBIOS He 🎋 Current Type                                                                                                    | Name                                                                                                    | Data Type                                                     | Data                                                                     |   |
| [Type 0] BIOS Information         [Type 1] System Information         [Type 2] Base Board/Module Informatio         [Type 3] System Enclosure or Chassis         [Type 4] Processor Information         [Type 5] Memory controller Information         [Type 6] Memory Module Information | SMBIOS Signature<br>SMBIOS Checksum<br>SMBIOS Table Length<br>SMBIOS Version<br>SMBIOS Max. Struc. Size<br>SMBIOS Point Revision<br>SMBIOS Formatted Area<br>DMI Signature | 4 BYTEs<br>BYTE<br>WORD<br>WORD<br>BYTE<br>5 BYTEs<br>5 BYTEs | _SM_<br>C8h<br>31 bytes<br>2.3<br>182<br>00h<br>00 00 00 00 00h<br>_DMI_ |   |
|                                                                                                    |                                                                                                    |                                                               |                                                                          | Þ |
|                                                                                                    |                                                                                                    |                                                               | NEM                                                                      |   |

© Copyright 2004 American Megatrends, Inc. All rights reserved.

3. See step.5-7 of <u>Update SMBIOS Type</u> to finish update operation.

#### Undoing current type and Undoing all

Undo function can restore the original value before you execute the update operation. To undo current type value, open *Undo* drop-down menu and select *Current Type* item Or single click **w** icon on *Toolbar*.

| 📩 DMI EDITOR v1.00                                                                                                    |   |                                                                                                    |                                                               |                                                                         | _ 🗆 🗙    |
|----------------------------------------------------------------------------------------------------|---|----------------------------------------------------------------------------------------------------|---------------------------------------------------------------|-------------------------------------------------------------------------|----------|
| <u>File View</u> <u>Undo</u> U <u>p</u> date <u>A</u> bout                                                                                                    |   |                                                                                                    |                                                               |                                                                         |          |
|                                                                                                    |   |                                                                                                    |                                                               |                                                                         |          |
| SME SME Current Type                                                                                                    |   | Name                                                                                                    | Data Type                                                     | Data                                                                    | <b>A</b> |
| <ul> <li>[Type 0] - BIOS Information</li> <li>[Type 1] - System Information</li> <li>[Type 2] - Base Board/Module Information</li> <li>[Type 3] - System Enclosure or Chassis</li> <li>[Type 4] - Processor Information</li> <li>[Type 5] - Memory controller Information</li> <li>[Type 6] - Memory Module Information</li> </ul> | - | SMBIOS Signature<br>SMBIOS Checksum<br>SMBIOS Table Length<br>SMBIOS Version<br>SMBIOS Max. Struc. Size<br>SMBIOS Point Revision<br>SMBIOS Formatted Area<br>DMI Signature | 4 BYTEs<br>BYTE<br>WORD<br>WORD<br>BYTE<br>5 BYTEs<br>5 BYTEs | _SM_<br>C8h<br>31 bytes<br>2.3<br>182<br>00h<br>00 00 00 00 00<br>_DMI_ | Dh       |
|                                                                                                    |   |                                                                                                    |                                                               | NUM                                                                     |          |

To undo all type value, open *Undo* drop-down menu and select *All* item Or single click icon on *Toolbar*.

| 💑 DMI EDITOR v1.00                                                                                                 |    |                         |           |                | . 🗆 🗙 |
|----------------------------------------------------------------------------------------------------|----|-------------------------|-----------|----------------|-------|
| <u>File View <b>Undo</b></u> U <u>p</u> date <u>A</u> bout                                                         |    |                         |           |                |       |
|                                                                                                    |    |                         |           |                |       |
| SME SME Current Type                                                                                               |    | Name                    | Data Type | Data           |       |
| 🛛 🔤 [Type 0] BIOS Information                                                                                      |    | SMBIOS Signature        | 4 BYTEs   | _SM_           |       |
|                                                                                                    |    | SMBIOS Checksum         | BYTE      | C8h            |       |
| [Type 2] Base Board/Module Information     [Type 3] System Enclosure or Chassis     [Type 4] Processor Information |    | SMBIOS Table Length     | BYTE      | 31 bytes       |       |
|                                                                                                    |    | SMBIOS Version          | WORD      | 2.3            |       |
|                                                                                                    |    | SMBIOS Max. Struc. Size | WORD      | 182            |       |
| [Type 4] A Hocesser monitation                                                                                     |    | SMBIOS Point Revision   | BYTE      | 00h            |       |
| Type Sja Menoly Controller Information                                                                             |    | SMBIOS Formatted Area   | 5 BYTEs   | 00 00 00 00 00 | h     |
| Em I ype 6 - Memory Module Information                                                                             | Υ. | DMI Signature           | 5 BYTEs   | _DMI_          | -     |
|                                                                                                    |    |                         |           |                | Þ     |
|                                                                                                    |    |                         |           | NUM            |       |

## Appendix A Module ID Codes

These are the Module IDs currently used by AMIBIOS8. Note: Module IDs 00, 01, 02, 03, 05, 07, 09, 0A, 0B, 0D, 0F, 12, 13, 14, 16, and 17 were used by previous version of AMIBIOS and must not be assigned to any new module for AMIBIOS8.

| Module ID (hex) | Description                                       |
|-----------------|---------------------------------------------------|
| 04              | Setup Engine (Client).                            |
| 06              | DMI Data (SMBIOS Data).                           |
| 08              | BootBlock-POST Interface module.                  |
| 0C              | ROM ID Module (BIOS Tag).                         |
| 0E              | OEM Logo (large) for Silent Boot.                 |
| 10              | ACPI AML.                                         |
| 11              | CPU Microcode patches.                            |
| 15              | External Memory Detection module.                 |
| 18              | ADM.                                              |
| 19              | ADM Font.                                         |
| 1A              | OEM Small Logo.                                   |
| 1B              | Main BIOS (SLAB).                                 |
| 1C              | BCP Information Module (Created by AMIBCP).       |
| 1D              | DUAL Logo                                         |
| 1E              | INTEL OSB (On Screen Branding)                    |
| 1F              | Currently unassigned                              |
| 20              | PCI Addon ROM (Same for all PCI Option ROMs).     |
| 21              | Language Module (Same for all languages).         |
| 22 - 25         | Currently unassigned                              |
| 26              | Source Level Debugger.                            |
| 27              | Source Level Debugger transport layer.            |
| 28              | BMC Output Redirection Module.                    |
| 29              | MBI File.                                         |
| 2A              | MBI Test Pattern.                                 |
| 2B              | More than 4GB memory test.                        |
| 2C – 2D         | Currently unassigned                              |
| 2E              | PXE Base ROM.                                     |
| 2F              | Serial Redirection module.                        |
| 30              | Parties Logo.                                     |
| 31              | NEC CIM Module (Used by AMI Taiwan).              |
| 32              | NEC battery refresh support (Used by AMI Taiwan). |
| 38              | Auto flash EC firmware (Used by AMI Taiwan).      |
| 80              | BIOS Information Module.                          |
| F0-FF           | OEM Modules.                                      |

## Appendix B AFUDOS v3.xx Commands

Usage: AFUDOS /i<ROM File Name> [/o<Save ROM File Name>] [/n] [/p[b][n][c][e]] [/s] [k[N]] [/c[N]] [/q] [/h]

#### [/t] [/u<ROM File Name>]

Following table lists the description of previous version of AFUDOS commands.

| Command                        | Description                                                    |
|--------------------------------|----------------------------------------------------------------|
| /n                             | Do not check ROM ID                                            |
| /pbnce                         | p – Program main BIOS                                          |
|                                | b – Program Boot Block                                         |
|                                | n – Program NVRAM                                              |
|                                | c – Destroy system CMOS                                        |
|                                | e – Program Embedded Controller Block                          |
| /k                             | Program all Non-Critical Block only                            |
| /kN                            | Program N'th Non-Critical Block only (From K0 upto K7)         |
| /s                             | Leaves signature in BIOS                                       |
| /q                             | Silent execution                                               |
| /h                             | Print help                                                     |
| /t                             | Display current system's ROM ID string                         |
| /c                             | Program Main BIOS and all Non-Critical Blocks                  |
| /cN                            | Program Main BIOS and N'th Non-Critical Block(From C0 upto C7) |
| /srb                           | Force REBOOT after programming done                            |
| /d                             | Compare ROM file (Skips flashing)                              |
| /o <rom file="" name=""></rom> | Save current system BIOS ROM into disk                         |
| /u <rom file="" name=""></rom> | Display ROM file's ROM ID string                               |